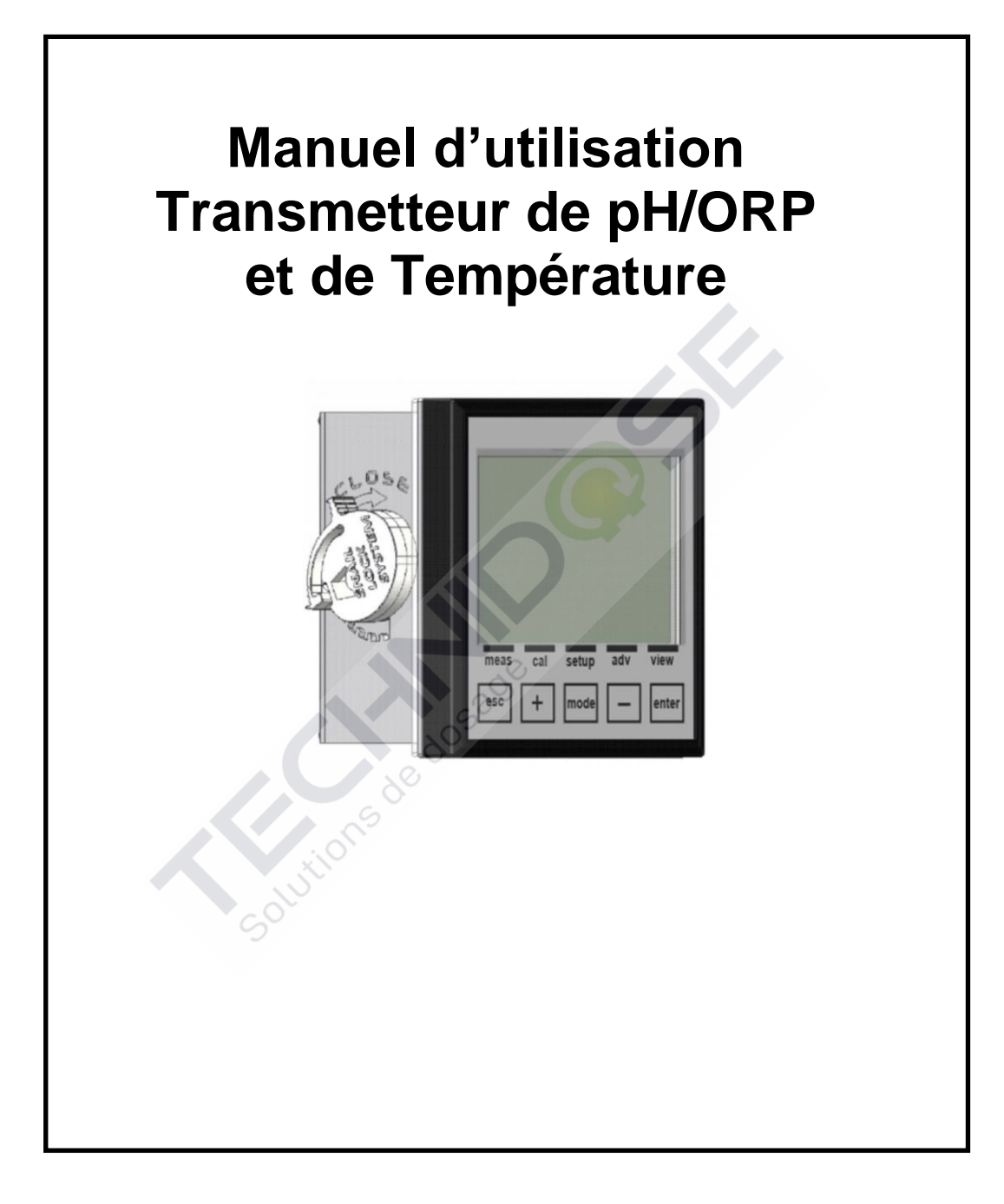

| GÉNÉRALITÉS                                                      | 4  |
|------------------------------------------------------------------|----|
| INFORMATIONS SUR LE MANUEL                                       | 4  |
| LIMITES D'UTILISATION ET MESURES DE SÉCURITÉ                     |    |
| INFORMATIONS SUR LE RECYCLAGE ET L'UTILISATION DES MATÉRIAUX     | 6  |
| DESCRIPTION GÉNÉRALE                                             | 7  |
| PRINCIPES DE MESURE                                              | 7  |
| LES PRINCIPALES CARACTÉRISTIQUES                                 |    |
| COMMANDES, INDICATEURS ET CONNECTIONS                            |    |
|                                                                  |    |
|                                                                  |    |
| L'INSTALLATION DE L'UNITÉ CENTRALE SUR UN MUR                    |    |
| L'INSTALLATION DE L'UNITE CENTRALE SUR UN PANNEAU                |    |
| BORNIER DE RACCORDEMENT POUR LE DISPOSITIF À MONTAGE MURAL       |    |
|                                                                  | 19 |
|                                                                  | 20 |
| MENU INFO                                                        |    |
| MENU D'ÉTALONNAGE (MENU INDEX 1)                                 |    |
|                                                                  | 22 |
| LA PROCÉDURE DE L'ÉTALONNAGE DU REDOX                            |    |
| MENU DE CONFIGURATION (MENU INDEX 2)                             | 31 |
| MENU DE CONFIGURATION \ RELAIS 1 (UN) (MENU INDEX 2A)            | 32 |
| MENU DE CONFIGURATION\ RELAIS 2 (DEUX) (MENU INDEX 2B)           | 33 |
| MENU DE CONFIGURATION SSR1 ET SSR2 (MENU INDEX 2C ET 2D)         |    |
| MENU DE CONFIGURATION (LA SORTIE MATET MA2 (MENU INDEX 2E ET 2F) |    |
| MENU AVANCE (INDEX MENU 3)                                       |    |
| MENU AVANCÉ \ LANGUE (MENU INDEX 3A)                             |    |
| MENU AVANCE \ MOT DE PASSE (MENU INDEX 3B)                       |    |
| MENU AVANCE \ AFFICHAGE (MENU INDEX 3C)                          |    |
| MENU AVANCÉ \ MESURE DE LA TEMPÉRATURE (MENU INDEX 3E)           |    |
| MENU AVANCÉ \ CONFIGURATION DES ALARMES (MENU INDEX 3F)          | 42 |
| MENU AVANCÉ \ CONFIGURATION DES SORTIES (MENU INDEX 3G)          | 43 |
| MENU AVANCÉ \ CONFIGURATION DU PORT RS485 (MENU INDEX 3H)        | 44 |
| MENU AVANCE \ CONFIGURATION DU PORT USB (MENU INDEX 3I)          |    |
| MENU AVANCE \ PANNEAU DE CONFIGURATION (MENU INDEX 3J)           |    |
| MENU AVANCE \ RÉINITIALISER L'INSTRUMENT (MENU INDEX 3L)         |    |
| MENU AVANCÉ \ RÉVISION DU FIRMWARE (MENU INDEX 3M)               | 48 |
| MENU VISUALISATION (MENU INDEX 4)                                | 49 |
| UTILISATION DE L'APPLICATION WEB                                 | 50 |
| SPÉCIFICATIONS GÉNÉRALES                                         | 56 |
| SPÉCIFICATIONS MÉCANIQUES POUR LA VERSION 1/4DIN                 | 56 |
| SPÉCIFICATIONS MÉCANIQUES POUR LA VERSION 1/2DIN                 |    |
| SPÉCIFICATIONS ENVIRONNEMENTALES POUR LA VERSION 1/2DIN & 1/4DIN | 56 |

| SPÉCIFICATIONS ÉLECTRIQUES                                                                         |
|----------------------------------------------------------------------------------------------------|
| ANNEXE A : CONFIGURATION DU RELAIS ON/OFF                                                          |
| ANNEXE A : CONFIGURATION DU RELAIS ON/OFF AVEC DUREE DE PERMANENCE ET FONCTION<br>OFA              |
| ANNEXE B : CONFIGURATION DU RELAIS TEMPORISÉ 60                                                    |
| ANNEXE B : CONFIGURATION DU RELAIS TEMPORISE AVEC DUREE DE PERMANENCE ET<br>FONCTION OFA           |
| ANNEXE C : CONFIGURATION DU RELAIS PROPORTIONNEL (PWM)                                             |
| ANNEXE C : CONFIGURATION DU RELAIS PROPORTIONNEL (PWM) AVEC DUREE DE<br>PERMANENCE ET FONCTION OFA |
| ANNEXE D : CONFIGURATION DU RELAIS 2 POUR LE LAVAGE AUTOMATIQUE                                    |
| ANNEXE E : CONFIGURATION DU RELAIS 2 POUR REPETER L'ALARME A DISTANCE                              |
| ANNEXE F : CONFIGURATION SSR1 ET SSR2 66                                                           |
| ANNEXE G : CONFIGURATION MA1 ET MA2 67                                                             |
| ANNEXE H : CONFIGURATION MA1 ET MA2 [PID] 68                                                       |
| ANNEXE L : DEPANNAGE                                                                               |
| ANNEXE M : TABLEAU AVEC LES PARAMETRES PAR DEFAUT ET LA REINITIALISATION A DEFAUT                  |
| REINITIALISER LES PARAMETRES PAR DEFAUT DE L'INSTRUMENT                                            |
| PROTOCOLE MODBUS                                                                                   |

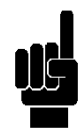

*Remarque* : Toutes les chaînes représentant des menus de programmation dans ce manuel sont à titre indicatif seulement. Les chaînes affichées par l'instrument ont été raccourcis pour une meilleure lisibilité et visualisation sur l'écran.

Utions de do

# GÉNÉRALITÉS

### **INFORMATIONS SUR LE MANUEL**

La conformité avec les procédures opératoires et les précautions décrites dans ce manuel est une condition essentielle pour le bon fonctionnement de l'instrument et pour garantir la sécurité totale de l'opérateur.

Avant d'utiliser l'instrument, le manuel doit être lu dans toutes ses parties, en présence de l'instrument lui-même, afin de s'assurer que les modes de fonctionnement, les contrôles, les connexions à l'équipement périphérique et les précautions pour une utilisation correcte et sans danger soient clairement comprises.

Le manuel d'utilisation doit être conservé, complet et lisible dans toutes ses parties, dans un endroit sûr qui peut être rapidement et facilement accessible à l'opérateur lors de l'installation, l'utilisation et / ou les opérations de révision.

### CONVENTIONS

Ce manuel d'utilisation utilise les conventions suivantes :

#### REMARQUE

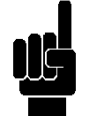

Les remarques contiennent des informations importantes à souligner par rapport au reste du texte. Ceux-ci contiennent généralement des informations utiles à l'opérateur pour effectuer et optimiser les procédures de fonctionnement de l'équipement d'une manière correcte.

### AVERTISSEMENT

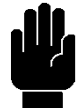

Les messages d'avertissement apparaissent dans le manuel avant de procédures ou d'opérations qui doivent être respectées afin d'éviter les éventuelles pertes de données ou des dommages à l'équipement.

### ATTENTION

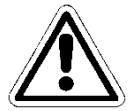

Les messages d'attention apparaissent dans le manuel en correspondance à la description des procédures ou des opérations qui, si elles sont effectuées incorrectement, peuvent causer des dommages à l'opérateur ou aux utilisateurs.

### LIMITES D'UTILISATION ET MESURES DE SÉCURITÉ

Afin de garantir la sécurité de l'opérateur et la fonctionnalité correcte de l'appareil, toutes les limitations d'utilisation et les précautions énumérées ci-dessous doivent être respectées :

### ATTENTION

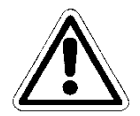

Assurez-vous que toutes les exigences de sécurité ont été respectées avant d'utiliser l'appareil. Le dispositif ne doit pas être allumé ou connecté à d'autres appareils jusqu'à ce que toutes les conditions de sécurité aient été respectées

### SÉCURITÉ ÉLECTRIQUE

### ATTENTION

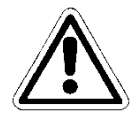

Toutes les connexions de l'unité de commande sont isolées du système de mise à la terre (conducteur de terre non isolé).

NE connectez PAS n'importe quelles de ces connexions au connecteur de mise à la terre

Afin de garantir des conditions maximales de sécurité pour l'opérateur, il est recommandé de suivre toutes les indications figurant dans ce manuel.

Alimentez l'appareil seulement avec une alimentation secteur conforme aux spécifications de l'appareil (85 ÷ 265Vac 50 / 60Hz ou 12 ÷ 32Vdc (24Vac ± 10%)).

- Remplacez immédiatement les pièces endommagées. Les câbles, les connecteurs, les accessoires ou d'autres parties de l'appareil qui sont endommagés ou ne fonctionnent pas correctement doivent être remplacés immédiatement. Dans de tels cas, contactez le plus proche votre centre d'assistance technique agrée.
- N'utilisez que les accessoires et périphériques spécifiés. Afin de garantir toutes les exigences de sécurité, l'appareil ne doit être utilisé conjointement avec les accessoires spécifiés dans ce manuel, qui ont été testés pour une utilisation avec l'appareil lui-même. L'utilisation des accessoires et des matières consommables d'autres fabricants ou qui ne sont pas spécifiquement recommandés par le fournisseur ne garantira pas la sécurité et le bon fonctionnement de l'équipement. N'utilisez que des périphériques qui sont conformes avec les règlements de leurs catégories spécifiques.

#### SÉCURITÉ DE L'ENVIRONNEMENT DE FONCTIONNEMENT

Le panneau de l'unité de commande est résistant aux liquides. Le dispositif doit être protégé contre les égouttements, les vaporisateurs et / ou l'immersion et ne doit pas être utilisé dans d'environnements où ces risques sont présents. Les dispositifs dans lesquels les liquides peuvent avoir pénétré accidentellement doivent être immédiatement éteints, nettoyés et inspectés par du personnel qualifié et autorisé.

Le panneau transparent doit être fermé une fois le dispositif a été programmé.

#### Protection

Pour le montage mural (1/2 DIN)

- IP65 complet
  - EMI /RFI CEI EN55011 05/99 Classe A

Pour le montage sur panneau (1/4 DIN)

- IP65 avant et IP20 arrière
- EMI /RFI CEI EN55011 05/99 Classe A

L'appareil doit être utilisé dans le cadre des limites de la température ambiante, l'humidité et la pression spécifiées. L'instrument est conçu pour fonctionner dans les conditions environnementales suivantes :

- Température de l'environnement de travail
  - Température de stockage et de transport
- Humidité relative Box 96x96 (1/4 DIN)
- Humidité relative Box 144x144 (1/2 DIN)
- -10 ÷ +50°C -25°C ÷ +65°C 0% ÷ 95% sans condensation 0% ÷ 100% condensation

#### ATTENTION

Le dispositif doit être parfaitement inséré dans le système.

Le système doit être maintenu opérationnel en pleine conformité avec les règles de sécurité prévues.

Les paramètres définis sur l'unité de commande de l'analyseur doivent se conformer aux réglementations en vigueur.

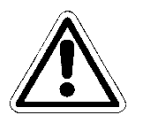

Les signaux de dysfonctionnement de l'unité de commande doivent être situés dans une zone qui est constamment surveillée par le personnel ou les opérateurs de maintenance du système.

Le non-respect de même une de ces conditions pourrait rendre le logiciel de l'unité de commande à fonctionner d'une manière <u>potentiellement dangereuse pour les utilisateurs du</u> <u>service</u>.

Par conséquent, afin d'éviter les situations potentiellement dangereuses, le personnel de service et / ou d'entretien du système sont invités à travailler avec le plus grand soin et signaler promptement toute modification dans les paramètres de sécurité en temps opportun.

Puisque les aspects ci-dessus ne peuvent pas être contrôlés par le produit en question, le fabricant n'assume aucune responsabilité pour tout dommage matériel ou de blessures qui pourraient résulter de ces dysfonctionnements.

### LE SYMBOLE ATTENTION

Le symbole illustré ci-dessous représente le symbole **ATTENTION** et rappelle l'opérateur qu'il doit lire le manuel d'utilisation pour des informations, des conseils et des suggestions importantes concernant l'utilisation correcte et sûre de l'équipement.

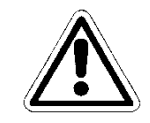

En particulier, lorsqu'il est positionné à la proximité de points de connexion aux câbles et aux périphériques, le symbole en question se réfère à la lecture attentive du manuel d'utilisation pour obtenir des instructions relatives sur ces câbles et périphériques et les méthodes pour la connexion correcte et sûre.

Pour la position des symboles ATTENTION sur l'équipement, rapportez-vous au Chapitre 2 « Commandes, Indicateurs et Connexions » et au Chapitre 3 « Installation » de ce manuel d'utilisation. Les reproductions de panneaux de l'équipement, avec des commandes, connexions, symboles et étiquettes relatives sont fournies dans ce chapitre. Chaque symbole attention est accompagné d'une explication détaillée de son sens.

#### DÉTAILS DE LA PLAQUE

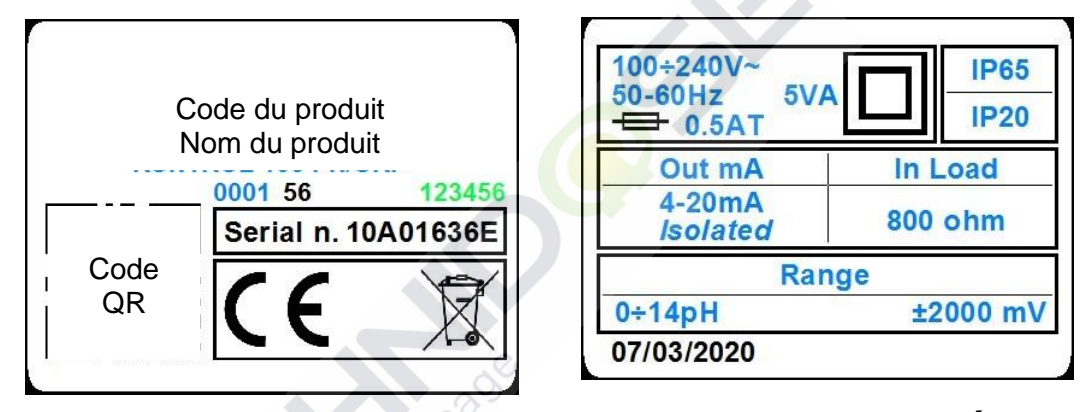

### **INFORMATIONS SUR LE RECYCLAGE ET L'UTILISATION DES MATÉRIAUX**

Conformément aux réglementations européennes spécifiques, le fournisseur vise à l'amélioration constante du développement et des procédures de production de ses équipements afin de réduire drastiquement l'impact négatif sur l'environnement causé par des pièces, des composants, des matières consommables, l'emballage et l'équipement lui-même à la fin de son cycle de vie.

Les emballages sont conçus et fabriqués pour permettre la réutilisation ou la valorisation, y compris le recyclage, de la grande partie des matériaux et de minimiser la quantité de déchets ou de résidus à éliminer. Afin d'assurer un impact environnemental correcte, l'équipement a été conçu avec le plus petit circuit possible, avec la différenciation le plus petite de matériaux et de composants, avec une sélection de substances qui garantissent le plus haute recyclage et la réutilisation maximale des pièces et l'élimination des déchets sans de risques écologiques.

L'appareillage est réalisé de telle manière à garantir la séparation ou le démontage facile des matériaux contenant des contaminants par rapport aux autres, en particulier au cours des opérations de maintenance et de remplacement des composants.

### ATTENTION

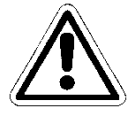

L'élimination / le recyclage des emballages, des matières consommables et de l'équipement lui-même à la fin de son cycle de vie doit être effectué conformément aux normes et règlements en vigueur dans le pays où l'équipement est utilisé.

#### ATTENTION PARTICULIÈRE AUX COMPOSANTS CRITIQUES

L'instrument est muni d'un affichage à cristaux liquides ACL, qui contient de petites quantités de produits toxiques.

### **DESCRIPTION GÉNÉRALE**

L'analyseur traité dans ce manuel se compose d'une Unité de Commande Électronique et d'un Manuel Technique.

L'Unité de Commande peut être montée sur panneau ou fixé au mur, à une distance maximale de 15 mètres de la sonde.

Elle est alimenté par le secteur (100 ÷ 240 Vac 50-60 Hz), avec une consommation de puissance de 5 W, à travers une alimentation à découpage.

Cet appareil a été conçu pour analyser EN LIGNE les valeurs de pH / ORP dans de différentes applications :

Usines d'oxydation biologique

Traitement et évacuation de l'eau industrielle

Pisciculture

Eau potable ou primaire

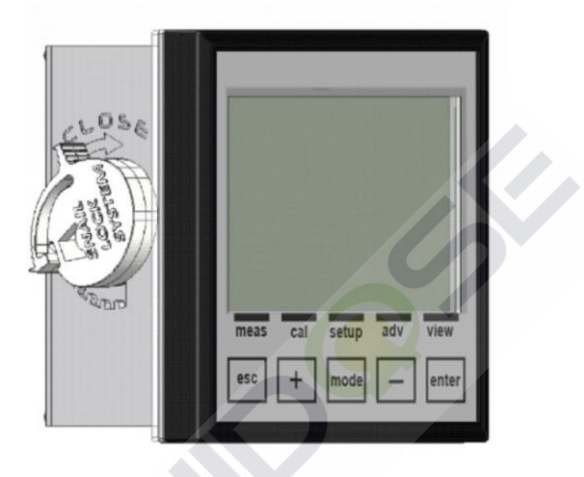

Figure 1 – Unité Centrale fixée au mur pour les mesures de pH/ORP et de température

### PRINCIPES DE MESURE

### pH-mètre

L'instrument est destiné à mesurer l'acidité d'un liquide, c'est-à-dire la capacité d'une substance à envoyer des ions hydrogène en solution (H<sup>+</sup>). L'unité de mesure de cette propriété est le pH (abréviation de potentiel hydrogène) et représente l'inverse du logarithme décimal de la concentration des ions H<sup>+</sup> présents dans la solution. Pour l'eau pure à une température ambiante, la valeur décrit ci-dessus est égal à 7. Ce sont les solutions avec un pH supérieur à 7 et les solutions acides avec un pH inférieur à 7 qui sont considérées comme des solutions basiques. Les extrêmes de l'échelle sont pH = 0 pour les acides purs et pH = 14 pour les basiques pures.

Pour la mesure de la valeur de pH il existe des systèmes électrochimiques disponibles, des bandelettes de test, des indicateurs ou des colorimètres. De toutes ces méthodes, seule la mesure électrochimique conduit à des résultats bien définis. Une telle mesure est effectuée au moyen d'une électrode de pH. L'électrode de pH est un capteur électrochimique comprenant une électrode de mesure et une électrode de référence. La tension présente sur une membrane varie en fonction de la valeur du pH de la solution d'essai.

Les électrodes de pH actuellement utilisées sont fabriquées pour indiquer une valeur de pH = 7 en présence d'une tension égale à 0 mV à la membrane. Plus la valeur s'écarte de pH = 7, plus grande est la tension du signal. Le pH-mètre détermine la valeur du pH selon ce signal.

Instrument destiné à mesurer le potentiel d'oxydo-réduction (POR) qui indique la capacité d'un élément donneur (réduction) d'échanger des électrons avec un élément récepteur (oxydant), mesurée par le potentiel pris par une électrode indifférente (platine / or) immergée dans la solution contenant la forme oxydée ou réduite, par rapport à une électrode arbitrairement choisie, comme le zéro de l'électrode. L'unité de mesure est Volt, mais l'un de ses sous-multiples est couramment utilisé, millivolts (mV = V x 10<sup>-3</sup>). Quelques exemples d'applications de ces mesures sont : le contrôle de la dénitrification des eaux usées (la détermination du nombre d'oxydation), la surveillance de l'éffet de désinfection de l'eau potable ou de l'eau des piscines et même pour la décontamination dans les processus galvaniques.

La mesure s'effectue au moyen d'une électrode Redox. Comme dans le cas de l'électrode de pH, ce capteur se compose d'une électrode de mesure et une électrode de référence. La fonction de mesure est effectuée, cependant, dans ce cas, non pas par une membrane en verre, mais par une membrane en platine (ou en or). La tendance des ions en solution à absorber ou diffuser les électrons détermine le potentiel de la platine et donc la tension de l'électrode. Les électrodes habituelles utilisées de nos jours sont équipées d'une électrode de référence en argent / chlorure d'argent (UB), à la place d'une électrode d'hydrogène (UH), cela signifie que la tension indiquée est relative à ce système.

### LES PRINCIPALES CARACTÉRISTIQUES

- La mesure de pH / REDOX
- La mesure de la température avec la sonde PT100 / PT1000
- La compensation automatique de température
- Clavier de programmation à 5 touches
- Affichage graphique, 128x128 pixels, à rétroéclairage en trois couleurs (blanc, vert et rouge)
- Sortie série RS485 MODBUS RTU / ASCII (sur demande)
- 2 sorties analogiques programmables
- 2 sorties de fréquence numériques programmables
- 2 sorties relais pour les seuils d'intervention, le lavage et l'alarme à distance.
- 2 entrées numériques pour bloquer les dosages

Les spécifications techniques de l'analyseur sont présentées dans le tableau suivant.

### CARACTÉRISTIQUES TECHNIQUES POUR LA MESURE DE pH

| Plage de mesure | 0,00 ÷ 14,00pH |
|-----------------|----------------|
| Résolution      | ± 0,01pH       |
| Précision       | ± 0,01pH       |

### CARACTÉRISTIQUES TECHNIQUES POUR LA MESURE DE POR

| ± 2000mV |
|----------|
| ±1mV     |
| ±1mV     |
|          |

CARACTÉRISTIQUES TECHNIQUES POUR LA MESURE DE LA TEMPÉRATURE (SECONDAIRE)

| Capteur         | PT100/PT1000                                                                                 |
|-----------------|----------------------------------------------------------------------------------------------|
| Plage de mesure | -50 ÷ +150°C                                                                                 |
| Résolution      | ± 0,1°C (°F)                                                                                 |
| Précision       | $PT100 : \pm 0.5^{\circ}C (\pm 0.9^{\circ}F) - PT1000 : \pm 0.2^{\circ}C (\pm 0.4^{\circ}F)$ |

### CARACTÉRISTIQUES DE FONCTIONNEMENT

| Alimentation<br>Consommation d'énergie      | 100÷240 Vac 50-60 Hz ou 12÷32 Vdc (24Vac ±10%)<br>< 5W (@100÷240Vac) et <3,5W (@12÷32Vdc) |
|---------------------------------------------|-------------------------------------------------------------------------------------------|
| Sorties relais :<br>Alarmes :               |                                                                                           |
| Fonction                                    | Temporisation, Défauts et Min./Max                                                        |
| Durée de temporisation                      | on 1÷3600sec                                                                              |
| Désactivation du seui                       | Activer / Désactiver                                                                      |
| Fonction de relais<br>Intervalle en permane | Fermé / Ouvert<br>nce 0,00 ÷ 14,00pH / -2000 ÷ +2000 mV                                   |
| Durée en permanence                         | • 1÷3600sec                                                                               |

Pour Alarme et Lavage on utilise le relais n. 2 avec contact normalement ouvert.

#### Entrée numérique HOLD :

| Tension d'entrée | 12÷32 Vdc |
|------------------|-----------|
| Absorption       | 10mA max  |

Sorties analogiques :

Sorties n. 2 4-20mA ProgrammablesCharge maximale800 OhmSortie d'alarme NAMUR3,6 mA ou 22 mAValeur d'alarme HoldImage: Charge State State

Solutions de

### **COMMANDES, INDICATEURS ET CONNECTIONS**

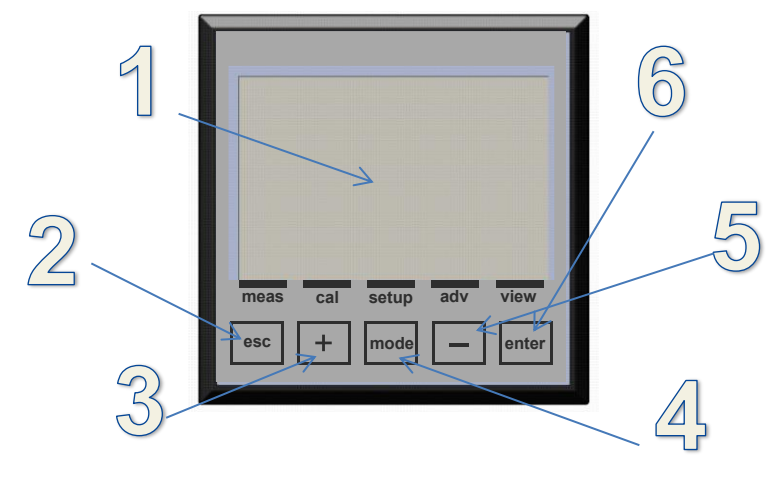

Figure 2 – Instrument

- 1. Visualiser avec affichage ACL
- 2. Touche ESC : Rejeter le paramètre ou quitter le menu de programmation
- 3. Touche UP : Augmenter la valeur
- 4. Touche MODE : Sélectionnez le menu avec l'icône sur la barre d'état
- 5. Touche DOWN : Diminuer la valeur
- 6. Touche ENTER : Confirmer le paramètre ou accéder au menu de programmation

#### ZONES DE SUBDIVISION D'AFFICHAGE GRAPHIQUE EN MODE RUN

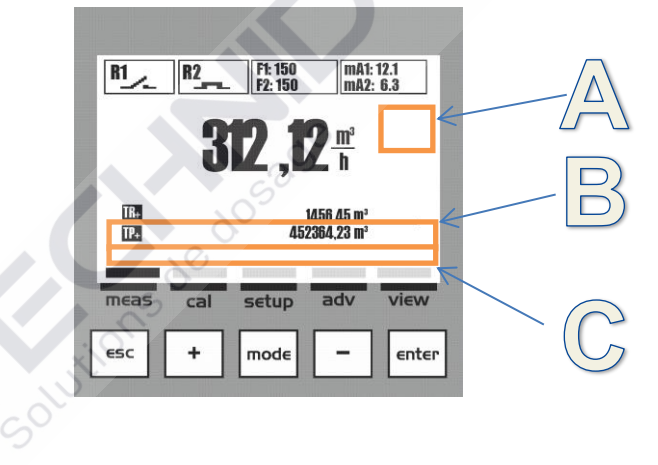

Figure 3 – Affichage graphique – Zones de subdivision

Dans la visualisation standard de l'instrument, on a trois zones, comme suit :

- A) Icônes de services tels que Danger, Entretien, Durée d'attente, Transmission de données, Compensation Automatique de Température (CAT) ou Compensation Manuelle de Température CMT
- B) Messages texte pour les Alarmes et des informations sur le fonctionnement ou la valeur de température avec capteur externe (ext) ou la valeur réglée manuellement (man).
- C) Le nom du menu associé à l'icône sur la barre d'état

### AFFICHAGE GRAPHIQUE

L'affichage graphique permet une série de visualisations pour les différents menus, pour la programmation et pour la visualisation pendant le fonctionnement (run).

#### LA LISTE DES MENUS PRINCIPAUX

Le tableau suivant montre les écrans visualisés sur l'affichage, représentant les différents menus.

| VISUALISATION                                                                                                    | DESCRIPTION                                                                  |
|----------------------------------------------------------------------------------------------------|------------------------------------------------------------------------------|
| SUR L'AFFICHAGE GRAPHIQUE                                                                                                    |                                                                              |
| F1         F2         F5 50         max 523           7         F2         F3         F3           0         7         7         7           10         7         7         10           10         7         10         10           10         7         20         10           10         7         10         10           10         7         10         10           10         7         10         10           10         7         10         10           10         7         10         10           10         7         10         10           10         7         10         10           10         7         10         10           10         7         10         10           10         7         10         10           10         7         10         10           10         7         10         10           10         7         10         10           10         7         10         10                                                                                                    | VISUALISATION DE LA MESURE                                                   |
| B1         B2         IS 500 m45 123 m45 123           P 200 m32 133         max         max           T 200 m31 m2         max         max           T 200 m31 m2         max         max           T 200 m31 m31 m31 m31 m31 m31 m31 m31 m31 m31                                                                                                    | MENU D'ÉTALONNAGE<br>Procédure d'étalonnage de l'électrode                   |
| EL PL ICENTION MARKET TANKET TANKET T | MENU DE CONFIGURATION<br>Procédure de configuration des paramètres de sortie |
| Image: provide sector sector secto                  | MENU AVANCÉ<br>Menu de configuration du dispositif                           |
| Image: Big: Big: Big: Big: Big: Big: Big: Big                                                                                                    | MENU DE VISUALISATION<br>Configuration de visualisation de la mesure         |

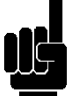

**Remarque** : Sortie automatique du menu après 5 minutes d'inactivité sans sauvegarder les données

Avant l'installation, lire attentivement ce qui est écrit ci-dessous.

**INSTALLATION** 

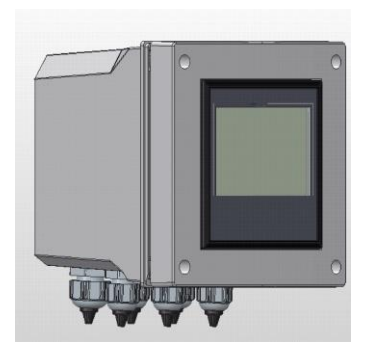

# L'INSTALLATION DE L'UNITÉ CENTRALE SUR UN MUR

Le mur doit être très lisse pour permettre l'adhérence parfaite de l'unité centrale.

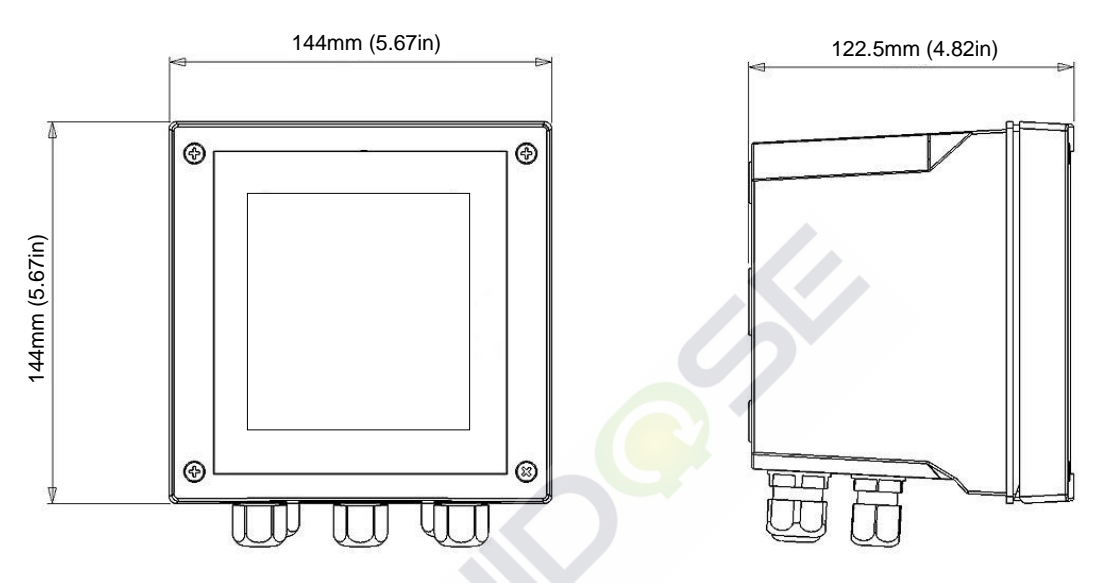

Figure 4 – Dimensions et encombrement pour le montage mural de l'unité centrale

| Dimensions mécaniques  | 6589                                         |
|------------------------|----------------------------------------------|
| Dimensions (L x H x P) | 144 x 144 x 122.5 mm (5.67 x 5.67 x 4.82 in) |
| Profondeur de fixation | 122.5 mm (4.82 in)                           |
| Matériel               | ABS                                          |
| Montage                | Mural                                        |
| Poids                  | 0.823 Kg (1.81 lb)                           |
| Panneau avant          | Polycarbonate résistant aux UV               |

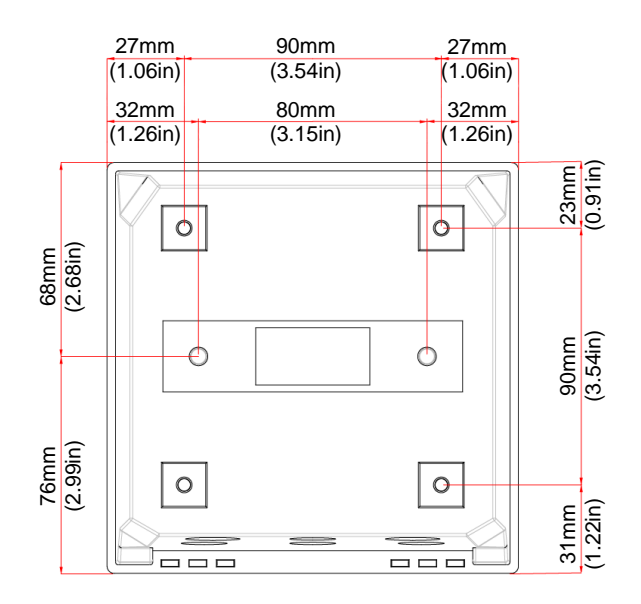

Déballez l'instrument, percez les trous nécessaires et fixez l'instrument au mur. Couvrez les trous avec les bouchons correspondants fournis avec l'instrument.

Les presse-étoupes pour les connexions électriques sont situées sur la partie inférieure de l'unité de commande et, par conséquent, afin de faciliter les connexions, tous les autres dispositifs doivent être positionnés à une distance d'au moins 15 cm (5.91 in).

Protégez l'appareil contre les gouttes et / ou les jets d'eau des zones adjacentes lors les phases de programmation et d'étalonnage.

**Remarque** : La BOÎTE 144x144 mm (5.67 x 5.67 in) est un accessoire en plastique, un élément certifié IP65 qui doit être acheté séparément.

Exemple : L'assemblage de l'instrument 96x96 mm (3.78 x 3.78 in) dans la boîte accessoire 144x144 mm (5.67 x 5.67 in) avec protection IP65

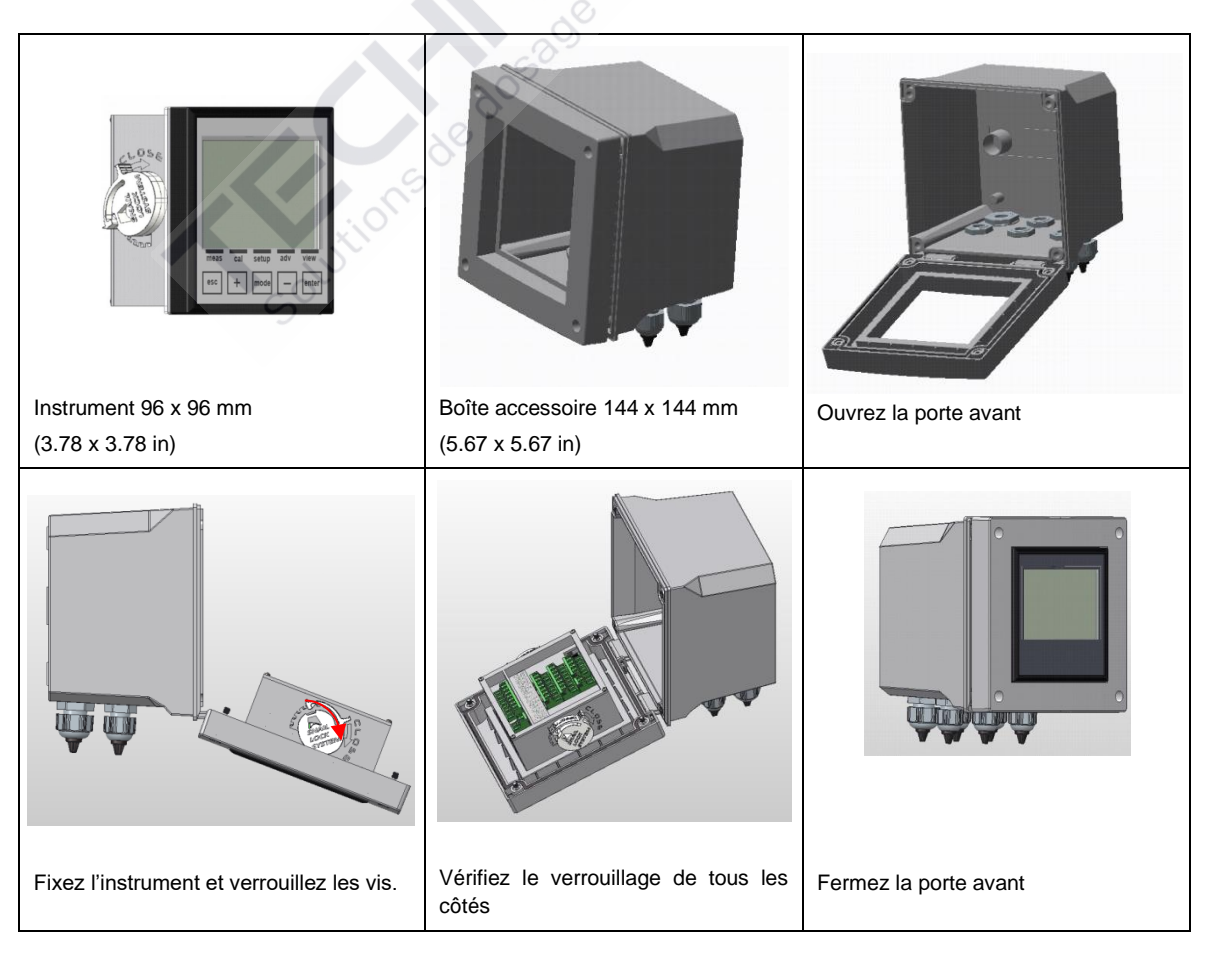

# L'INSTALLATION DE L'UNITÉ CENTRALE SUR UN PANNEAU

Le mur doit être très lisse pour permettre l'adhérence parfaite du panneau électrique où l'unité centrale sera installée. La profondeur du panneau de fixation doit être d'au moins 130 mm (5.12 in). L'épaisseur du panneau ne doit pas dépasser 5 mm (0.20 in). La découpe du panneau doit se conformer à la configuration suivante :

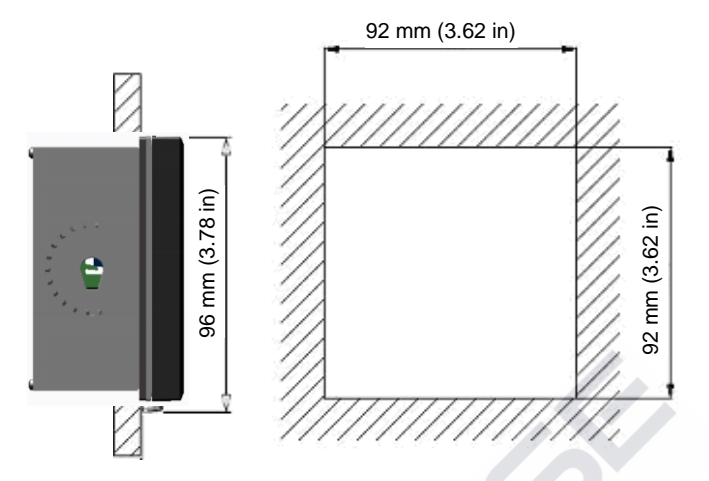

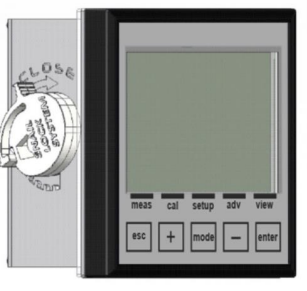

Figure 5 – Découpe du panneau et dimensions

| Dimensions mécaniques  |                                         |
|------------------------|-----------------------------------------|
| Dimensions (L x H x P) | 96 x 96 x 42 mm (3.78 x 3.78 x 1.65 in) |
| Profondeur de fixation | 130mm (5.12 in)                         |
| Matériel               | ABS                                     |
| Montage                | Panneau                                 |
| Poids                  | 0.4 Kg (0.88 lb)                        |
| Panneau avant          | Polycarbonate résistant aux UV          |

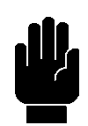

L'unité centrale peut être verrouillée sur le panneau à l'aide des deux colliers fournis avec l'appareil, insérés dans leurs sièges et verrouillés avec des vis correspondants.

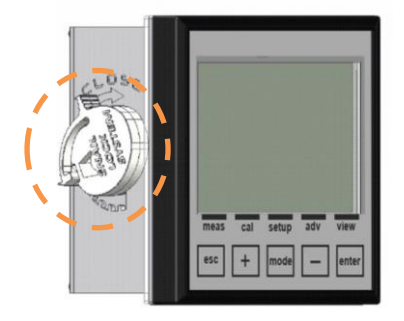

Figure 6 – Unité centrale montée sur le panneau à système de verrouillage escargot

# **CONNEXION À L'ALIMENTATION**

Si possible, tenez les câbles à haute tension à l'écart de l'instrument et son câble de connexion (ceux-ci pourraient causer des perturbations inductives, en particulier pour la partie analogique du système).

Utilisez une alimentation alternative de 100Vac à 240 Vac-50 / 60Hz - ou comme spécifiée sur la plaque. L'alimentation doit être stabilisée tant que possible.

Évitez absolument raccorder l'appareil aux alimentations reconstruites, utilisant des transformateurs par exemple, où la même alimentation est également utilisée pour alimenter d'autres systèmes (peutêtre d'une typologie inductive) ; cela pourrait conduire à la génération de points de haute tension qui, une fois émis, sont difficiles à bloquer et / ou à éliminer.

### ATTENTION

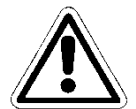

La ligne électrique doit être équipée d'un disjoncteur adéquat, en conformité avec les normes d'installation appropriées.

Il est néanmoins toujours une bonne idée de vérifier la qualité du conducteur de mise à la terre. Dans les installations industrielles, il n'est pas rare de trouver des connecteurs de mise à la terre qui causent des perturbations électriques au lieu de les prévenir ; où des doutes surgissent quant à la qualité des connecteurs de mise à la terre de l'installation, il est préférable de connecter le système électrique de l'unité de commande à une tige de mise à la terre dédiée.

Connexions électriques aux systèmes de dosage (Utilitaires)

### ATTENTION

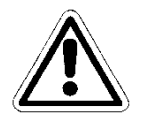

Avant de raccorder l'instrument aux utilitaires externes, assurez-vous que le panneau électrique est éteint et que les fils des services ne sont pas énergisés.

Le terme « Utilitaires » se réfère aux sorties relais utilisées dans l'unité de commande

- (SET1) pour le fonctionnement des pompes doseuses ou le contrôle
- (SET2) pour le fonctionnement des pompes doseuses ou le contrôle
- (ALARME) commande d'alarme envoyée par l'instrument pour la sirène et / ou feu clignotant
- (LAVAGE) commande au dispositif de lavage

### AVERTISSEMENT

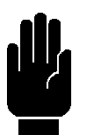

Avec une charge résistive, chaque contact de relais peut supporter un courant maximum de 5 ampères au max. 230V

En cas de puissances supérieures, il est conseillé de réaliser la connexion avec les Utilitaires comme indiqué à **l'Annexe I**.

Si, au contraire, la charge à contrôler est en tout cas d'une faible puissance ou d'un type résistif, vous pouvez procéder comme indiqué à **l'Annexe I.** 

### ATTENTION

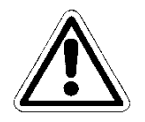

Lorsqu'une sortie de relais est utilisée pour contrôler un dispositif tiers avec une entrée de charge inductive / capacitive (tels que des contacteurs, des moteurs, etc.), une protection transitoire est fortement recommandée. Vérifiez les options du périphérique tiers. (Voir la Figure 7)

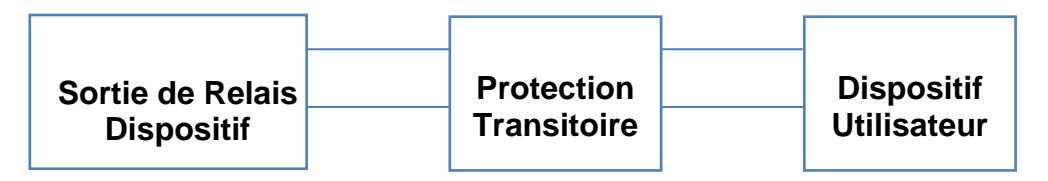

Figure 7 – Protection transitoire

### ATTENTION

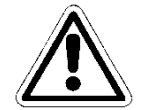

Maintenez le câble de sortie du relais séparé de tous les autres câbles connectés à l'unité (voir la Figure 8a). Un croisement de 90° entre les câbles est autorisé (voir la Figure 8b).

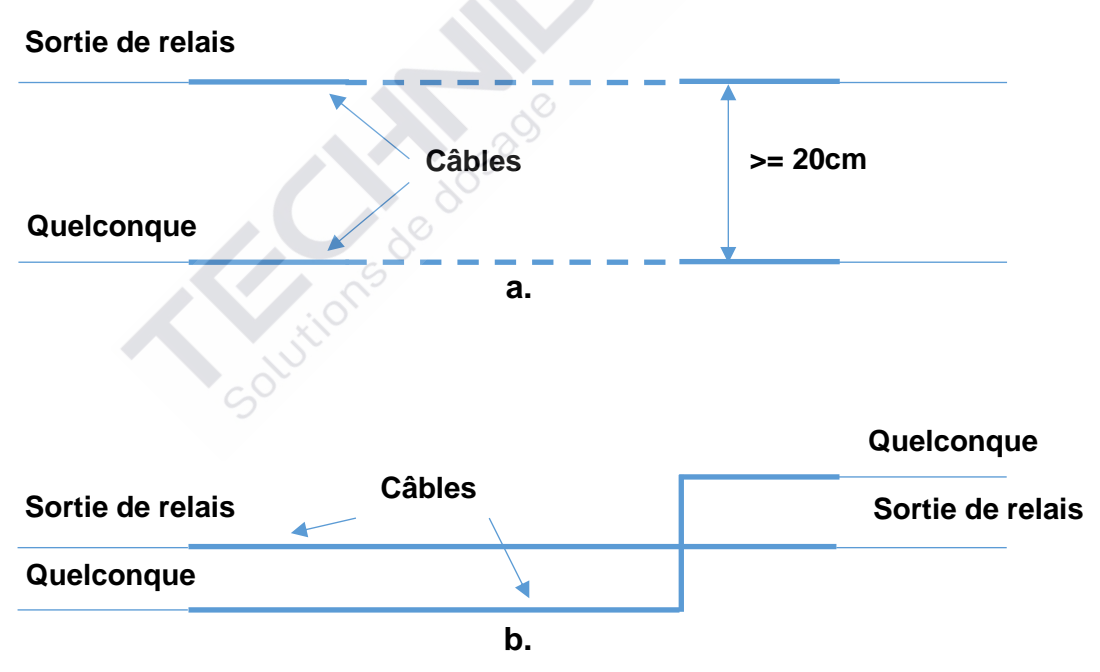

Figure 8 – Séparation des câbles de relais

## BORNIER DE RACCORDEMENT POUR LE DISPOSITIF À MONTAGE MURAL

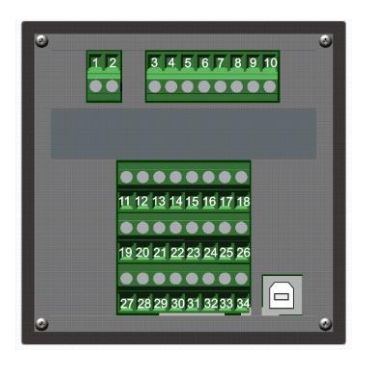

| N° (BORNIER) | Symboles     | DESCRIPTION                                                     |
|--------------|--------------|-----------------------------------------------------------------|
| 1            | L/+          | Alimentation (Phase)                                            |
| 2            | N / -        | Alimentation (Neutre)                                           |
| 3            | SSR1 (+)     | Sortie de fréquence 1 (SSR1 +)                                  |
| 4            | SSR1 (-)     | Sortie de fréquence 1 (SSR1 -)                                  |
| 5            | SSR 2 (+)    | Sortie de fréquence 2 (SSR 2 +)                                 |
| 6            | SSR 2 (-)    | Sortie de fréquence 2 (SSR 2 -)                                 |
| 7            | RL1 NA       | Contact relais 1                                                |
| 8            | RL1 COM      | Contact relais 1                                                |
| 9            | RL2 COM      | Contact relais 2                                                |
| 10           | RL2 NA       | Contact relais 2                                                |
| 11           | OUT mA1 (+)  | Sortie courant 1 (OUT mA1 +)                                    |
| 12           | OUT mA1 (-)  | Sortie courant 1 (OUT mA1 -)                                    |
| 13           | OUT mA2 (+)  | Sortie courant 2 (OUT mA2 +)                                    |
| 14           | OUT mA2 (-)  | Sortie courant 2 (OUT mA2 -)                                    |
| 15           | NOT USED     | Non utilisé                                                     |
| 16           | RS485 (B+)   | Port série pour les données (RS485 B+) (en option sur demande)  |
| 17           | RS485 (A-)   | Port série pour les données (RS485 A-) (en option sur demande)  |
| 18           | RS485 (GND)  | Port série pour les données (RS485 GND) (en option sur demande) |
| 19           | + 5VDC       | (*) Alimentation capteur de débit (+ 5VDC)                      |
| 20           | INPUT Freq1  | (*) Entrée mesure de débit (INPUT Freq1)                        |
| 21           | INPUT DIR1   | (*) Entrée mesure de débit (INPUT DIR1)                         |
| 22           | GND          | (*) Alimentation capteur de débit (GND)                         |
| 23           | HOLD (+)     | Entrée de signal 12÷32 VDC HOLD (+)                             |
| 24           | HOLD (-)     | Entrée de signal 12÷32 VDC HOLD (-)                             |
| 25           | REED (+)     | Entrée capteur REED (+)                                         |
| 26           | REED (-)     | Entrée capteur REED (-)                                         |
| 27           | pH / ORP (+) | Entrée sonde pH/REDOX (+)                                       |
| 28           | NOT USED     | NON UTILISÉ                                                     |
| 29           | NOT PRESENT  | N'EST PAS PRÉSENT                                               |
| 30           | pH / ORP (-) | Entrée sonde pH/REDOX (-)                                       |
| 31           | NOT USED     | NON UTILISÉ                                                     |
| 32           | RTD (+)      | Entrée sonde de température PT100 ou PT1000                     |
| 33           | RTD SENSE    | Entrée sonde de température PT100 ou PT1000                     |
| 34           | RTD GND      | Entrée sonde de température PT100 ou PT1000 T                   |
| USB          | USB PORT     | (*) Port USB pour la mise à jour du logiciel                    |

(\*Entrée ou sortie indisponible)

| Description                                                                                                    | Graphique                                                                                                    |
|----------------------------------------------------------------------------------------------------|----------------------------------------------------------------------------------------------------|
| Entrée Alimentation Instrument :<br>100÷240 Vac ou 12÷32 VDC (24Vac)<br>Remarque : Vérifiez l'étiquette du produit.                     | Power<br>L/+ N/-<br>D O<br>1 2                                                                                                    |
| Sorties :<br>SSR1 et SSR2 : Relais statiques (400Vac/dc, 125mA)<br>R1 et R2: Relais électromécaniques (250Vac ou 30VDC, 5A<br>résistif) | SSR1 SSR2 R1 R2                                                                                                    |
| Sorties :<br>mA1 et mA2 : Sorties courant 4÷20mA (800 ohm)<br>RS485 : Port série pour la communication des données (sur<br>demande)     | MA1 MA2 RS485<br>+ + + + + + + + + + + + + + + + + + +                                                                                                     |
| Entrées :<br>Débit : Entrée capteur de débit (sur demande)<br>Hold : Entrée signal 12÷32 Vdc<br>Reed : Entrée signal contact sec        | Flow<br>reput input<br>+5ys<br>Fright Dirt GND<br>+ - + -<br>+ - + -<br>+ - + -<br>+ - + -<br>+ - + -<br>+ - + -<br>+<br>+<br>                                                                                                    |
| Entrées :<br>pH/REDOX : Entrée mesure pH et REDOX<br>Temp. : Entrée mesure de la température PT100 ou PT1000                            | pH/ORP     Temp.       +     +       -     +       -     -       -     -       -     -       -     -       -     -       -     -       -     -       -     -       -     -       -     -       -     -       -     -       -     -       -     -       -     -       -     -       -     -       -     -       -     -       -     -       -     -       -     -       -     -       -     -       -     -       -     -       -     -       -     -       -     -       -     -       -     -       -     -       -     -       -     -       -     -       -     -       -     -       -     -       -     -       -     -       -     -       -     - |

(Remarque : Voir L'ANNEXE I pour les exemples de câblage)

### LA CONNEXION DE LA SONDE DE pH/REDOX

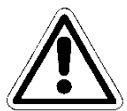

Éteignez l'instrument. Branchez le câble de l'électrode sur le bornier de l'instrument en respectant la polarité indiquée ci-dessus.

La longueur maximale du câble de l'électrode de pH / REDOX (comme un seul élément) ne doit pas dépasser **10 mètres**. C'est aussi une bonne idée de ne pas faire passer le câble à la proximité des câbles à haute puissance ou des câbles d'onduleur afin d'éviter les problèmes d'interférence avec la mesure.

### DÉMARRAGE

Attendez

5 secondes.

L'instrument effectue un test de matériel de la mémoire interne et affiche le message « *Lisez la mémoire de données* »

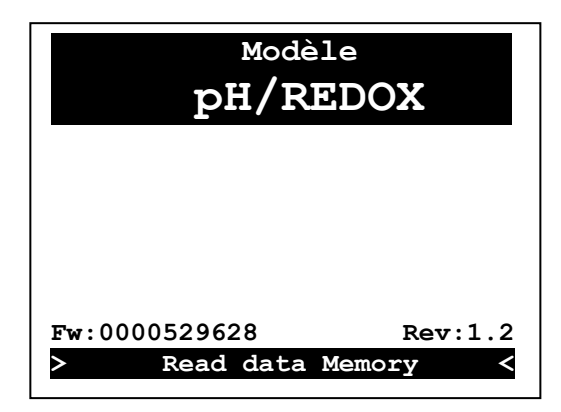

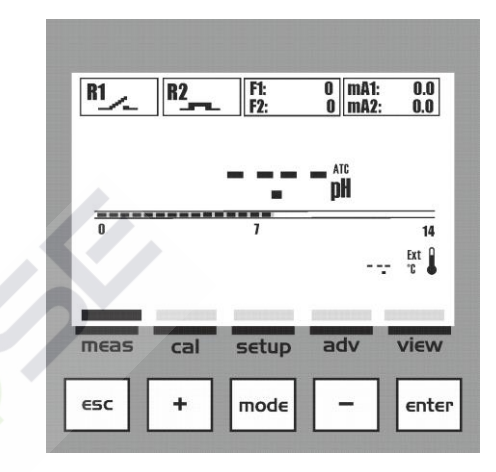

F1: 150 F2: 150 mA1: 12.1 mA2: 6.3 R1 \_ R2 atc **pH** 14 25.1 t l adv VIEW setup meas cal esc + enter mode

L'instrument active toutes les fonctions de mesure dans les

Visualisation de la Mesure et activation des Sorties

### **MENU ALARMES**

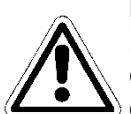

Dans le menu Visualisation de la mesure, un menu d'alarme est disponible,

qui affiche l'état de l'alarme en appuyant sur la touche Enter ; le **Menu Alarmes** se compose de six (6) éléments ou sousmenus :

**A : Visualiser le journal** : la liste de toutes les alarmes enregistrées, en commençant par la plus récente (maximum 48 d'éléments)

**B : Réinitialiser le journal** : supprime tous les événements d'alarme

**C : Réinitialiser OFA** : supprime l'alarme OFA et réinitialise le compteur

D: Réinitialiser la permanence : supprime l'alarme

- E : Réinitialiser le service : supprime l'alarme et réinitialise
- le compteur
- F: Réinitialiser RL2 (utilisé comme alarme) :

Faites défiler le menu en utilisant la **touche (+)** ou **(-)**, sélectionnez l'élément et validez avec la **touche Enter.** 

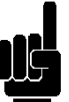

### MENU INFO

En mode Visualisation mesure, appuyez sur la touche **ESC** pour accéder au menu **Info QR-Code**.

Dans cette section, vous pouvez télécharger le manuel complet ou les paramètres de l'instrument.

Le QR-Code sera affiché sur l'écran, avec lequel il sera possible de démarrer le téléchargement.

### Alarmes\_\_\_\_\_\_ A: Afficher journal B: Réinitial. journal C: Réinitial. OFA D: Réinitial. Holding E: Réinitial. Service F: Réinitial. RL2 01/06

### Info OR-Code

1: Download Manuel
 2: Setup RL1 / RL2
 3: Setup SSR1 / SSR2
 4: Setup mA1 / mA2
 5: Rapport Calibration
 6: Menu Avancé
 7: Statistiques

01/01

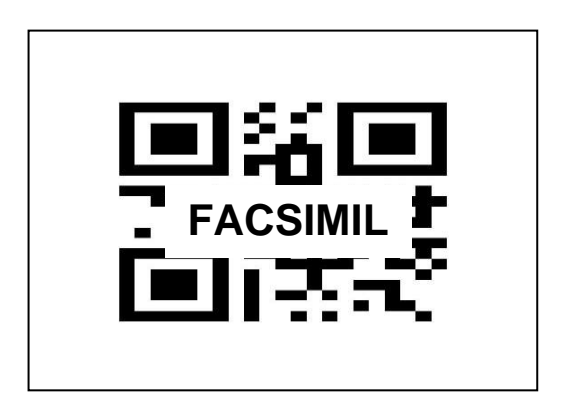

### MENU D'ÉTALONNAGE (MENU INDEX 1)

Utilisez la touche MODE pour faire défiler les icônes sur la barre d'état, de gauche à droite, sélectionnez le menu Étalonnage et confirmez avec la touche Enter.

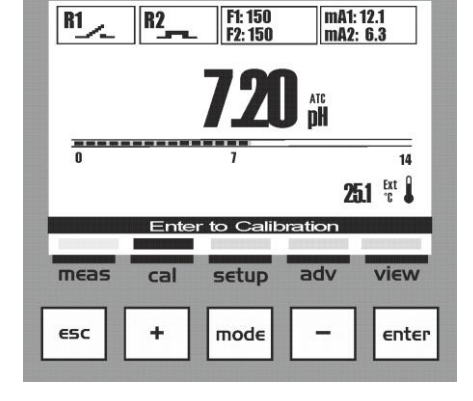

R2

### **Menu 1 Calibration**

Le menu Calibration se compose de deux (2) éléments ou sous-menus :

- **A** : Mesure chimique du pH ou Redox
- B: Température

Faites défiler le menu en utilisant la touche (+) ou (-), sélectionnez l'élément et validez avec la touche Enter.

### Menu 1 L'étalonnage de la mesure chimique (Menu 1A)

Le menu Étalonnage de la mesure chimique se compose de cinq (5) éléments ou sous-menus :

- 1A1 : Automatique : l'instrument nécessite les solutions tampon standard 7 pH, 4 pH ou 9,22 pH.
- **1A2 : Manuel** : l'instrument proposera les solutions tampons des valeurs par défaut, mais la valeur peut être modifiée
- 1A3 : Référence externe : l'instrument accepte l'étalonnage d'un point avec une valeur configurée manuellement
- 1A4 : Rapport : un tableau récapitulatif des valeurs étalonnées avec indication de la qualité de l'électrode
- 1A5 : Réinitialiser l'étalonnage : les étalonnages peuvent être supprimés et les valeurs par défaut peuvent être restaurées.

Faites défiler le menu en utilisant la touche (+) ou (-), sélectionnez l'élément et validez avec la touche Enter.

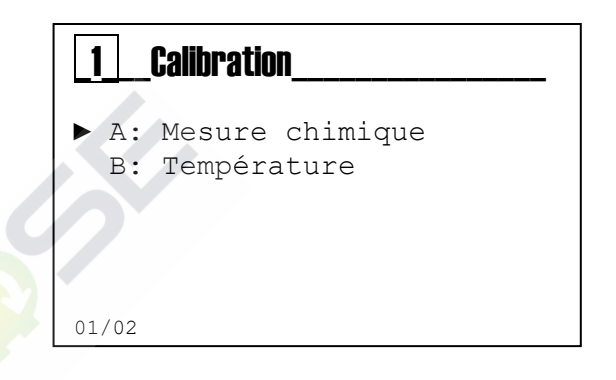

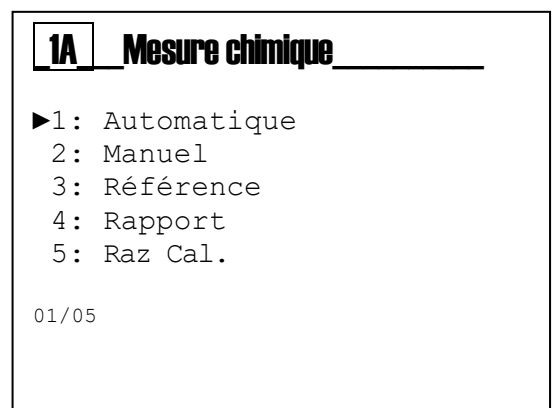

| <b>i</b> r |                                                                                                    | <b>1AMesure chimique</b>                                                          |
|------------|----------------------------------------------------------------------------------------------------|-----------------------------------------------------------------------------------|
|            | Menu Étalonnage de la mesure chimique (Menu 1A)                                                                            | 1: Automatique<br>2: Manuel<br>3: Référence<br>4: Rapport<br>5: Raz Cal.<br>01/05 |
|            | Menu 1A1 Étalonnage automatique du pH                                                                                      | 1A1 Automatique                                                                   |
|            | Insérez la sonde dans la solution tampon 7,00 pH.<br>Appuyez sur la touche <b>Enter</b> lorsque vous êtes prêt             | Solution Tampon                                                                   |
|            |                                                                                                    | 7,00pH OmV<br>ENTRER pour lancer                                                  |
|            | Gardez la sonde fermement dans la solution tampon<br>pour le toute période indiquée par l'instrument                       | 1A1_Automatique<br>Patientez                                                      |
|            | de d05808                                                                                                    | 7,00pH OmV<br>Compte à rebours:<br>59                                             |
|            | L'appareil affichera le pourcentage de la qualité<br>sur la solution tampon 7,00 pH.                                       | Buffer pH.7,00 100%                                                               |
|            | Lavez la sonde de pH avec de l'eau propre et<br>l'égouttez                                                                 | <b>4,00/9,22pH</b> OmV                                                            |
|            | Insérez la sonde dans la solution tampon 4,00 pH ou<br>9,22. Appuyez sur la touche <b>Enter</b> lorsque vous êtes<br>prêt. | ENTRER pour lancer                                                                |
|            | Gardez la sonde fermement dans la solution tampon<br>pour le toute période indiquée par l'instrument                       | IA1AutomatiqueBuffer pH.7,00100%Patientez4,00/9,22pH177mVCompte à rebours :50     |

J

L'appareil affichera le pourcentage de la qualité 1A1 Automatique sur le 7,00 pH et 4,00 ou 9,22 pH Buffer pH7,00 100% Buffer pH4,00 100% Remarque : 100% : excellente qualité de la sonde Étalonnage ok 75% : bonne qualité de la sonde 50% : qualité de la sonde suffisante 25%: mauvaise qualité de la sonde ; le remplacement est recommandé 1A1 Automatique 100% Buffer pH7,00 100% Buffer pH4,00 Insérez la date de l'étalonnage et appuyez sur Enter pour confirmer VALIDEZ LA DATE DE CALIBRATION : 12 - 03 - 14ENTRER pour confirmer 1A1 Automatique Remarque : L'appareil affiche « Étalonnage échoué » dans tous les cas de mesure incorrecte de la solution tampon. Echec étalonnage! Il est recommandé de toujours utiliser une solution tampon fraîche et de répéter la procédure d'étalonnage ; ENTRER pour continuer si le message persiste, remplacez la sonde de pH colutions de

### Menu 1A2 Étalonnage manuel du pH 1A2 Manuel Insérez la sonde dans la solution tampon 7,00 pH et validez la valeur de la solution tampon en utilisant le Solution Tampon touches (+) et (-). 7,00pH Omv Appuyez sur la touche Enter lorsque vous êtes prêt ENTRER pour lancer Manuel 1A2 Gardez la sonde fermement dans la solution tampon Patientez pour le toute période indiquée par l'instrument 7,10pH ΟMv Compte à rebours : 59 1A2 Manuel L'appareil affichera le pourcentage de la qualité sur la solution tampon de pH choisie. Buffer pH.7,10 100% Lavez la sonde de pH avec de l'eau propre et l'égouttez. Solution Tampon 4,00pH 0 mV Insérez la sonde dans la solution tampon 4,00 pH ou ENTRER pour lancer sélectionnez la valeur utilisée. Appuyez sur la touche Enter lorsque vous êtes prêt. 1A2 Manuel Buffer pH.7,10 Gardez la sonde fermement dans la solution tampon pour le toute période indiquée par l'instrument. Patientez 4,40pH 201.1mv Compte à rebours : 59

L'appareil affichera le pourcentage de la qualité sur les solutions tampon utilisées pour l'étalonnage

#### Remarque :

100% : excellente qualité de la sonde
75% : bonne qualité de la sonde
50% : qualité de la sonde suffisante
25%: mauvaise qualité de la sonde ; le remplacement est recommandé

Insérez la date de l'étalonnage et appuyez sur **Enter** pour confirmer.

| Buff       | er pH4,40 <b>100%</b> |
|------------|-----------------------|
|            | Étalonnage ok !       |
|            |                       |
|            |                       |
|            |                       |
| 1A2        | Manuel                |
| Buff       | er pH7,10 <b>100%</b> |
| Buff       | er pH4,40 <b>100%</b> |
|            |                       |
|            | CALIBRATION:          |
|            | 12 - 03 -14           |
|            | ENTRER pour confirmer |
|            |                       |
|            |                       |
|            | 7                     |
| <u>1A2</u> | Manuel                |
|            |                       |
| F          | Chec étalonnage!      |
|            |                       |
|            | ENTRER pour continuer |
|            |                       |

100%

1A2

Manuel

Buffer pH7,10

**Remarque :** L'appareil affiche « Étalonnage échoué » dans tous les cas de mesure incorrecte de la solution tampon

Il est recommandé de toujours utiliser une solution tampon fraîche et de répéter la procédure d'étalonnage ; si le message persiste, remplacez la sonde de pH. Gardez la sonde fermement dans la solution tampon pour le toute période indiquée par l'instrument.

#### Menu 1A3 Référence externe

L'étalonnage de la mesure de pH avec une valeur de référence externe, configurée manuellement. L'instrument effectue une correction de la valeur en ajoutant une valeur de décalage à la mesure réelle

| 1A3Référence          |  |
|-----------------------|--|
| 7,00 pH               |  |
| ENTRER pour confirmer |  |

#### Menu 1A4 Rapport

L'affichage de tous les paramètres calculés lors de l'étalonnage et la date d'étalonnage configurée manuellement.

| 1A4_Rapport                         |                                   |
|-------------------------------------|-----------------------------------|
| Buffer pH.7,00                      | 100%                              |
| Buffer pH.4,00                      | 100%                              |
| Gain                                | Compensation                      |
| 59,39 mV/pH                         | 2,53mV                            |
| Type d'étalonnag<br>Date du dernier | e : Automatique<br>c étalonnage : |
| 12 - 0                              | 3 - 14                            |

### Menu 1A5 Réinitialiser l'étalonnage

Cette fonction permet à l'utilisateur de supprimer tous les étalonnages et de réinitialiser les valeurs par défaut.

| <b>_1A5</b> _ | _Raz Cal        |
|---------------|-----------------|
|               | Etes-vous sur ? |
|               | NON<br>OUI      |
|               |                 |
|               |                 |

|      | LA PROCÉDURE DE L'ÉTALONNAGE DU REDOX                                                                                                    |                                                                                                    |
|------|----------------------------------------------------------------------------------------------------|----------------------------------------------------------------------------------------------------|
| .ii. |                                                                                                    | 1A Mesure chimique                                                                                                   |
|      | Menu Étalonnage de la mesure chimique (Menu 1A)                                                                                                    | <ul> <li>1: Automatique</li> <li>2: Manuel</li> <li>3: Référence</li> <li>4: Rapport</li> <li>5: Raz Cal.</li> </ul> |
|      | Menu 1A1 Étalonnage automatique du REDOX                                                                                                    | 01/05                                                                                                    |
|      | <b>Menu 1A1</b> Étalonnage automatique du REDOX<br>Insérez la sonde dans la solution tampon 465 mV.<br>Appuyez sur la touche <b>Enter</b> lorsque vous êtes prêt.                                                                                                    | IA1_Automatique         Solution Tampon         465mV       Omv         ENTRER pour lancer                           |
|      | Gardez la sonde fermement dans la solution tampon<br>pour le toute période indiquée par l'instrument.                                                                                                    | 1A1       Automatique         Patientez         465mV       Omv         Compte à rebours :       59                  |
|      | L'appareil affichera le pourcentage de la qualité<br>sur la solution tampon 465 mV<br><b>Remarque :</b><br>100% : excellente qualité de la sonde<br>75% : bonne qualité de la sonde<br>50% : qualité de la sonde suffisante<br>25%: mauvaise qualité de la sonde ; le remplacement<br>est recommandé | 1A1_Automatique<br>Buffer mV 465 100%<br>Étalonnage ok !                                                             |
|      | Insérez la date de l'étalonnage et appuyez sur <b>Enter</b><br>pour confirmer.                                                                                                    | IA1AutomatiqueBuffermV465100%VALIDEZLA DATEDE<br>CALIBRATION:12-03-14ENTRERpourconfirmer                             |

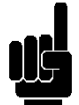

**Remarque :** L'appareil affiche « Étalonnage échoué » dans tous les cas de mesure incorrecte de la solution tampon.

Il est recommandé de toujours utiliser une solution tampon fraîche et de répéter la procédure d'étalonnage ; si le message persiste, remplacez la sonde Redox

### Menu 1A2 Manuel

Insérez la sonde dans la solution tampon 475 mV et validez la valeur de la solution tampon en utilisant le (+) et (-) touches (+) et (-).

Appuyez sur la touche Enter lorsque vous êtes prêt.

Gardez la sonde fermement dans la solution tampon pour le toute période indiquée par l'instrument.

| 1A2_ | Manuel   |          |
|------|----------|----------|
|      | Patie    | entez    |
|      | 475mV    | 475mV    |
|      | Compte à | rebours. |

1A1

1A2

1A2

Tampon

Manuel

mV

Automatique

Etalonnage

Manuel

465mV

ENTRER pour continuer

Solution Tampon

ENTRER pour lancer

échoué

465mV

Compte à rebours: 59

475

<u>Étalonnage ok</u>

100%

L'appareil affiche le pourcentage de la qualité sur la solution tampon 475 mV

### Remarque :

100% : excellente qualité de la sonde
75% : bonne qualité de la sonde
50% : qualité de la sonde suffisante
25%: mauvaise qualité de la sonde ; le remplacement est recommandé

**1A2** Manuel Tampon mV 475 100% VALIDEZ LA DATE DE L'ÉTALONNAGE : 12 - 03 -14

ENTER pour confirmer

Insérez la date de l'étalonnage et appuyez sur **Enter** pour confirmer.

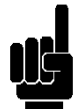

**Remarque :** L'appareil affiche « Étalonnage échoué » dans tous les cas de mesure incorrecte de la solution tampon

Il est recommandé de toujours utiliser une solution tampon fraîche et de répéter la procédure d'étalonnage ; si le message persiste, remplacez la sonde Redox

|   | _1A2 Manuel           |
|---|-----------------------|
|   | Echec étalonnage!     |
| , | ENTRER pour continuer |

1A3 Référence Menu 1A3 Référence externe L'étalonnage de la mesure Redox avec une valeur de référence externe, configurée manuellement, L'instrument effectue une correction de la valeur en 465mV ajoutant une valeur de décalage à la mesure réelle. ENTER pour confirmer 1A4 Rapport Buffer mV 465 100% Menu 1A4 Rapport L'affichage de tous les paramètres calculés lors de Gain Compensation l'étalonnage et la date d'étalonnage configurée 1,00 0,00 mV manuellement. Type d'étalonnage : Manuel Date du dernier étalonnage : 12 - 03 - 14Menu 1A5 Réinitialiser l'étalonnage

Cette fonction permet à l'utilisateur de supprimer tous les étalonnages et de réinitialiser les valeurs par défaut

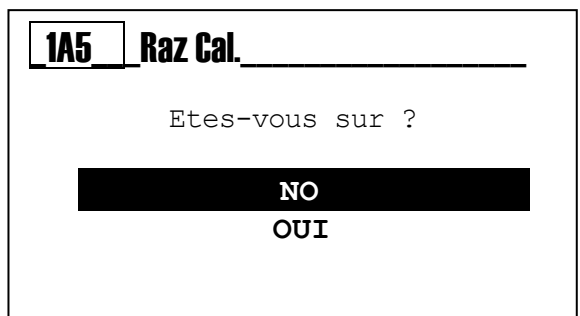

### Menu Étalonnage de la mesure de la température (Menu 1B)

### Menu 1B

Étalonnage de la mesure de la température avec une valeur de référence externe, configurée manuellement. L'instrument effectue une correction de la valeur en ajoutant une valeur de décalage à la mesure réelle.

| _1B Temp |        |           | - |
|----------|--------|-----------|---|
|          | 24,2   | °C        |   |
| ENTREF   | t pour | confirmer |   |

#### Menu 1B

L'instrument affiche le message « Étalonnage échoué » si la sonde est endommagée ou désactivée du menu 3E1; voir le manuel, la section Menu Avancé

301utions de

| Temp                  |   |
|-----------------------|---|
| Echec étalonnage!     |   |
| ENTRER pour continuer | - |

### **MENU DE CONFIGURATION (MENU INDEX 2)**

Utilisez la **touche MODE** pour faire défiler les icônes sur la barre d'état, de gauche à droite, sélectionnez le menu de **configuration** et confirmez avec la **touche Enter**. R1 \_ F1: 150 mA1: 12.1 mA2: 6.3 R2 F2: 150 14 25.1 tt meas adv view setup cal esc + mode enter

Le menu de configuration se compose de six (6) éléments ou sous-menus :

- 2A : **Relais 1** 2B : **Relais 2** 2C : **SSR1** (Relais statique) 2D : **SSR2** (Relais statique) 2E : Sortie **mA1** (Plage 4÷20 mA)
- 2F : Sortie mA2 (Plage 4÷20 mA)

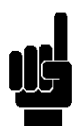

**Remarque** : Pour configurer la fonction de chaque sortie, lisez le manuel à la section *Menu avancé \ Configuration des sorties* (MENU INDEX 3G)

| 2                            | REGLAGES                                                          |  |
|------------------------------|-------------------------------------------------------------------|--|
| ► A:<br>B:<br>C:<br>D:<br>E: | Relais 1 OFF<br>Relais 2 OFF<br>SSR 1 OFF<br>SSR 2 OFF<br>mA1 OFF |  |
| F:<br>01/06                  | mA2 OFF                                                           |  |
|                              |                                                                   |  |

Les paramètres requis pour chaque sous-menu indiqué ci-dessus sont illustrés ci-dessous.

Pour quitter le menu, appuyez sur la **touche Esc** ; lorsqu'au moins un paramètre a été modifié, l'instrument affichera la question « <u>sauvegardez</u> ? » ; validez avec la **touche Enter**.

Pour <u>ne pas sauvegarder</u>, sélectionnez NON à l'aide de la touche (+) ou (-) et confirmez avec la **touche Enter**.

| <br>SAVE? |  |
|-----------|--|
| OUI       |  |
|           |  |
|           |  |

### MENU DE CONFIGURATION \ RELAIS 1 (UN) (MENU INDEX 2A)

Faites défiler le menu en utilisant la **touche (+)** ou **(-)**, sélectionnez l'élément <u>Relais 1</u> et validez avec la **touche Enter** Faites défiler le menu en utilisant la **touche (+)** ou **(-)**, sélectionnez l'élément et validez avec la **touche Enter**. Les **relais 1 et 2** peuvent être configurés soit pour la mesure chimique soit pour la mesure de la température avec les méthodes d'activation suivantes :

#### La méthode ON/OFF

(Activation sur le seuil, avec maintien de l'état) 2A1 **Point de consigne** : Valeur chimique à maintenir dans le processus

2A2 Type d'activation :

Bas/Alka comme la valeur minimale à maintenir

Haute/Acide comme la valeur maximale à maintenir

2A3 **Hystérésis** : Valeur incrémentale ou décrémentale du point de consigne

2A4 **Durée d'hystérésis (\*)** : Durée activée sur la valeur d'hystérésis 2A5 **Temporisation du démarrage**: Durée de la temporisation pour l'activation du relais

2A6 **Temporisation de la fin** : Durée de la temporisation pour la désactivation du relais

2A7 OFA : Durée maximale pour l'activation du relais

2A8 **En dehors de la plage** : Une valeur qui est soustraite et ajoutée à la valeur du point de consigne et définit une plage de mesure de l'opération, en dehors de laquelle le message d'erreur de mesure est affiché

2A9 **Persistance** : Contrôle de la variation de la mesure chimique 2A9A: **État** : Active ou désactive la fonction

2A9B: **Intervalle** : Une valeur qui est soustraite et ajoutée à la valeur 2A9C: **Durée** : La durée maximale de la permanence de la mesure

**Remarque** : Voir **I'ANNEXE A** pour un exemple graphique d'utilisation

### La méthode temporisée

(Activation temporisée sur le seuil) On a tous les éléments décrits dans la méthode ON / OFF. En outre, on a :

2A10 Durée On : La durée d'éteignement du relais

2A11 Durée Off : Le temps d'attente avec le relais ouvert

**Remarque :** Voir **I'ANNEXE B** pour un exemple graphique d'utilisation

#### La méthode proportionnelle (PWM)

(Activation temporisée sur le seuil)

On a tous les éléments décrits dans la méthode ON / OFF. En outre, on a :

2A10 **Intervalle** : Durée maximale à moduler en fonction de la mesure

2A11 **Bande proportionnelle** : Une valeur qui est soustraite ou ajoutée à la valeur de consigne, dans la plage de l'instrument calcule la durée d'éteignement du relais proportionnellement à la mesure chimique selon la distance du point de consigne

### 2 REGLAGES

|    | A:  | Relais | 1 | OFF |
|----|-----|--------|---|-----|
|    | В:  | Relais | 2 | OFF |
|    | С:  | SSR 1  |   | OFF |
|    | D:  | SSR 2  |   | OFF |
|    | E:  | mA1    |   | OFF |
|    |     |        |   |     |
| 01 | /06 |        |   |     |
|    |     |        |   |     |

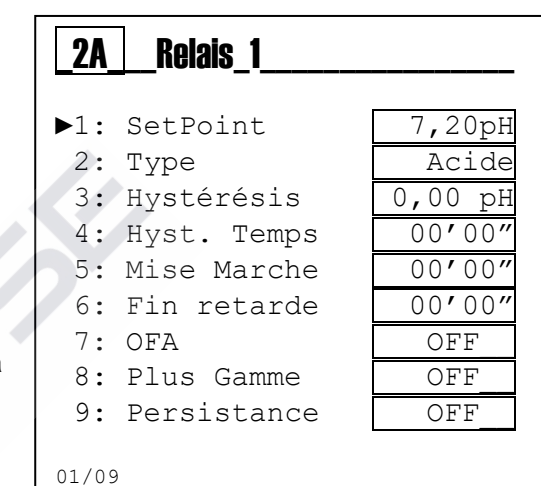

| 2ARELAIS_1     |         |
|----------------|---------|
| 7: OFA         | OFF     |
| 8: Plus Gamme  | OFF     |
| 9: Persistance | OFF     |
| ▶10: Le temps  | 00' 10" |
| 11: Time Off   | 00' 10" |
| 01/10          |         |

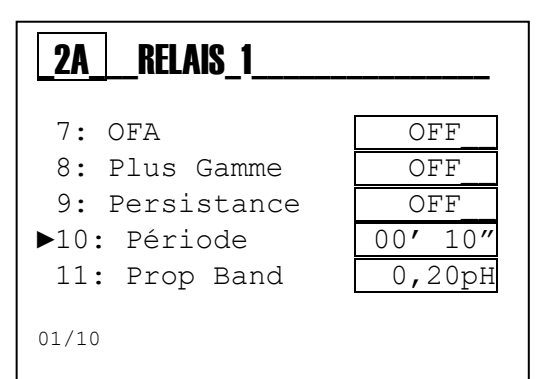

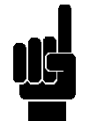

**Remarque** : Voir **L'ANNEXE C** pour un exemple graphique d'utilisation (\*La durée d'hystérésis est sans effet si elle n'est pas configurée dans le menu Valeur d'hystérésis 2A3)

### MENU DE CONFIGURATION\ RELAIS 2 (DEUX) (MENU INDEX 2B)

Faites défiler le menu en utilisant la **touche (+)** ou **(-)**, sélectionnez l'élément <u>Relais 2</u> et validez avec la **touche Enter**. Faites défiler le menu en utilisant la **touche (+)** ou **(-)**, sélectionnez l'élément et validez avec la **touche Enter**.

Le relais 2 (deux) peut être configuré pour la Mesure chimique ou Température, comme indiqué dans le menu relais 1 (voir la page précédente) ; il est également possible de configurer le mode Lavage et Alarme comme suit :

| Méthode | de | lavade |
|---------|----|--------|
| methode | ac | lavage |

L'activation d'un système de lavage de la sonde

2B1 **Durée de lavage** : Valeur en minutes et secondes pour le lavage de la sonde

2B2 **Temporisation de la mesure** : Valeur en minutes et secondes pour la stabilité de la mesure.

2B3 **Attendez lavage nouveau**: Valeur en heures et minutes d'attente d'une nouvelle action de lavage.

**Remarque** : Voir **I'ANNEXE D** pour un exemple graphique d'utilisation

#### Méthode d'alarme

La répétition de l'alarme à distance par le relais 2 (deux). Ci-dessous la liste des événements d'alarme :

2B1 **En dehors plage R1** : mesure chimique en dehors de la plage Relais 1

2B2 **OFA R1** : Le temps maximum de dosage a expiré 2B3 **Mesure de permanence** : mesure chimique bloquée (figée) 2B4 **Alarme Reed** : L'alarme pour l'activation du capteur Reed 2B5 **Alarme Hold** : Alarme pour l'activation du signal Hold 2B6 **Alarme sonde de température** : Alarme pour la sonde déconnectée

**Remarque** : Voir **I'ANNEXE E** pour un exemple graphique d'utilisation

| 2     | REGLAGES |     |
|-------|----------|-----|
| Α:    | Relais 1 | OFF |
| ► B:  | Relais 2 | OFF |
| С:    | SSR 1    | OFF |
| D:    | SSR 2    | OFF |
| Е:    | mA1      | OFF |
| 01/06 |          |     |

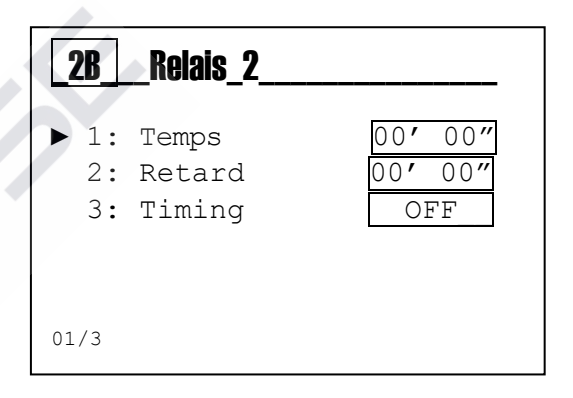

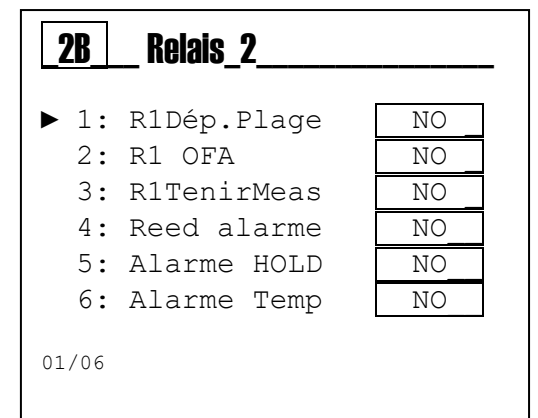

### MENU DE CONFIGURATION SSR1 ET SSR2 (MENU INDEX 2C ET 2D)

Faites défiler le menu en utilisant la **touche (+)** ou **(-)**, sélectionnez l'élément <u>SSR1 et 2</u> et validez avec la **touche Enter**.

Faites défiler le menu en utilisant **la touche (+)** ou **(-)**, sélectionnez l'élément et validez avec la **touche Enter**.

Les sorties SSR1 (un) et SSR2 (deux) sont deux relais statiques utilisés comme sorties de fréquence.

Les sorties SSR1 et SSR2 peuvent être configurées pour la Mesure chimique ou pour la Mesure de la température

#### La configuration de SSR1 (MENU INDEX 2C)

2C1 **Point de consigne** : Valeur chimique à maintenir dans le processus

2C2 Type d'activation :

Bas/Alka comme la valeur minimale à maintenir

Haute/Acide comme la valeur maximale à maintenir 2C3 Impulse Max : Val. maximale d'impulsions (plage : 20÷400) 2C4 Impulse Min : Val. minimale d'impulsions (plage : 1÷100) 2C5 Bande proportionnelle : Une valeur qui est soustraite ou ajoutée à la valeur du point de consigne ; dans la plage de l'instrument elle calcule le nombre d'impulsions proportionnel à la mesure chimique en fonction de la distance du point de consigne

| <b>2C</b> | SSR |   |     |
|-----------|-----|---|-----|
|           |     |   |     |
|           |     |   |     |
| 01/06     |     |   |     |
| E:        | mA1 |   | OFF |
| D:        | SSR | 2 | OFF |
| ► C:      | SSR | 1 | OFF |

OFF

OFF

2

REGLAGES

A: Relais 1

B: Relais 2

| <b>_2C</b>                  |                                                         |                                       |
|-----------------------------|---------------------------------------------------------|---------------------------------------|
| ►1:<br>2:<br>3:<br>4:<br>5: | SetPoint<br>Type<br>Pulse Max<br>Pulse Min<br>Prop Band | 7,40pH<br>Acide<br>400<br>1<br>0,20pH |
| 01/05                       |                                                         |                                       |

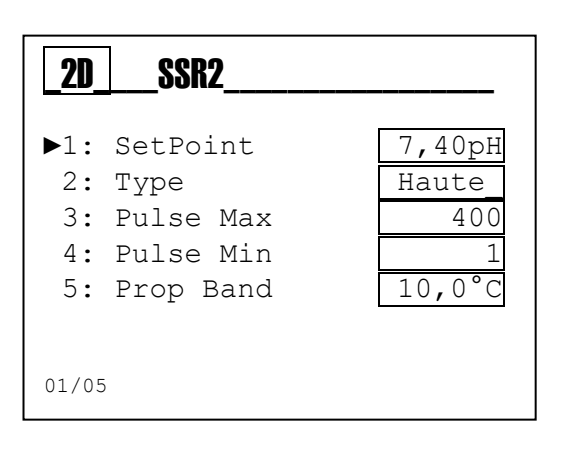

Remarque : Voir l'ANNEXE F pour un exemple graphique d'utilisation

### La configuration de SSR2 (MENU INDEX 2D)

2D1 **Point de consigne** : Valeur chimique à maintenir dans le processus

2D2 Type d'activation :

Bas/Alka comme la valeur minimale à maintenir

Haute/Acide comme la valeur maximale à maintenir 2D3 Impulse Max : Val. maximale d'impulsions (plage : 20÷400) 2D4 Impulse Min : Val. minimale d'impulsions (plage : 1÷100) 2D5 Bande proportionnelle : Une valeur qui est soustraite ou ajoutée à la valeur du point de consigne ; dans la plage de l'instrument elle calcule le nombre d'impulsions proportionnel à la mesure chimique en fonction de la distance du point de consigne.

 $\label{eq:result} \textbf{Remarque}: \textit{Voir I'ANNEXE F} \textit{ pour un exemple graphique d'utilisation}$ 

(\*Si la valeur **Impulse min** est supérieure à la valeur **Impulse Max,** la sortie aura la valeur **Impulse Min**)

### MENU DE CONFIGURATION \ LA SORTIE MA1 ET MA2 (MENU INDEX 2E ET 2F)

Faites défiler le menu en utilisant la **touche (+)** ou **(-)**, sélectionnez l'élément <u>mA1 and 2</u> et validez avec la **touche Enter** 

Faites défiler le menu en utilisant **la touche (+)** ou **(-)**, Sélectionnez l'élément et validez avec la **touche Enter** 

Le mA1 sorties (un) et mA2 (deux) sont deux sorties de courant en mA (milliampères), en configuration active avec la plage  $4 \div 20$  mA.

Les **Sorties mA1** et **mA2** peuvent être configurées soit pour la Mesure chimique soit pour la Mesure de la température

### La configuration de la sortie mA1 (MENU INDEX 2E)

2E1 Lancer mA : Valeur de mesure associée à la valeur 4 mA 2E2 Fin mA : Valeur de mesure associée à la valeur 20 mA 2E3 Garder : Bloque la valeur actuelle en cas de maintien d'alarme 2E4 Namur : Configure la valeur du courant à 3,6 mA ou 22 mA en cas d'alarme

**Remarque** : Voir **I'ANNEXE G** pour un exemple graphique d'utilisation

### La configuration de la sortie mA2 (MENU INDEX 2F)

2F1 **Lancer mA** : Valeur de mesure associée à la valeur 4 mA 2F2 **Fin mA** : Valeur de mesure associée à la valeur 20 mA 2F3 **Garder** : Bloque la valeur actuelle en cas de maintien d'alarme

2F4 **Namur** : Configure la valeur du courant à 3,6 mA ou 22 mA en cas d'alarme

**Remarque** : Voir **I'ANNEXE G** pour un exemple graphique d'utilisation

### Configuration de sortie mA1 ou mA2 comme PID

2F1 **SetPoint** : Valeur chimique à maintenir dans le processus 2F2 **Type** : **Bas** comme valeur minimum à maintenir

Haut comme valeur maximum à maintenir 2F3 Algorithme : Le type d'algorithme PID qui va être utilisé 2F4 Prop. Band : La plage proportionnelle du réglage PID comparé au fond d'échelle de l'instrument 2F5 Intég.Time : La partie intégrale est définie. Plusle temps

programmé augmente, et plus le système intervient dans les oscillations de mesure.

2F6 **Dériv. Time** : La partie dérivée est définie. Plus le temps programmé augmente, et plus le système sera prêt aux variations de mesure.

Remarque : Voir l'ANNEXE H pour l'explication du PID

| 2REGLAGES |          |     |  |
|-----------|----------|-----|--|
| A:        | Relais 1 | OFF |  |
| В:        | Relais 2 | OFF |  |
| С:        | SSR 1    | OFF |  |
| D:        | SSR 2    | OFF |  |
| ► E:      | mA1      | OFF |  |
| F:        | mA2      | OFF |  |
| 01/06     |          |     |  |

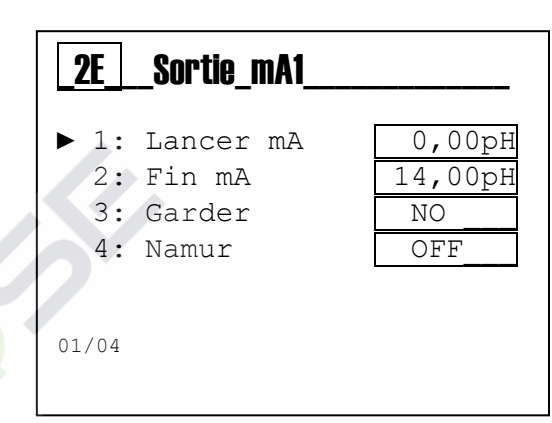

| <b>_2</b> F      | _ Sortie_mA2                  |                          |
|------------------|-------------------------------|--------------------------|
| ► 1:<br>2:<br>3: | Lancer mA<br>Fin mA<br>Garder | -50,0°C<br>150,0°C<br>NO |
| 4:               | Namur                         | OFF                      |
| 01/04            |                               |                          |

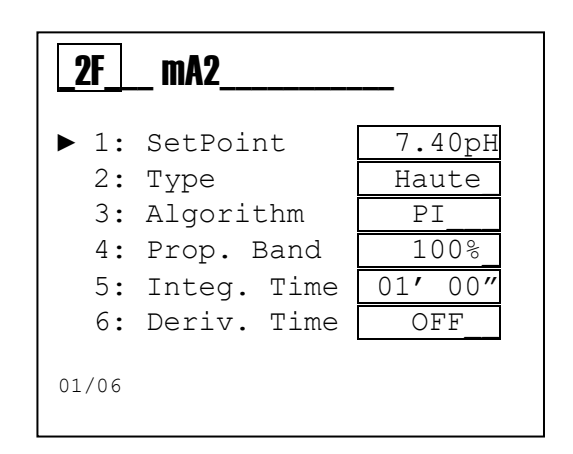

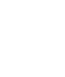

0000137852

### MENU AVANCÉ (INDEX MENU 3)

Utilisez la **touche MODE** pour faire défiler les icônes sur la barre d'état, de gauche à droite, sélectionnez le menu **adv** et confirmez avec la touche **Enter** 

Le menu **Avancé** se compose de treize (13) éléments ou sous-menus, comme suit :

- A : Langue
- B : Mot de passe
- C : Affichage
- D : Mesure chimique
- E : Mesure de la température
- F : Configuration des alarmes
- G : Configuration des sorties
- H : Configuration RS485
- I: Configuration USB
- J : Panneau de configuration
- **K** : Statistiques
- L : Réinitialiser l'instrument
- M : Révision du firmware

| R1   | R2   | F1: 150<br>F2: 150 | mA1:<br>mA2 | 12.1<br>: 6.3      |
|------|------|--------------------|-------------|--------------------|
|      |      | 720                | ATC<br>pH   |                    |
| 0    |      | 7                  | -           | 14                 |
|      | Ente | r to Adva          | 2<br>nced   | 5.1 <sup>Ext</sup> |
| meas | cal  | cctup              | adv         | View               |
|      |      | Secup              |             |                    |
| esc  | +    | mode               | -           | enter              |

| 3     | AVANCEE         |    |
|-------|-----------------|----|
| ► A:  | Langue          | Fr |
| B:    | Mot de passe    |    |
| D:    | Mesure Chimique |    |
| E:    | Temp. Mesure    |    |
| 01/13 |                 |    |

Ci-dessous sont illustrés les paramètres requis pour chaque sous-menu indiqué ci-dessus.

Pour quitter le menu, appuyez sur la **touche Esc** ; lorsque les paramètres ont été modifié, l'instrument affichera la question « sauvegardez ? » ; validez avec la **touche Enter** 

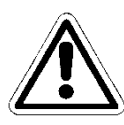

Pour <u>ne pas sauvegarder</u>, sélectionnez NON à l'aide de la **touche (+)** ou **(-)** et confirmez avec la **touche Enter** 

| SAVE ? |  |
|--------|--|
| OUI    |  |
|        |  |
## MENU AVANCÉ \ LANGUE (MENU INDEX 3A)

Le menu se compose de cinq (5) éléments qui permettent de sélectionner la langue de dialogue pour les menus et les messages de l'instrument.

Faites défiler le menu en utilisant la **touche (+)** ou **(-)**, sélectionnez l'élément <u>Langue</u> et validez avec la **touche Enter** 

301Utions de

Faites défiler le menu en utilisant la **touche (+)** ou **(-)**, sélectionnez l'élément et validez avec la touche **Enter** 

| 3     | AVANCEE         |    |
|-------|-----------------|----|
| ► A:  | Langue          | Fr |
| В:    | Mot de passe    |    |
| С:    | Afficher        |    |
| D:    | Mesure Chimique |    |
| E:    | Temp. Mesure    |    |
| 01/13 |                 |    |

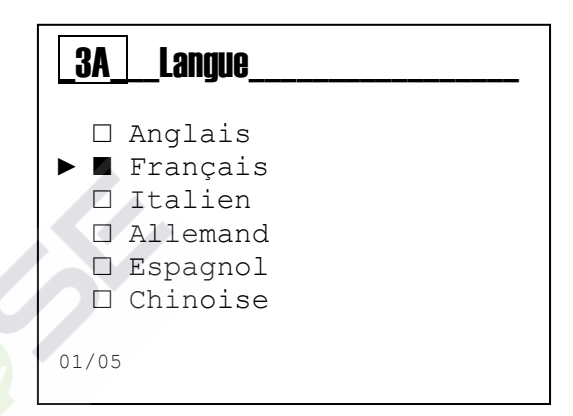

L'instrument modifie automatiquement la langue du menu et revient au niveau précédent, le menu 3.

## MENU AVANCÉ \ MOT DE PASSE (MENU INDEX 3B)

Le menu se compose de trois (3) éléments qui permet de sélectionner le mot de passe de protection du menu et activer le menu Étalonnage ou le menu Configuration.

Faites défiler le menu en utilisant la **touche (+)** ou **(-)**, sélectionnez l'élément et validez avec la **touche Enter** 

#### La fonction du mot de passe

3B1 **Configurer le mot de passe** : validez la valeur numérique **Remarque** : Si le mot de passe est présent, il sera affiché Exemple : « *Ancien mot de passe 1234* »

3B2 **Menu Étalonnage** : Activer ou désactiver le menu Étalonnage

3B3 **Menu Configuration** : Activer ou désactiver le menu Configuration

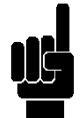

Remarque : Pour supprimer le mot de passe, validez quatre zéros (0000) et validez avec la touche Enter

Les exemples suivants sont des sous-menus ci-dessus.

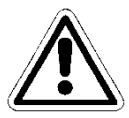

## Menu 3B1

Validez la valeur de mot de passe, autre que 0000 Faites défiler le menu en utilisant la **touche (+)** ou **(-)**, sélectionnez l'élément suivant avec la touche **Mode**.

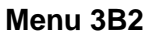

OUI= Menu Activé NO = Menu Désactivé; on peut l'accéder par introduire le mot de passe

## Menu 3B3

OUI = Menu Activé NO = Menu Désactivé; on peut l'accéder par introduire le mot de passe

| 3     | AVANCEE         |    |
|-------|-----------------|----|
| A:    | Langue          | Fr |
| ► B:  | Mot de passe    |    |
| С:    | Afficher        |    |
| D:    | Mesure Chimique |    |
| E:    | Temp. Mesure    |    |
| 01/13 |                 |    |

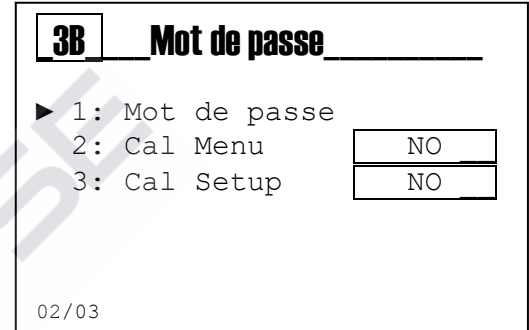

| 3B1_Mot de Pas           |  |
|--------------------------|--|
| 0 0 0 0                  |  |
| Ancien mot de passe 1234 |  |

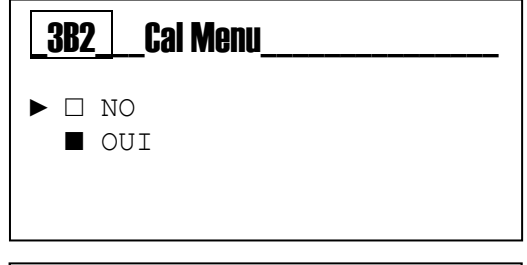

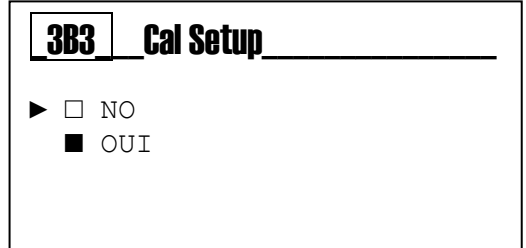

## MENU AVANCÉ \ AFFICHAGE (MENU INDEX 3C)

Le menu se compose de cinq (5) éléments qui permettent de sélectionner le Contraste, Mode, Mode On, Mode Off, Inverser.

Faites défiler le menu en utilisant la **touche (+)** ou **(-)**, sélectionnez l'élément et validez avec la **touche Enter** 

## La fonction de l'affichage :

3C1 **Contraste :** Valeur d'équilibre entre les écrits de menu et la luminosité de l'arrière-plan

3C2 Mode : Allumé, éteint, ajustement « ECO »

3C3 **On :** La fonction de la valeur de la lumière est toujours allumée

3C4 **ECO** : La fonction de la valeur de la lumière de régulation électronique

3C5 Affichage négatif (inverse) : affichage inversé, écrits blancs sur fond noir

Les exemples suivants sont des sous-menus ci-dessus.

## Menu 3C1

Règle la luminosité de l'arrière-plan.

## Menu 3C2

Sélectionnez la fonction de rétroéclairage : OFF = Éteint ; ON = Allumé; ECO = Pale

#### Menu 3C3

Sélectionnez la valeur de luminosité pour le mode ON

#### Menu 3C4

Sélectionnez la valeur de luminosité pour le mode ECO Réduit la lumière après un minute

#### Menu 3C5

Inversez les écrits sur l'écran pour obtenir un contraste élevé

| 3        | AVANCEE                |    |
|----------|------------------------|----|
| A:<br>B: | Langue<br>Mot de passe | Fr |
| ►C:      | Afficher               |    |
| D:       | Mesure chimique        |    |
| Е:       | Temp. Mesure           |    |
| 03/13    | 3                      |    |

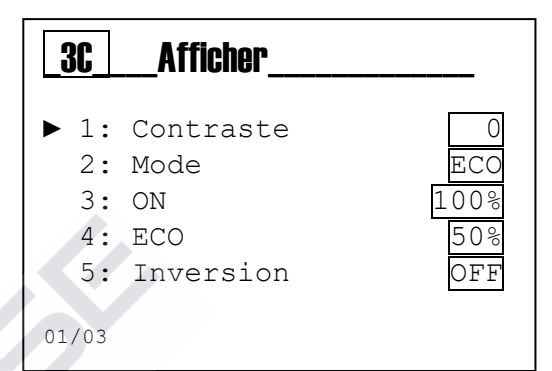

| _3C1_ | Contraste |  |
|-------|-----------|--|
|       |           |  |

| _3C2Mode |  |
|----------|--|
| ► □ OFF  |  |
|          |  |
|          |  |

| _363_ | U |  |
|-------|---|--|
|       |   |  |

| 0 | 5 | 0 | 0/0 |
|---|---|---|-----|
|   |   |   |     |

| <u>3C4</u> | ECO |  |
|------------|-----|--|
|            |     |  |

|   | 3C5 | Inversion_ |  |
|---|-----|------------|--|
| • |     | OFF        |  |
|   |     | ON         |  |

0 5 0 8

## MENU AVANCÉ \ MESURE CHIMIQUE (MENU INDEX 3D)

Le menu se compose de trois (3) éléments qui permettent de sélectionner l'Unité de mesure. la Compensation de température et le Filtre de mesure.

Faites défiler le menu en utilisant la touche (+) ou (-), sélectionnez l'élément et validez avec la touche Enter

La fonction Mesure chimique (MENU INDEX 3D)

3D1 Unité de mesure : Sélectionnez la mesure chimique, pH ou mV

3D2 Compensation de la température : La mesure est compensée pour la température :

- MTC= Manuel, avec une valeur fixe, réglée manuellement.
- **ATC**= Automatique, avec capteur de température •
- Remarque : Pour configurer manuellement la valeur, accéder au menu 3E2 Mes. Temp.

3D3 Filtre de mesure: La mesure est filtrée avec la moyenne arithmétique.

- Low = moyenne arithmétique toutes les 4 secondes
- **Moyen** = moyenne arithmétique toutes les 8 secondes
- **Haut** = moyenne arithmétique toutes les 16 secondes •

Les exemples suivants sont des sous-menus ci-dessus.

#### Menu 3D1

Sélectionnez la mesure chimique pH ou mV (Redox). **Remargue** : Le changement d'unité de mesure mène à une

réinitialisation des paramètres avec les valeurs par défaut

| Ĺ  | 3D1 <sub>.</sub> |          | Unité_Mes_ |  |
|----|------------------|----------|------------|--|
| •  |                  | рН<br>mV | (Redox)    |  |
| 01 | /02              |          |            |  |

#### Menu 3D2

Sélectionnez le mode de compensation de température pour la Mesure chimique.

Remargue : Elle n'a aucun effet pour les mesures ORP.

#### Menu 3D3

La mesure est filtrée avec la moyenne arithmétique.

- Low = moyenne arithmétique toutes les 4 secondes
- **Moyen** = moyenne arithmétique toutes les 8 secondes
- **Haute** = moyenne arithmétique toutes les 16 secondes

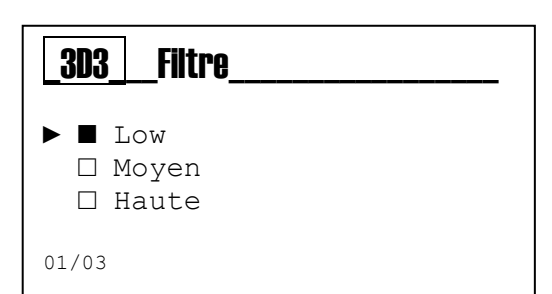

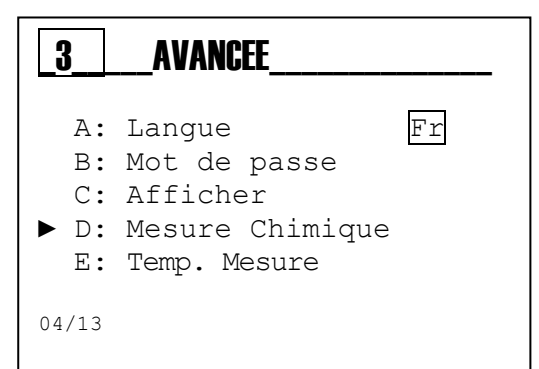

Mesure\_Chimique

рΗ

Haute

MTC

▶ 1: Unité Mes.

3: Filtre

2: Temp Comp

3D

01/03

3D2

► ■ MTC

01/02

□ ATC

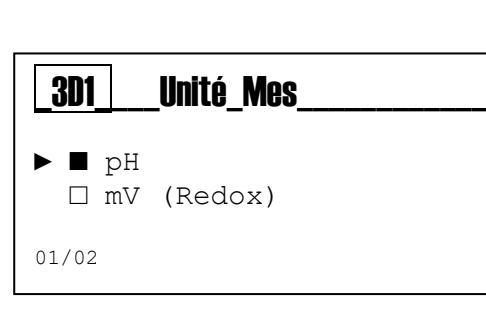

Temp Comp

## MENU AVANCÉ \ MESURE DE LA TEMPÉRATURE (MENU INDEX 3E)

Faites défiler le menu en utilisant la **touche (+)** ou **(-)**, sélectionnez l'élément et validez avec la **touche Enter** 

## La fonction Mesure de la température (MENU INDEX 3E)

3E1 Sélectionnez : capteur de température PT100 ou PT1000 connecté ou utilisant une valeur manuelle de la température.
3E2 Unité de mesure : Validez l'unité Celsius (°C) ou Fahrenheit (°F)

**3E3 Valeur manuelle** : Validez la valeur de température sans le capteur de température PT100 ou PT1000

**3E4 Filtre :** La mesure est filtrée avec la moyenne arithmétique.

- Low = moyenne arithmétique toutes les 4 secondes
- **Moyen** = moyenne arithmétique toutes les 8 secondes
- Haute = moyenne arithmétique toutes les 16 secondes

Les exemples suivants sont des sous-menus ci-dessus.

#### Menu 3E1

Sélectionnez entre la fonction manuelle de la valeur de température et la mesure de la température externe via le capteur de température PT100 ou PT1000

#### Menu 3E2

Sélectionnez l'unité de mesure.

#### Menu 3E3

Validez la valeur de température comme valeur manuelle

#### Menu 3E4

La mesure est filtrée avec la moyenne arithmétique.

- **Low** = moyenne arithmétique toutes les 4 secondes
- **Moyen** = moyenne arithmétique toutes les 8 secondes
- **Haute** = moyenne arithmétique toutes les 16 secondes

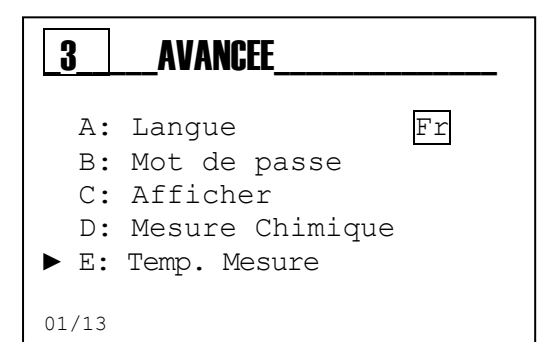

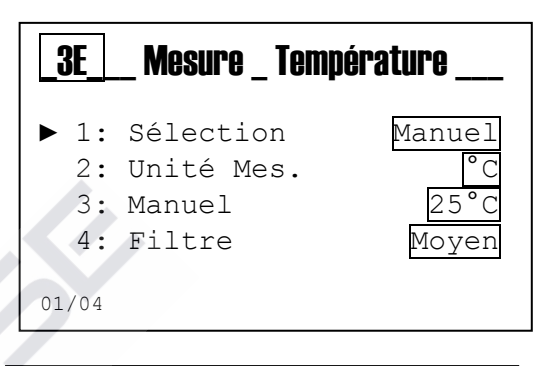

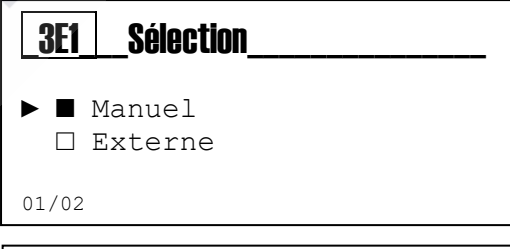

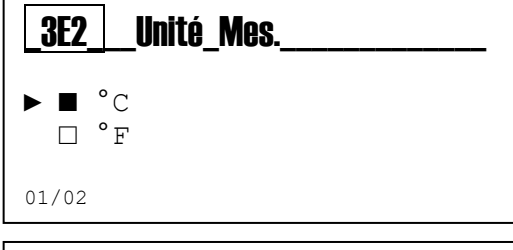

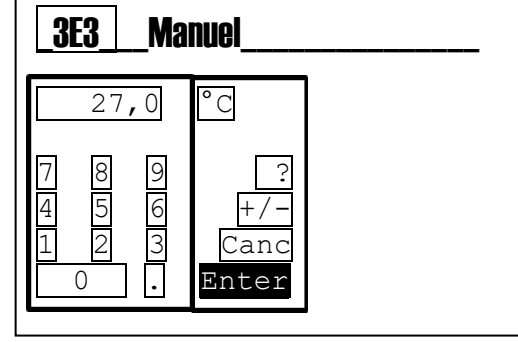

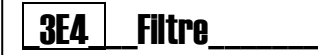

- ► Low
  - □ Moyen □ Haute

01/03

## MENU AVANCÉ \ CONFIGURATION DES ALARMES (MENU INDEX 3F)

Faites défiler le menu en utilisant la **touche (+)** ou **(-)**, sélectionnez l'élément et validez avec la **touche Enter** 

## La fonction Configuration des alarmes

3F1 Logique Reed : Validez la logique du capteur

- Reed NO (Normalement Ouvert)
- Reed NC (Normalement Fermé)

**3F2 Temporisation Reed** : Validez la temporisation pour l'activation de l'alarme à changer l'état REED

**3F3 Temporisation Hold** : Validez la temporisation pour l'activation de l'alarme pour la présence d'un signal HOLD **3F4 Interruption du réseau** : Active une alarme visuelle en cas d'interruption de l'alimentation en priorité.

**3F5 Blocage de l'instrument** : Permet le blocage de l'instrument en cas d'alarme. Les sorties sont automatiquement configurées sur l'état d'alarme programmée.

**3F6 Alarme sonde de temp.** : Active une alarme visuelle ou à distance en cas la sonde de température est cassée ou débranchée

**3F7 Service** : Validez une valeur dans les jours à afficher un message de « Maintenance requise »

| 3          | AVANCEE                       |
|------------|-------------------------------|
| B:         | Mot de passe                  |
| D:         | Mesure Chimique               |
| E:<br>► F· | Temp. Mesure<br>Réglag Alarme |
| 06/13      | Negray. maine                 |

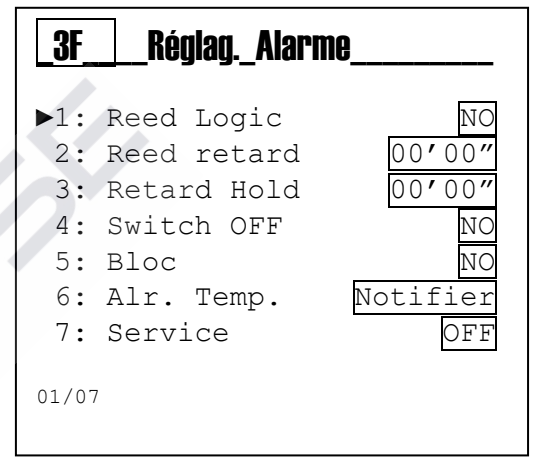

## MENU AVANCÉ \ CONFIGURATION DES SORTIES (MENU INDEX 3G)

Faites défiler le menu en utilisant la **touche (+)** ou **(-)**, sélectionnez l'élément et validez avec la **touche Enter**.

## La fonction Configuration des sorties

**3G1 Relais 1** : Désactivé (Off), On/OFF (seuil), Temporisé, PWM proportionnel, soit pour la Mesure chimique, soit pour la Mesure de la température

**3G2 Relais 2** : Désactivé (Off), On/OFF (seuil), Temporisé, PWM proportionnel, soit pour la Mesure chimique, soit pour la Mesure de la température, et aussi Lavage de la sonde, Alarme à distance

3G3 SSR 1 : Désactivé (Off), Mesure chimique, Mesure de la température
3G4 SSR 2 : Désactivé (Off), Mesure chimique, Mesure de la température
3G5 mA 1 : Désactivé (Off), Mesure chimique, Mesure de la température, Mesure PID, Température PID

**3G6 mA 2 :** Désactivé (Off), Mesure chimique, Mesure de la température, Mesure PID, température PID

**Remarque** : Dans le menu Configuration (MENU INDEX 2) il est possible de configurer les paramètres pour chaque fonction sélectionnée.

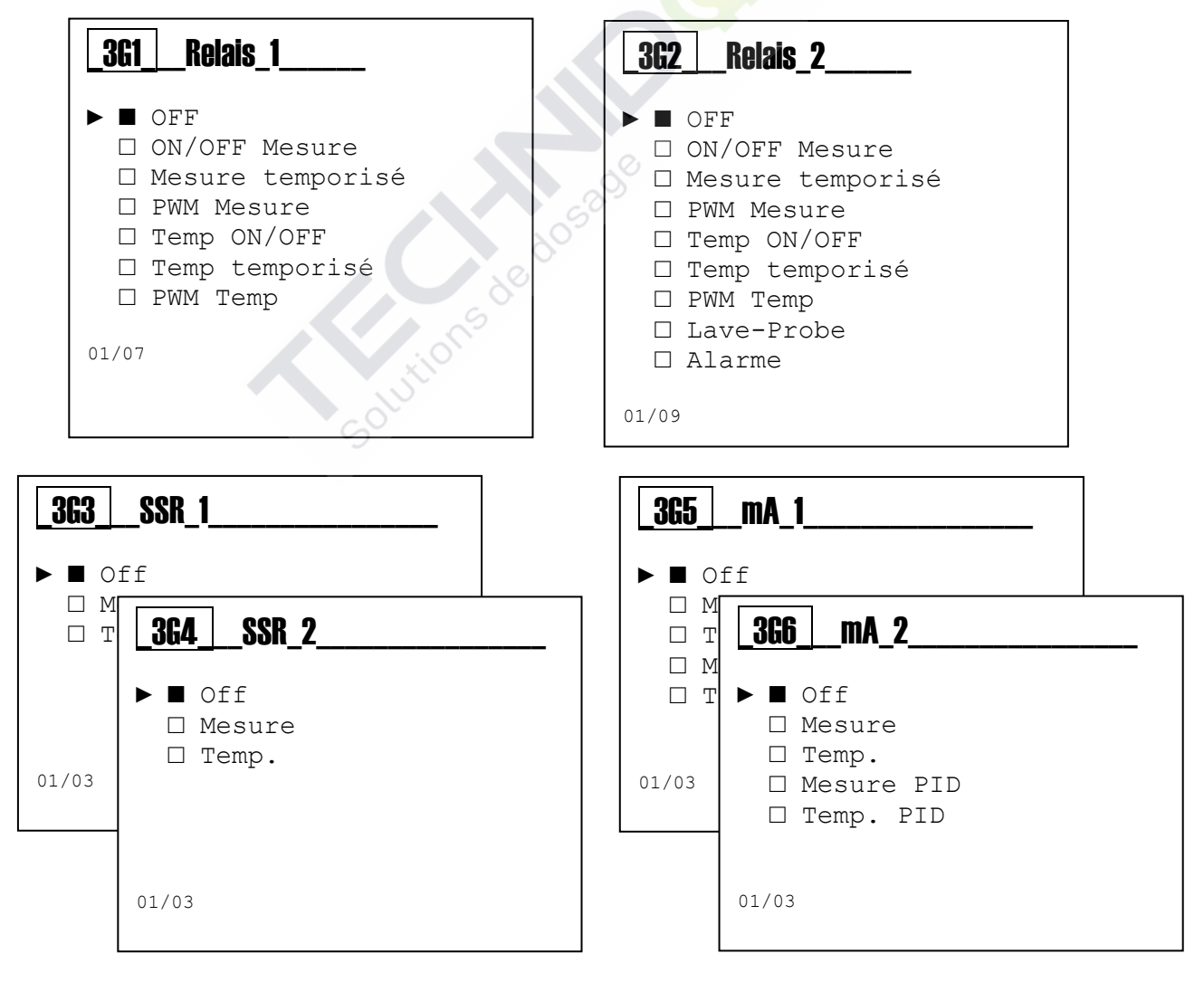

## MENU AVANCÉ \ CONFIGURATION DU PORT RS485 (MENU INDEX 3H)

Faites défiler le menu en utilisant la **touche (+)** ou **(-)**, sélectionnez l'élément et validez avec la **touche Enter** 

## La fonction Configuration du port série RS485 :

3H1 RS485 : Active le port série (Activer/Désactiver)
3H2 Mode : Protocole standard utilisé (RTU/Ascii)
3H3 Adresse : Adresse de communication (ID 1÷247)
3H4 Baude taux : Vitesse de communication (1200÷115200 bps)
3H5 Bit parité : Bit de parité pour vérifier la transmission (aucun, impair, pair)
3H6 Bit d'arrêt : Bits d'arrêt pour configurer le temps d'attemps d'attemps

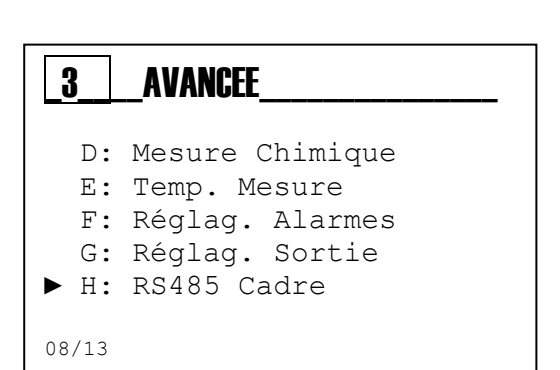

3H6 Bit d'arrêt : Bits d'arrêt pour configurer le temps d'attente (1, 2)
3H7 DOA: Active/Désactive le port série (Activer/Désactiver)

**Remarque** : La fonction RS485 sur le code standard n'est pas disponible

Remarque : la communication a toujours lieu (RTU / ASCII) avec 8 bits de données

- Le temps de scrutation minimum est fixé à 200 ms.
  - Les commandes acceptées sont :
    - a) Report Slave ID

•

- b) Écrire plusieurs registres (max 4 registres par interrogation)
- c) Lire les registres de maintien (max 4 registres par interrogation)
- Le système répond toujours à ces commandes
- Si vous n'êtes pas en mode Visualisation du niveau ou Panneau de configuration RS485, cas dans lesquels vous reçoivent en réponse un code d'erreur et la commande n'est pas exécutée.
- Chaque opération d'écriture qui se produit dans les registres avec des résultats positifs, écrit une certaine valeur sur le registre spécifique.

Pour sauvegarder dans la mémoire de l'instrument la valeur écrite dans le registre, vous devez exécuter une commande d'écriture de mémoire réalisée avec une opération d'écriture sur plusieurs des registres (quantité de données à écrire 1) à l'adresse du registre de commande (4000), avec le paramètre 2.

Alternativement, si vous quittez la programmation, le système lui-même va vous demander de sauvegarder les modifications apportées aux paramètres dans la mémoire parce que le système révèle automatiquement que les paramètres en mémoire ont été modifiés et il propose de les sauvegarder.

Si l'instrument est éteint SANS avoir sauvé les registres écrits, le système redémarre avec les valeurs définies précédemment dans la mémoire.

## Exemple : Relais 1 configuré comme « *Mesure ON/OFF* ». Point de consigne à configurer [index 2A1] : 7,40pH

Conversion Décimale → Hexadécimale : 740 → 0x2E4 Nombre de décimales pour le Point de consigne : 2

Ci-dessous sont présentés les valeurs à être écrites dans les registres relatifs au Point de consigne RL1 [menu index 2A1] :

Adresse 3100 : 0x02E4 (Point de consigne L) Adresse 3101 : 0x0000 (Point de consigne H)

## Commande Écrire des registres multiples

| Addr | Func | Start<br>Addr<br>H | Start<br>Addr L | Data<br>Word<br>H | Data<br>Word<br>L | Data<br>Byte<br>Count | Data<br>3100<br>H | Data<br>3100<br>L | Data<br>3101<br>H | Data<br>3101 L | CRC H | CRC L |
|------|------|--------------------|-----------------|-------------------|-------------------|-----------------------|-------------------|-------------------|-------------------|----------------|-------|-------|
| 0x01 | 0x10 | 0x0C               | 0x1C            | 0x00              | 0x02              | 0x04                  | 0x02              | 0xE4              | 0x00              | 0x00           | 0xE6  | 0x79  |

Pour finaliser l'opération d'écriture du Point de consigne RL1 dans l'EEPROM de l'instrument, exécutez la commande suivante :

Adresse 4000 : 0x02 (Écrire à Eeprom) \*

## Commande Écrire des registres multiples

| Addr | Func | Start<br>Addr<br>H | Start<br>Addr<br>L | Data<br>Word<br>H | Data<br>Word<br>L | Data<br>Byte<br>Count | Data<br>4000<br>H | Data<br>4000<br>L | CRC<br>H | CRC<br>L |
|------|------|--------------------|--------------------|-------------------|-------------------|-----------------------|-------------------|-------------------|----------|----------|
| 0x01 | 0x10 | 0x0F               | 0xA0               | 0x00              | 0x01              | 0x02                  | 0x00              | 0x02              | 0xC0     | 0x31     |

\* En cas de configuration de plusieurs paramètres, il est recommandé d'exécuter la commande 4000 une seule fois après les paramètres configurés

Pour lire le Point de consigne RL1, exécutez la commande suivante :

## La commande Lire registres de maintien

| Addr | Func | Start<br>Addr<br>H | Start<br>Addr<br>L | Data<br>Word<br>H | Data<br>Word L | CRC<br>H | CRC<br>L |
|------|------|--------------------|--------------------|-------------------|----------------|----------|----------|
| 0x01 | 0x03 | 0x0C               | 0x1C               | 0x00              | 0x02           | 0x06     | 0x9D     |

Le Point de consigne de lecture sera formaté comme suit :

Adresse 3100 : 0x02E4 (Point de consigne L) Adresse 3101: 0x0000 (Point de consigne H)

La reconstruction les données que aura la valeur suivante : 7,40pH

Pour vérifier les données configurées vérifiez l'élément de menu Point de consigne RL1 à l'index 2A1.

## MENU AVANCÉ \ CONFIGURATION DU PORT USB (MENU INDEX 3I)

La fonction est destinée à un usage interne, pour tester et vérifier l'instrument.

| 3     | AVANCEE         |
|-------|-----------------|
| Е:    | Temp. Mesure    |
| F:    | Réglag. alarmes |
| G:    | Réglag. sortie  |
| Н:    | RS485 Cadre     |
| ► I:  | Paramètres USB  |
| 09/13 |                 |

## MENU AVANCÉ \ PANNEAU DE CONFIGURATION (MENU INDEX 3J)

#### Menu 3J Panneau de configuration

Faites défiler le menu en utilisant la **touche (+)** ou **(-)**, sélectionnez l'élément et validez avec la **touche Enter** 

3J1 Mesure chimique : Affiche la mesure non filtrée en mV. 3J2 Mesure Temp. : Affiche la mesure non filtrée en °C/°F 3J3 Test Relais 1 : Fermeture manuelle du contact de relais 3J4 Test Relais 2 : Fermeture manuelle du contact de relais 3J5 Fréquence de simulation 1 : Simule une valeur de sortie 3J6 Fréquence de simulation 2 : Simule une valeur de sortie 3J7 Sortie courant simulation 1 : Simule une valeur de sortie 3J8 Sortie courant simulation 2 : Simule une valeur de sortie 3J9 Affiche l'état d'entrée Reed 3J10 Affiche l'état d'entrée Hold

3J11 Voir les cadres Modbus envoyés et reçus.

**Remarque** : L'instrument permet la simulation simultanée des sorties multiples, toutes les valeurs de configuration seront supprimées à la sortie du menu **3J Panneau de configuration**.

## AVANCEE

- F: Réglag. alarmes
- G: Réglag. sortie
- H: RS485 Cadre
- I: Paramètres USB
- J: Panneau Config.

10/13

3

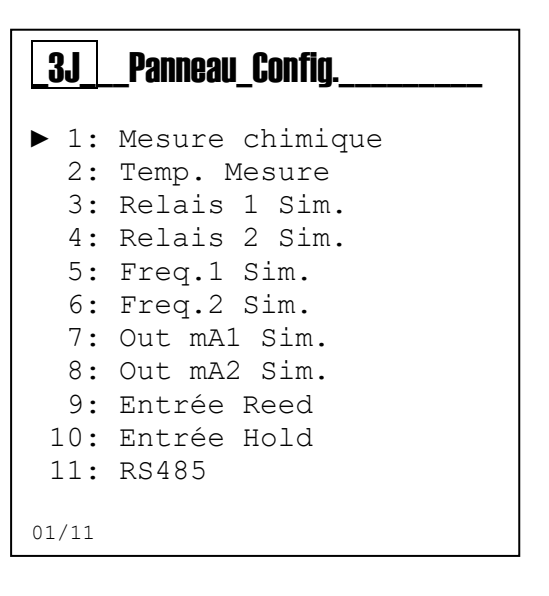

## MENU AVANCÉ \ STATISTIQUES (MENU INDEX 3K)

#### Menu 3K Statistiques

Faites défiler le menu en utilisant la **touche (+)** ou **(-)**, sélectionnez l'élément et validez avec la **touche Enter** 

- **3K1** Nombre de Démarrages enregistrés
- 3K2 Nombre d'Alarmes enregistrées
- **3K3** Nombre d'activations Relais1
- 3K4 Nombre d'activations Relais 2
- 3K5 Nombre d'activations Reed
- 3K6 Nombre d'activations Hold

**3K7** Réinitialiser toutes les valeurs enregistrées dans le menu statistiques

| 3        | _AVANCEE                      |
|----------|-------------------------------|
| G:<br>H: | Réglag. sortie<br>RS485 Cadre |
| I:       | Paramètres USB                |
| J:       | Panneau Config.               |
| ► K:     | Statistiques                  |
| 11/13    |                               |

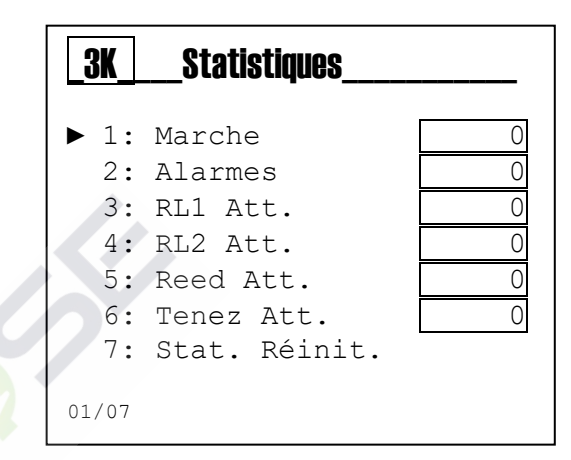

MENU AVANCÉ \ RÉINITIALISER L'INSTRUMENT (MENU INDEX 3L)

| $\ $ | ļ | Ń |
|------|---|---|

**Menu 3L** Réinitialiser l'instrument L'instrument permet de supprimer tous les paramètres et réinitialiser les valeurs par défaut.

## 3 AVANCEE

- H: RS485 Cadre
- I: Paramètres USB
- J: Panneau Config.
- K: Statistiques
- ▶ L: System Reset

12/13

| _3LSystem_Reset |
|-----------------|
| Etes-vous sur?  |
| NO<br>OUI       |

## MENU AVANCÉ \ RÉVISION DU FIRMWARE (MENU INDEX 3M)

Solutions de de

**Menu 3M** Révision du firmware L'instrument affiche le code du firmware et la révision de l'appareil.

| 3  | AVANCEE    |     |
|----|------------|-----|
|    |            |     |
| I: | Paramètres | USB |

- J: Panneau Config.
- K: Statistiques
- L: System Reset
- ▶ M: Révision Fw

13/13

| _3M_ | _Révision_Fw                |
|------|-----------------------------|
|      | Code Firmware<br>0000529XXX |
| 2    | Révision Fw<br>X.X          |
|      |                             |

## **MENU VISUALISATION (MENU INDEX 4)**

Utilisez la **touche MODE** pour faire défiler les icônes de la barre d'état, de gauche à droite, sélectionnez le menu **Visualisation** et validez avec la **touche Enter**.

Le **Menu Aperçu** se compose de 6 visualisations

Faites défiler le menu en utilisant la **touche (+)** ou **(-)**, sélectionnez l'élément et validez avec la touche **Enter**.

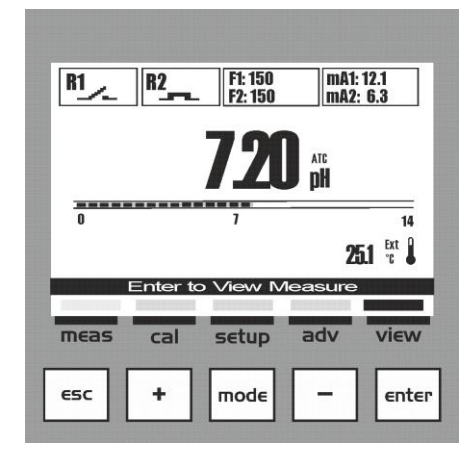

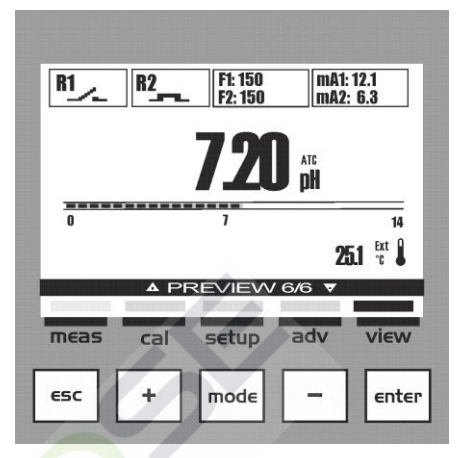

## Tableau des Visualisations

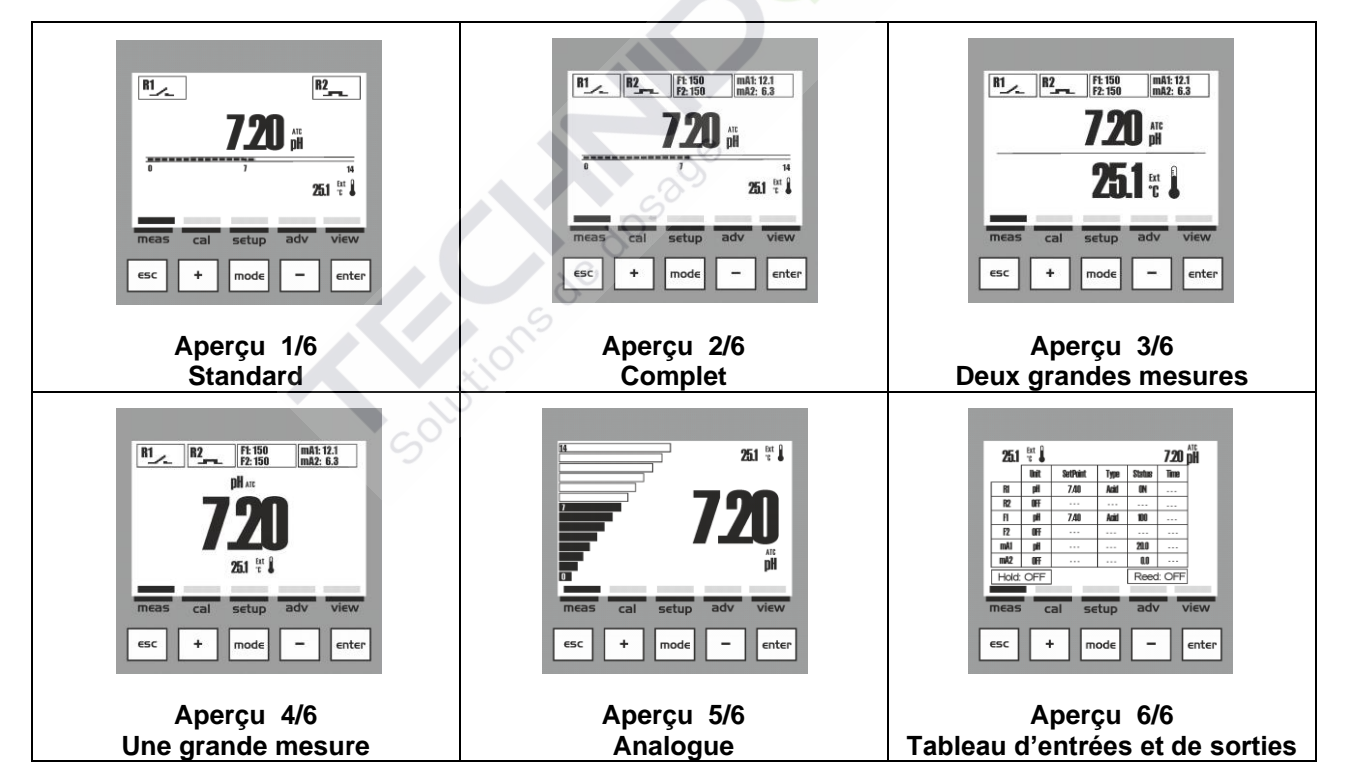

## UTILISATION DE L'APPLICATION WEB

Le système peut être contrôlé via la nouvelle interface internet du dispositif. Celle-ci permet à l'utilisateur de programmer et gérer le système à travers un navigateur, localement ou bien à partir d'un PC, d'un ordinateur portable, d'une tablette ou d'un smartphone.

Pour tous les détails concernant la connexion via Kommbox, il est recommandé de lire le mode d'emploi du KommBox (n° de série 0000138153).

## 1. TABLEAU DE BORD

L'écran du tableau de bord donne les affichages suivants :

- a) Barre d'en-tête avec l'indication des mesures principales.
- b) Barres réduites renvoyant aux sections principales du contrôleur.
- c) **Sections principales**, qui contiennent tous les widgets permettant de vérifier, monitorer et appliquer les nouveaux paramètres du contrôleur.

| K100PR                 | pH <b>7.00</b>    | Temperature 25.0 °C | ^          |
|------------------------|-------------------|---------------------|------------|
| 후 🌢 🖓 🕑 🖗 Update 02/02 | 021 12:39:19 UTC  |                     | (i) 🕄 💿 🕄  |
|                        | Instant Values    |                     | ~          |
|                        | Graphs And Levels |                     | v          |
|                        | Alarms            |                     | <b>~</b> . |
|                        | Status            |                     | ×.         |
|                        | Relay 1 Settings  |                     | ~          |
|                        | Relay 2 Settings  |                     | · · · ·    |
|                        | SSR 1 Settings    |                     | ~          |
|                        | SSR 2 Settings    | So                  | ~          |
|                        | OUT mA 1 Settings |                     | ~          |
|                        | OUT mA 2 Settings |                     | ~          |
|                        | Advanced Settings | x lons              | ×          |

## 2. VALEURS INSTANTANÉES

La section des valeurs instantanées contient la représentation de tous les widgets relatifs aux mesures du contrôleur.

| K100PR          | рН <b>7.00</b>             | Temperature 25.0 °C                                                                                       | ^       |
|-----------------|----------------------------|----------------------------------------------------------------------------------------------------|---------|
| 🗄 🗘 💭 🛞 🖗 Updat | le 03/09/2021 12:39:19 UTC |                                                                                                    | 0 3 0 3 |
|                 | Instant Values             |                                                                                                    | ^       |
|                 |                            | On graph<br>3.00<br>0<br>0<br>7.00<br>pH<br>0<br>0<br>0<br>0<br>0<br>0<br>0<br>0<br>0<br>0<br>0<br>0<br>0 |         |

| K100CD           | EC-Cond 0.021 KOhm      | Temperature <b>25</b>                 | <b>.0</b> °C                    | ^       |
|------------------|-------------------------|---------------------------------------|---------------------------------|---------|
| 🗄 🖨 😋 💿 🖗 Update | 03/09/2021 12:45:42 UTC |                                       |                                 | 0 3 0 3 |
|                  | Instant Values          |                                       |                                 | ^       |
|                  |                         | 0 0 0 0 0 0 0 0 0 0 0 0 0 0 0 0 0 0 0 | On graph 50<br>0 100<br>-50 100 |         |
|                  |                         | 0.0210 KΩ<br>EC-Cond                  | 25.0 °C<br>Temperature          |         |

## 3. ALARMES

La section des alarmes contient la représentation de tous les widgets relatifs aux alarmes du contrôleur.

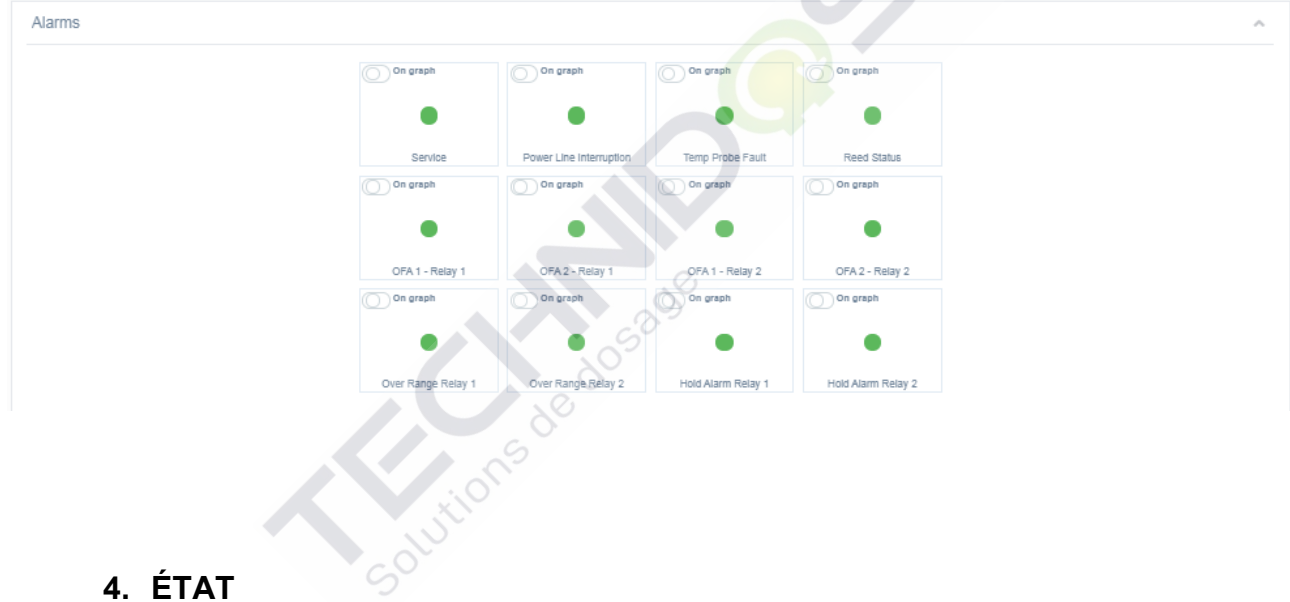

La section des valeurs d'état contient la représentation de tous les widgets relatifs aux états du contrôleur.

- a) état allumé ou éteint des relais ;
- b) état ou nombre d'impulsions par minute des SSR1 et SSR2 ;
- c) état des sorties analogiques mA1 et mA2.

| Status |           |                                        |            |          |
|--------|-----------|----------------------------------------|------------|----------|
|        |           | On graph                               | On graph   |          |
|        |           | ~~~~~~~~~~~~~~~~~~~~~~~~~~~~~~~~~~~~~~ | $\bigcirc$ |          |
|        |           | Relay 1                                | Relay 2    |          |
| On g   | raph      | On graph                               | On graph   | On graph |
| 400 F  | Pulse/min | 0 Pulse/min                            | 0.00 mA    | 0.00 mA  |
|        |           |                                        |            |          |
|        | SSR 1     | SSR 2                                  | mA1        | mA2      |

## 5. RELAIS ET SSR

#### Les Paramètres du relais 1 :

La section des paramètres du relais 1 contient la représentation de tous les widgets relatifs au relais 1 du contrôleur.

- a) Association : il s'agit de la mesure à laquelle le relais 1 a été affecté ;
- b) **Function** : il s'agit de la méthode de temporisation d'activation entre ON/OFF, Temporisé ou PWM à laquelle le relais 1 a été affecté ;
- c) **Type** : il s'agit de la valeur minimale et maximale pour conserver le processus ;
- d) **SetPoint** : il s'agit de la valeur à maintenir dans le processus.

| Relay 1 Settings |             |          |                   |                        | ^            |
|------------------|-------------|----------|-------------------|------------------------|--------------|
|                  | MEASURE     | ON/OFF   | Type              | DEH EST                |              |
|                  | Association | Function | Defaults On graph | Defaults On graph 9,14 |              |
|                  |             |          |                   |                        | Cancel Apply |
|                  |             |          |                   |                        |              |

#### Les Paramètres du relais 2 :

La section des paramètres du relais 2 contient la représentation de tous les widgets relatifs au relais 2 du contrôleur.

- a) Association : il s'agit de la mesure à laquelle le relais 2 a été affecté ;
- b) **Function** : il s'agit de la méthode de temporisation d'activation entre ON/OFF, Temporisé, PWM ou Lavage sonde à laquelle le relais 2 a été affecté ;
- c) Type : il s'agit de la valeur minimale et maximale pour conserver le processus ;
- d) **SetPoint** : il s'agit de la valeur à maintenir dans le processus.

| Relay 2 Settings | ition                |                   |                             | ^            |
|------------------|----------------------|-------------------|-----------------------------|--------------|
|                  | MEASURE              | Type              | DBH 7484<br>0 2.5 7 10.5 14 |              |
|                  | Association Function | Defaults On graph | Defaults On graph 7,4       |              |
|                  |                      |                   |                             | Cancel Apply |

| Relay 2 Settings |             |               |                |                 |                | ^ |
|------------------|-------------|---------------|----------------|-----------------|----------------|---|
|                  |             |               | On graph       | On graph        | On graph       |   |
|                  | MEASURE     | PROBE WASHING | 0              | 60              | 1440           |   |
|                  | Association | Function      | Wash Time (ss) | Delay Time (ss) | Walt Time (mm) |   |

## Les Paramètres SSR 1 :

La section des paramètres SSR 1 contient la représentation de tous les widgets relatifs au SSR 1 du contrôleur.

- a) Association : il s'agit de la mesure à laquelle le SSR 1 a été affecté ;
- b) Type : il s'agit de la valeur minimale et maximale pour conserver le processus ;
- c) **SetPoint** : il s'agit de la valeur à maintenir dans le processus ;
- d) PropBand : il s'agit de la valeur qui est soit soustraite soit ajoutée au point de consigne ;
- e) **Pulse min** : il s'agit de la valeur min. d'impulsions (plage : 1÷100) ;
- f) **Pulse max** : il s'agit de la valeur max. d'impulsions (plage : 20÷400).

| SSR 1 Settings |                                                                        |
|----------------|------------------------------------------------------------------------|
|                | Type pH SetPoint pH PropBand                                           |
| MEASUR         | ACID V<br>0 2.3 7 10.3 14 22 2.9 1.6 2.3 2                             |
| Association    | Defaults On graph 2,75 Defaults On graph 0,2                           |
|                | Pulse min Pulse max<br>1 Pulsemin 100 Pulsemin 20 Pulsemin Contraction |
|                |                                                                        |
|                | Defaults On graph 1 Defaults On graph 400                              |
|                |                                                                        |

#### Les Paramètres SSR 2 :

La section des paramètres SSR 2 contient la représentation de tous les widgets relatifs au SSR 2 du contrôleur.

- a) Association : il s'agit de la mesure à laquelle le SSR 2 a été affecté ;
- b) Type : il s'agit de la valeur minimale et maximale pour conserver le processus ;
- c) SetPoint : il s'agit de la valeur à maintenir dans le processus ;
- d) PropBand : il s'agit de la valeur qui est soit soustraite soit ajoutée au point de consigne ;
- e) Pulse min : il s'agit de la valeur min. d'impulsions (plage : 1÷100) ;
- f) **Pulse max** : il s'agit de la valeur max. d'impulsions (plage : 20÷400).

|             | Type pH SetPoint pH PropBand                                                                                                    |  |
|-------------|----------------------------------------------------------------------------------------------------|--|
| MEASURE     |                                                                                                    |  |
| Association | Defaults         O ng raph         Defaults         O ng raph         12.11         Defaults         O ng raph         0.2                                                                                                    |  |
|             | Pulse min Pulse max I Records I Records I Reco |  |
|             | 6 28 31 75 10 20 115 210 205 400                                                                                                    |  |
|             | Defaults O on graph 1 Defaults O on graph 400                                                                                                    |  |
|             |                                                                                                    |  |

## 6. PARAMÈTRES DE SORTIE

La section des paramètres OUT mA1 contient la représentation de tous les widgets relatifs à la sortie mA1 du contrôleur.

- a) Association : il s'agit de la mesure à laquelle la sortie mA1 a été affectée ;
- b) **PID** : si l'algorithme PID est activé (ON) ou désactivé (OFF).
- c) Start : valeur de la mesure associée à 4 mA ;
- d) End : valeur de la mesure associée à 20 mA.

| OUT mA 1 Settings |           |     |          |        | ^            |
|-------------------|-----------|-----|----------|--------|--------------|
|                   | MEASURE A | OFF | PH Start | pH End |              |
|                   |           |     |          |        | Cancel Apply |

#### Les Paramètres OUT mA2 :

La section des paramètres OUT mA2 contient la représentation de tous les widgets relatifs à la sortie mA2 du contrôleur.

- a) Association : il s'agit de la mesure à laquelle la sortie mA2 a été affectée ;
- b) **PID** : si l'algorithme PID est activé (ON) ou désactivé (OFF).
- c) **PID Type** : il s'agit de la valeur minimale et maximale pour conserver le processus ;
- g) SetPoint : il s'agit de la valeur à maintenir dans le processus ;

| OUT mA 2 Settings |             |                |            |            | ,            |
|-------------------|-------------|----------------|------------|------------|--------------|
|                   | MEASURE B   | ON LOW Default | A SetPoint | 55 599 ppm |              |
|                   | Association | PID            | U          |            |              |
|                   |             | 90             |            |            | Cancel Apply |
|                   |             | tions          |            |            |              |
|                   |             | SOLU           |            |            |              |

## 7. PARAMÈTRES AVANCÉS

La section des paramètres avancés contient la représentation de tous les widgets relatifs aux paramètres avancés du contrôleur.

- a) Temp Comp (A) : la mesure est compensée pour la température ;
- b) Filtre (A) : type de filtre utilisé pour le calcul de la mesure A ;
- c) Filtre (B) : type de filtre utilisé pour le calcul de la mesure B ;
- d) Sensor Type : le type de capteur utilisé, 0/20 mA ou 4/20 mA ;
- e) Minimum Value : la valeur correspondant à 0 mA ou 4 mA ;
- f) Unit : l'unité de mesure utilisée pour la mesure du contrôleur ;
- g) Maximum Value : la valeur correspondant à 20 mA ;
- h) Unit : l'unité de mesure utilisée pour la mesure du contrôleur ;
- i) Over Range Setting : réglage hors plage, ON si activé, OFF si désactivé ;
- j) Under Range Setting : réglage sous plage, ON si activé, OFF si désactivé.

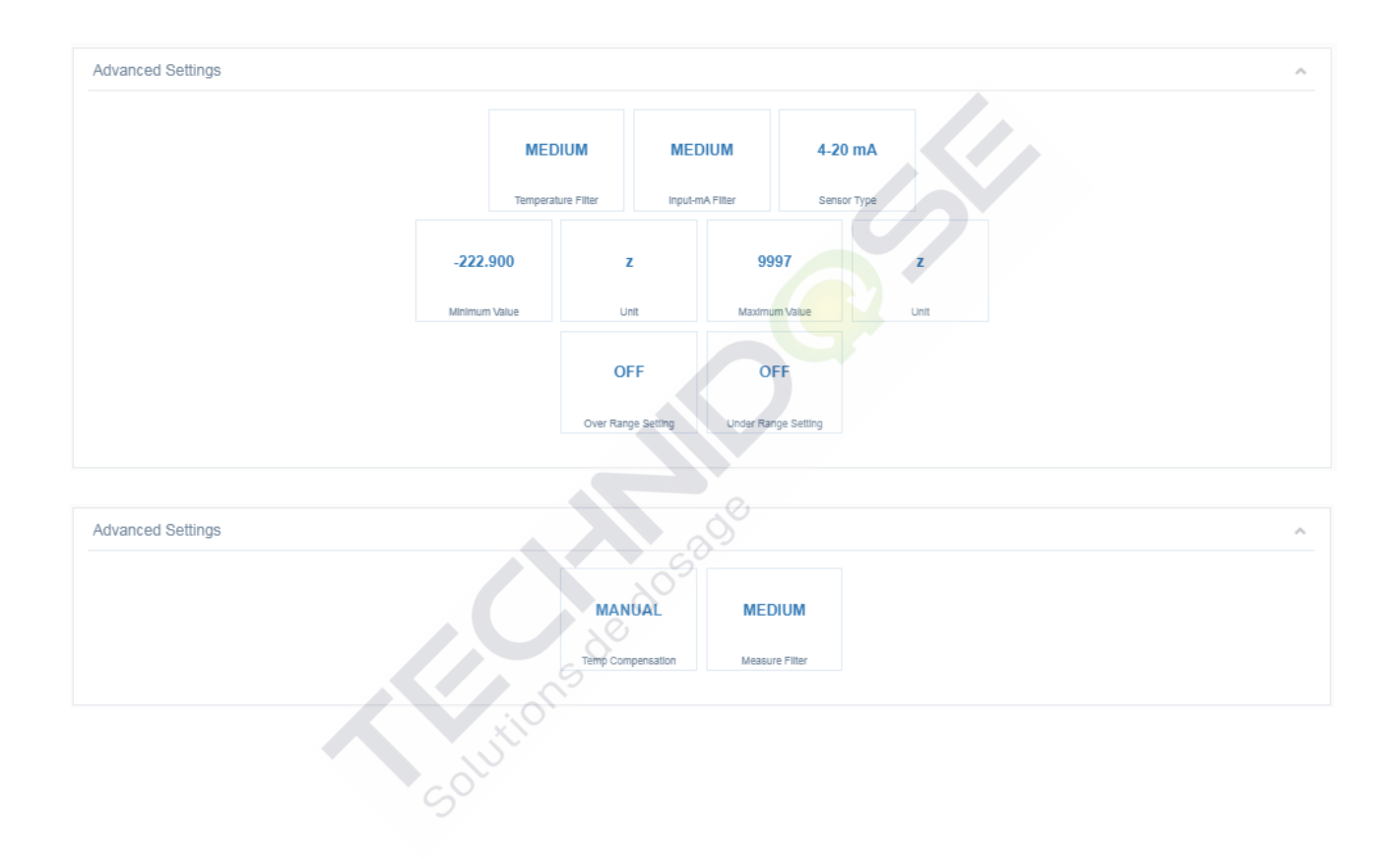

## **SPÉCIFICATIONS GÉNÉRALES**

| Spécifications pH/ORP          |                                                            |
|--------------------------------|------------------------------------------------------------|
| Plage pH                       | De 0,00 à 14,00 pH                                         |
| Plage mV                       | De –2000 à 2000 mV                                         |
| Résolution pH                  | 0,01                                                       |
| Précision pH                   | ± 0,01 pH                                                  |
| Résolution mV                  | 1 mV                                                       |
| Précision mV                   | ±1mV                                                       |
| Impédance d'entrée             | > 10 <sup>12</sup>                                         |
| Isolation                      | Fonctionnelle                                              |
| Spécifications Pt100/ Pt1000   |                                                            |
| Entrée de la température       | Pt100/Pt1000                                               |
| Détection Pt100/Pt1000         | Automatique                                                |
| Condition d'erreur             | Détection automatique de la sonde déconnectée / endommagée |
| Courant primaire               | 1 mA                                                       |
| Plage de mesure de température | De –50,0 à 150,0 °C (De –58,0 à 302,0 °F)                  |
| Distance maximale capteur      | De 10 à 20 m (de 33 à 65 ft) en fonction du capteur        |
| Résolution de la température   | 0,1°C (°F)                                                 |
| Précision de la température**  | Pt100 : ± 0,5°C (± 0,9 °F) - Pt1000 : ± 0,2°C (± 0,4 °F)   |
| Isolation                      | Fonctionnelle                                              |

## SPÉCIFICATIONS MÉCANIQUES POUR LA VERSION 1/4DIN

| Dimensions (châssis – L x H x P)* | 92 x 92 x 57,3 mm (3.62 x 3.62 x 2.26 in) |
|-----------------------------------|-------------------------------------------|
| Cadre avant – (L x H)             | 96 x 96 mm (3.78 x 3.78 in)               |
| Max. profondeur                   | 42 mm (1.65 in)                           |
| Poids                             | 400 g (0,88 lb)                           |
| Matériel                          | ABS/polycarbonate                         |
| Protection                        | IP 65 (frontal)/IP 20 (châssis)           |
| Humidité relative                 | De 0 à 95% sans condensation              |

\* L = largeur, H = hauteur, P = profondeur

## **SPÉCIFICATIONS MÉCANIQUES POUR LA VERSION 1/2DIN**

| Dimensions (châssis – L x H x P)* | 144 x 144 x 122,5 mm (5.67 x 5.67 x 4.82 in) |
|-----------------------------------|----------------------------------------------|
| Cadre avant – (L x H)             | 144 x 144 mm (5.67 x 5.67 in)                |
| Poids                             | 823 g (1,81 lb)                              |
| Matériel                          | ABS/polycarbonate                            |
| Protection                        | IP 65                                        |
| Humidité relative                 | De 0 à 100% condensation                     |

\* L = largeur, H = hauteur, P = profondeur

## **SPÉCIFICATIONS ENVIRONNEMENTALES POUR LA VERSION 1/2DIN & 1/4DIN**

| Température de stockage                                    | De – 25 à 65 °C (de – 13 à 149 °F)        |
|------------------------------------------------------------|-------------------------------------------|
| Plage de température environnementale de<br>fonctionnement | De −10 à 50 °C (de 14 à 122 °F)           |
| Émissions                                                  | Selon les spécifications EN55011 classe A |

## SPÉCIFICATIONS ÉLECTRIQUES

| Alimentation (version 100÷240 VCA)        |                                                                                 |  |  |
|-------------------------------------------|---------------------------------------------------------------------------------|--|--|
| Exigences électriques                     | De 100 à 240 VAC, 5 VA                                                          |  |  |
| Fréquence                                 | De 50 à 60 Hz                                                                   |  |  |
| Fusible de l'alimentation                 | 500 mA temporisation pas récupérable                                            |  |  |
| Protection contre les courts-circuits     | Active                                                                          |  |  |
| Alimentation (version 12÷32 VCC)          | •                                                                               |  |  |
| Exigences électriques                     | De 12 à 32 VCC, ou 24Vac±10%, 3,5W                                              |  |  |
| Fusible de l'alimentation                 | 1 A temporisation pas récupérable                                               |  |  |
| Protection contre les courts-circuits     | Active                                                                          |  |  |
| Protection contre l'inversion de polarité | Active                                                                          |  |  |
| Sorties de relais                         | ·                                                                               |  |  |
| RL1 et RL2                                | 2-SPST mécanique 250 VAC/5A, 30 VCC/3 A                                         |  |  |
| Configuration du relais RL1               | Activation de charge                                                            |  |  |
| Configuration du relais RL2               | Activation de charge, Lavage de la charge, Répétition de l'alarme               |  |  |
| Temps de cycle                            | De 1sec à 3600sec                                                               |  |  |
| Temporisation                             | De 1sec à 3600sec                                                               |  |  |
| Modo d'ossai                              |                                                                                 |  |  |
| Sertice SSB (Belgie etetigues)            |                                                                                 |  |  |
| Sorties SSR (Relais statiques)            | 2 SPST 400 V/AC may 125 mA Didiractionnal NDN DND                               |  |  |
| Pésietaneo dans l'état ON                 | 26 ohm @ 50mA                                                                   |  |  |
| Courant de fuite dans l'état OEE          |                                                                                 |  |  |
| Configuration SSP1 at SSP2                | Sortio d'impulso                                                                |  |  |
| Plage de fréquence                        |                                                                                 |  |  |
|                                           |                                                                                 |  |  |
| Mode d'essai                              |                                                                                 |  |  |
| Outputs 4÷20 mA                           |                                                                                 |  |  |
|                                           | 2 sorties 4÷20 mA, galvaniquement isolées l'une de l'autre et de l'alimentation |  |  |
| Erreur de mesure                          | électrique.                                                                     |  |  |
| Charge                                    | max. 800 Ω                                                                      |  |  |
| Condition d'erreur                        | NAMUR: OFF, 3,6 mA, 22 mA                                                       |  |  |
| Mode d'essai                              | De 3 à 23 mA                                                                    |  |  |
| Entrées digitales                         | S                                                                               |  |  |
| Entrée digitale FREQ1                     | (*) Entrée pour compteur externe                                                |  |  |
| Entrée digitale DIR1                      | (*) Direction entrée numérique pour le compteur externe                         |  |  |
| Entrée digitale REED                      | Entrée pour contact sec5 VCC, max 6 mA                                          |  |  |
| Entrée digitale HOLD                      | Entrée alimentée 12:32 VCC, max 10 mA                                           |  |  |
| Port de communication                     |                                                                                 |  |  |
| Port de communication digital USB         | (*) Port USB, type connecteur B *                                               |  |  |
| Port de communication digital RS485       | Optionnel (sur demande)                                                         |  |  |
| Sortie 5 Vdc                              |                                                                                 |  |  |
| Tension                                   | (**) 5 V CC ±2%, max. 20 mA                                                     |  |  |
| Protection contre les courts-circuits     | Active                                                                          |  |  |
| Interface utilisateur                     | 1                                                                               |  |  |
| Bornes de connexion                       | Bornes à vis amovibles AWG 14 < 2.5 mm <sup>2</sup>                             |  |  |
| Temps de cycle de la machine              | ca. 1 s                                                                         |  |  |
| Clavier                                   | 5 touches tactiles                                                              |  |  |
| Affichage                                 | Affichage ACL 128x128 pixels, transflectif, rétroéclairé                        |  |  |
| Actualiser l'affichage                    | 500 msec                                                                        |  |  |
| Rétroéclairage                            | Blanc, vert et rouge avec fonction d'économie d'énergie                         |  |  |
| v                                         |                                                                                 |  |  |

Cette fonction ne est pas utilisée
 \*\* NE PAS dépasser la limite de courant maximale admissible, RISQUE d'endommager l'appareil

## ANNEXE A : CONFIGURATION DU RELAIS ON/OFF

Voici un exemple de configuration pour le Relais 1 ou 2 pour régler le pH par dosage du produit chimique acide en utilisant la méthode impulsion / pause (ON/OFF). Exemple :

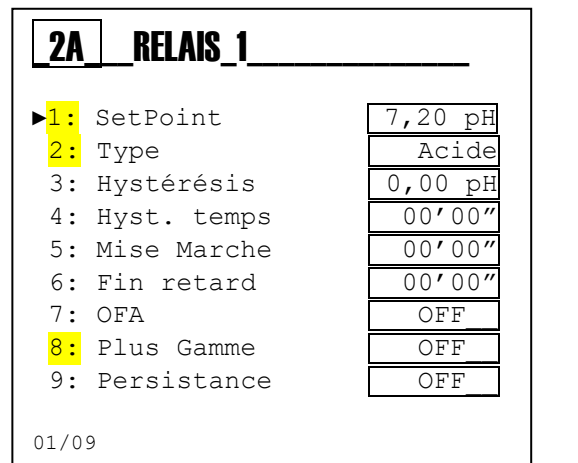

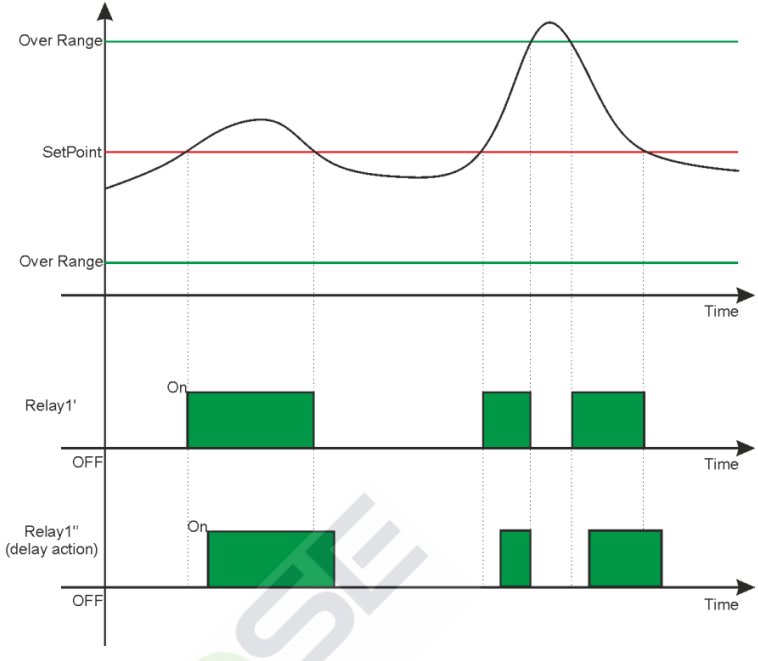

#### **Remarques :**

- Activation du relais : Lorsque la mesure (ligne noire) dépasse le Point de consigne, le relais est activé et cet état est maintenu jusqu'à ce que la mesure se diminue au Point de consigne (voir relais 1).
- **Temporisation d'activation** : En configurant les éléments du menu « 5 » et « 6 » l'activation du relais sera retardée à la durée définie (voir relais 1).
- Mesure chimique en dehors de la plage : Lorsque la mesure (ligne noire) dépasse la valeur maximale ou minimale d'En dehors de la plage (ligne verte), le système affiche une alarme visuelle et bloque le dosage en modifiant l'état du relais 1 ou 2.

La fonction ALKA : En configurant l'élément de menu « 2 » avec la variable ALKA (alcaline) les activations des relais sont inversées par rapport au schéma ci-dessus.

La fonction Hystérésis : En configurant les éléments des menus « 3 » et « 4 » l'instrument maintient l'état d'activation du relais tant pour la valeur de mesure chimique et pour la durée.

## ANNEXE A : CONFIGURATION DU RELAIS ON/OFF AVEC DUREE DE PERMANENCE ET FONCTION OFA

Voici un exemple de configuration pour le Relais 1 ou 2 pour régler le pH par dosage du produit chimique acide en utilisant la méthode d'impulsions / de pause (ON/OFF) avec des temporisateurs OFA et Mesure de permanence

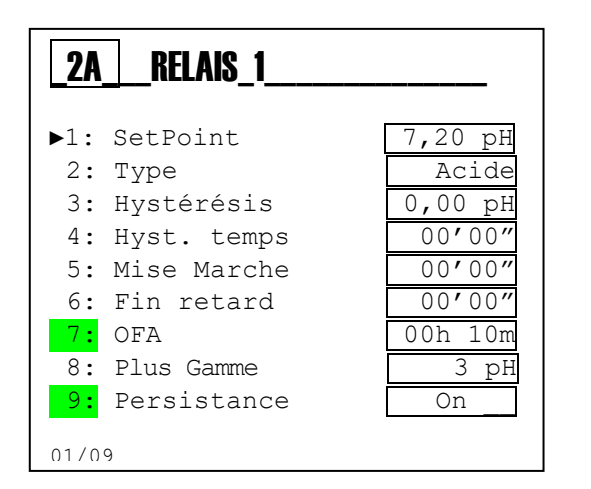

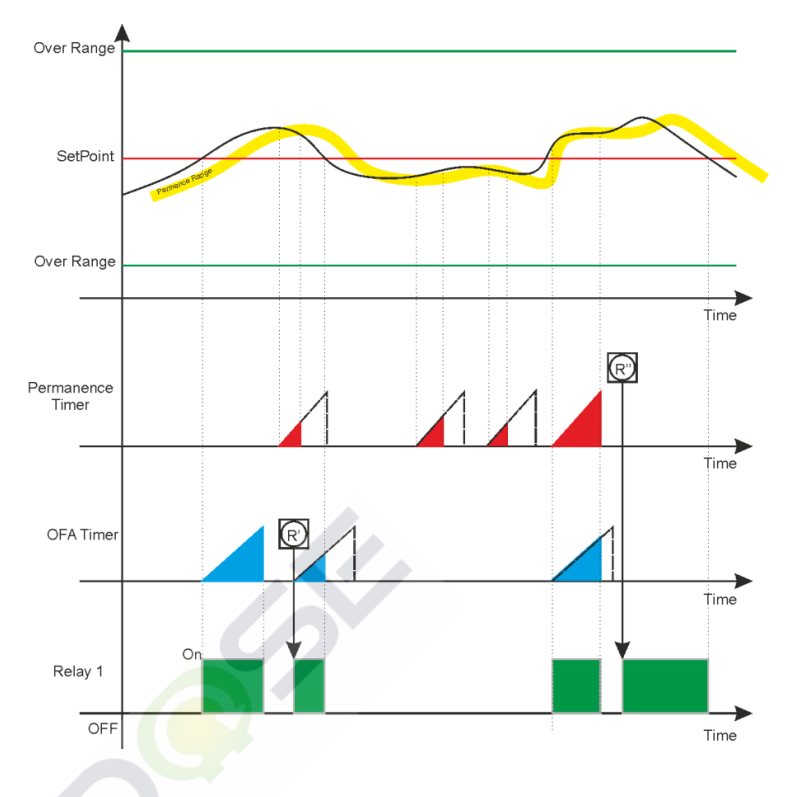

Tous les paramètres décrits à la page précédente restent valables.

#### Remarque :

- OFA (alerte surdosage intégrée) : En configurant la fonction « 7 » OFA avec un temps en heures et en minutes, un temporisateur de contrôle est activé en parallèle à l'activation du relais. La fonction vérifie les temps de persistance de relais activé et crée une pré-alarme visuelle à 70% de la valeur de consigne et une alarme de blocage (R') à la fin de la durée définie (100%). Une intervention manuelle sera nécessaire pour éliminer le blocage avec la réinitialisation de la fonction OFA dans le menu Alarmes (voir la section des alarmes)
  - Permanence de la mesure : En configurant la fonction « 9 » Permanence, représentée sur le graphique avec une ligne jaune, une fonction est activée pour vérifier la mesure répétitive autour du de l'intervalle configuré. La mesure de la persistance égale à la durée configurée génère une alarme avec le blocage de l'instrument ; le temps de permanence (R") est représenté par la couleur rouge. Une intervention manuelle sera nécessaire pour éliminer le blocage avec la réinitialisation de la fonction Permanence dans le menu d'Alarmes (voir la section des alarmes).

## ANNEXE B : CONFIGURATION DU RELAIS TEMPORISÉ

Voici un exemple de configuration pour le Relais 1 ou 2 pour régler le pH par dosage du produit chimique acide en utilisant la méthode temporisée.

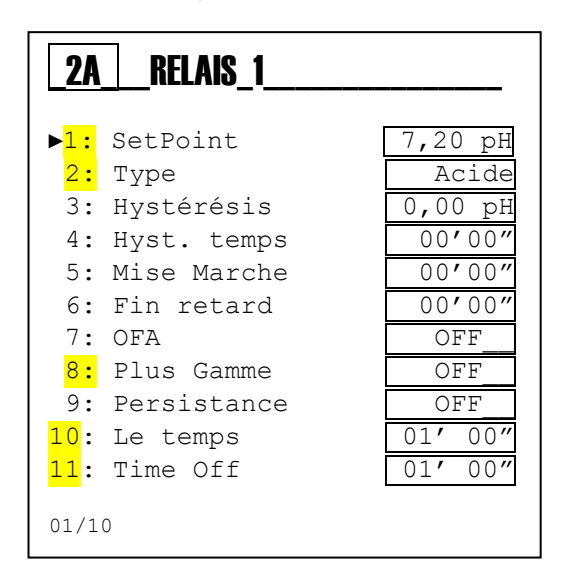

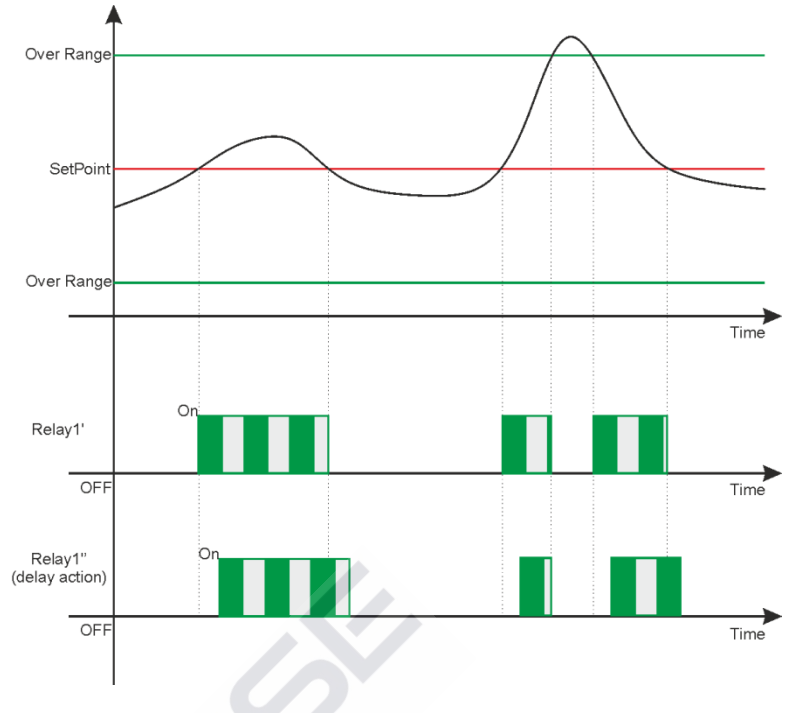

#### **Remarques :**

- Activation du relais : Lorsque la mesure (ligne noire) dépasse le Point de consigne, le relais est activé et les temps on et OFF sont exécutés comme configurés dans les éléments des menus « 10 » et « 11 » ; cet état est maintenu jusqu'à ce que la mesure se diminue au Point de consigne (voir relais 1).
- **Temporisation d'activation** : En configurant les éléments du menu « 5 » et « 6 » l'activation du relais sera retardée à la durée définie (voir relais 1).
- **Mesure chimique en dehors de la plage** : Lorsque la mesure (ligne noire) dépasse la valeur maximale ou minimale d'En dehors de la plage (ligne verte), le système affiche une alarme visuelle et bloque le dosage en modifiant l'état du relais 1 ou 2

La fonction ALKA : En configurant l'élément de menu « 2 » avec la variable ALKA (alcaline) les activations des relais sont inversées par rapport au schéma ci-dessus

La fonction Hystérésis : En configurant les éléments des menus « 3 » et « 4 » l'instrument maintient l'état d'activation du relais tant pour la valeur de mesure chimique et pour la durée

# ANNEXE B : CONFIGURATION DU RELAIS TEMPORISE AVEC DUREE DE PERMANENCE ET FONCTION OFA

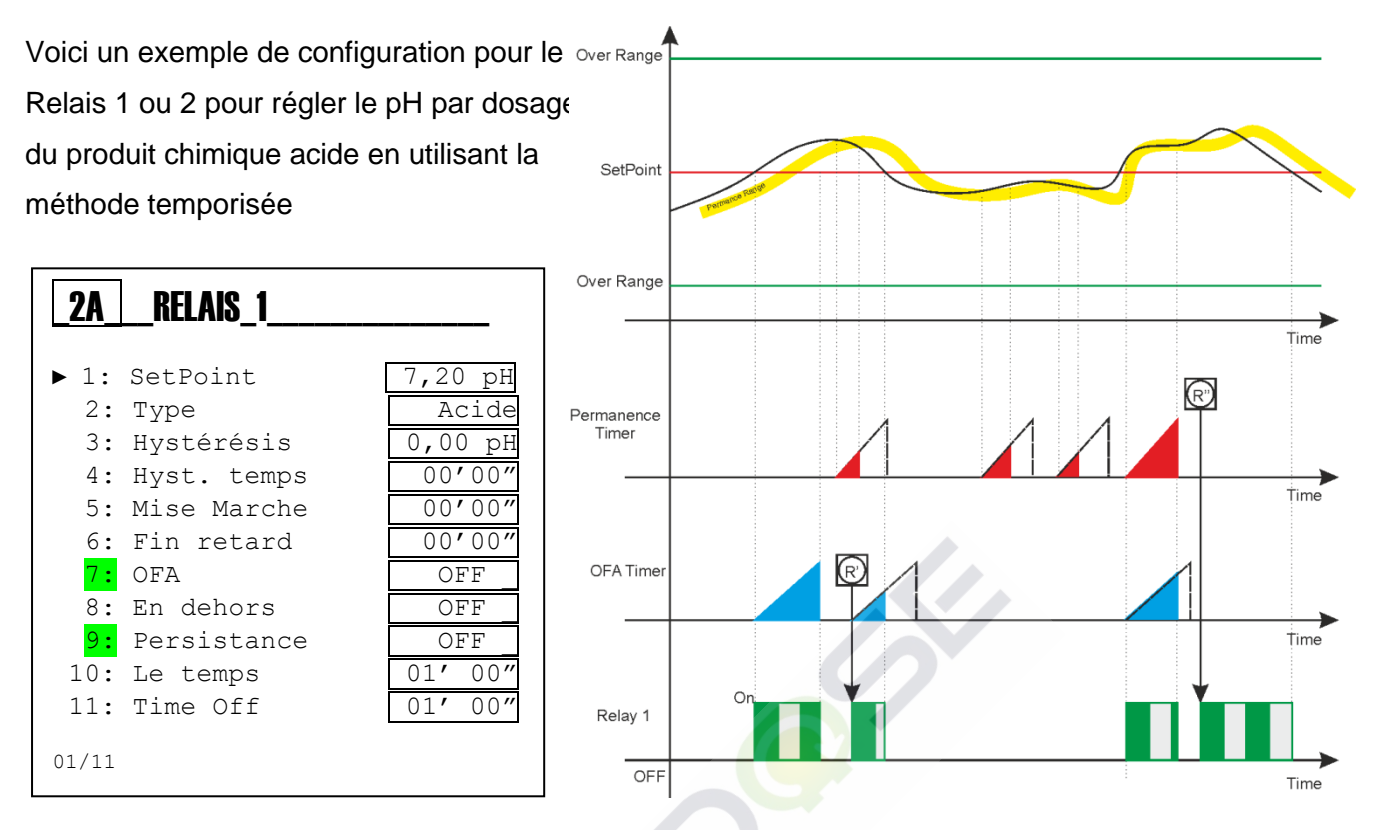

Tous les paramètres décrits à la page précédente restent valables.

#### Remarque :

- OFA (alerte surdosage intégrée) : En configurant la fonction « 7 » OFA avec un temps en heures et en minutes, un temporisateur de contrôle est activé en parallèle à l'activation du relais. La fonction vérifie les temps de persistance de relais activé et crée une pré-alarme visuelle à 70% de la valeur de consigne et une alarme de blocage (R') à la fin de la durée définie (100%). Une intervention manuelle sera nécessaire pour éliminer le blocage avec la réinitialisation de la fonction OFA dans le menu Alarmes (voir la section des alarmes)
  - Permanence de la mesure : En configurant la fonction « 9 » Permanence, représentée sur le graphique avec une ligne jaune, une fonction est activée pour vérifier la mesure répétitive autour du de l'intervalle configuré. La mesure de la persistance égale à la durée configurée génère une alarme avec le blocage de l'instrument ; le temps de permanence (R") est représenté par la couleur rouge. Une intervention manuelle sera nécessaire pour éliminer le blocage avec la réinitialisation de la fonction Permanence dans le menu d'Alarmes (voir la section des alarmes)

## ANNEXE C : CONFIGURATION DU RELAIS PROPORTIONNEL (PWM)

Voici un exemple de configuration pour le Relais 1 ou 2 pour régler le pH par dosage du produit chimique acide en utilisant la méthode proportionnelle (PWM).

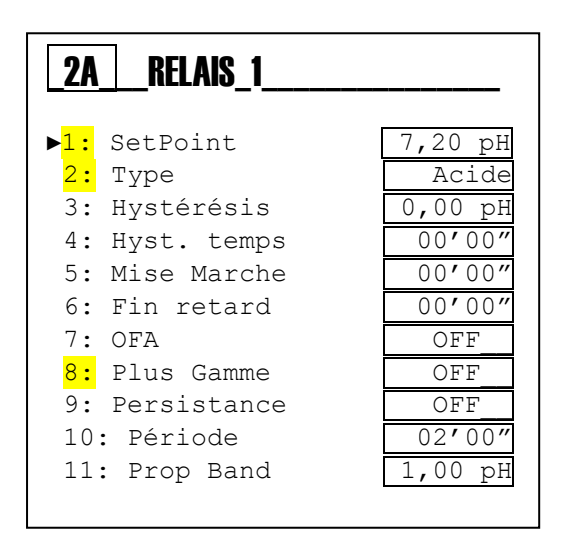

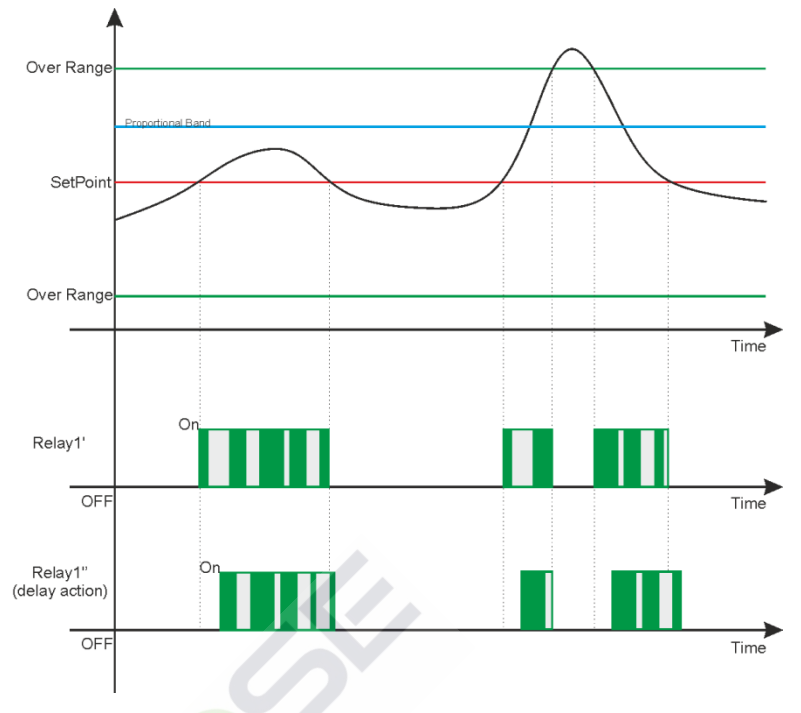

#### Remarque :

- Activation du relais : Lorsque la mesure (ligne noire) dépasse le Point de consigne, le relais est activé et les temps on et OFF sont exécutés par rapport à la bande proportionnelle configurée dans les éléments des menus « 10 » et « 11 » ; cet état est maintenu jusqu'à ce que la mesure se diminue au Point de consigne (voir relais 1)
- **Temporisation d'activation** : En configurant les éléments du menu « 5 » et « 6 » l'activation du relais sera retardée à la durée définie (voir relais 1)
- **Mesure chimique en dehors de la plage** : Lorsque la mesure (ligne noire) dépasse la valeur maximale ou minimale d'En dehors de la plage (ligne verte), le système affiche une alarme visuelle et bloque le dosage en modifiant l'état du relais 1 ou 2

La fonction ALKA : En configurant l'élément de menu « 2 » avec la variable ALKA (alcaline) les activations des relais sont inversées par rapport au schéma ci-dessus

La fonction Hystérésis : En configurant les éléments des menus « 3 » et « 4 » l'instrument maintient l'état d'activation du relais tant pour la valeur de mesure chimique et pour la durée.

## ANNEXE C : CONFIGURATION DU RELAIS PROPORTIONNEL (PWM) AVEC DUREE DE PERMANENCE ET FONCTION OFA

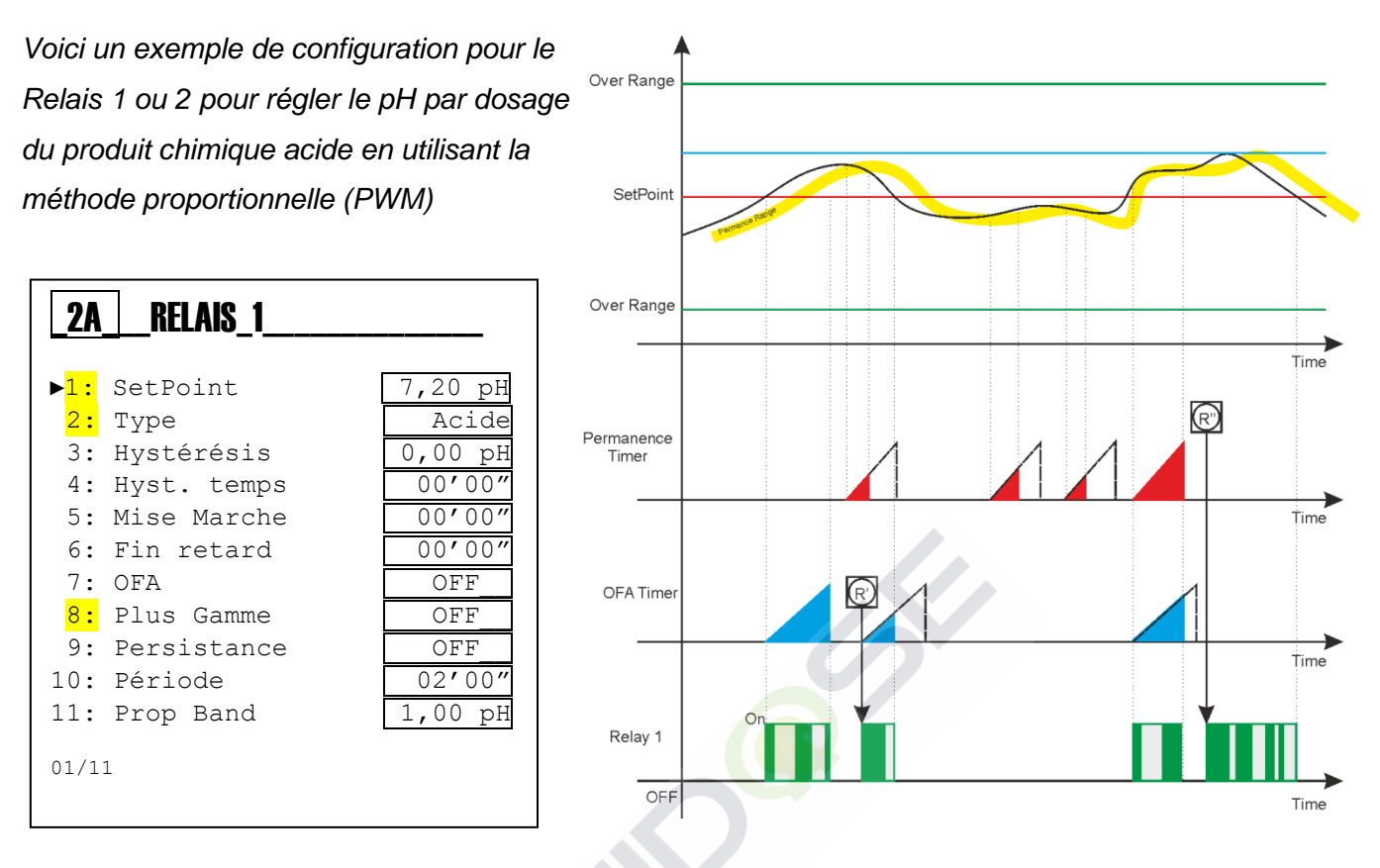

Tous les paramètres décrits à la page précédente restent valables.

## Remarque :

- OFA (alerte surdosage intégrée) : En configurant la fonction « 7 » OFA avec un temps en heures et en minutes, un temporisateur de contrôle est activé en parallèle à l'activation du relais. La fonction vérifie les temps de persistance de relais activé et crée une préalarme visuelle à 70% de la valeur de consigne et une alarme de blocage (R') à la fin de la durée définie (100%). Une intervention manuelle sera nécessaire pour éliminer le blocage avec la réinitialisation de la fonction OFA dans le menu Alarmes (voir la section des alarmes)
- Permanence de la mesure : En configurant la fonction « 9 » Permanence, représentée sur le graphique avec une ligne jaune, une fonction est activée pour vérifier la mesure répétitive autour du de l'intervalle configuré. La mesure de la persistance égale à la durée configurée génère une alarme avec le blocage de l'instrument ; le temps de permanence (R") est représenté par la couleur rouge. Une intervention manuelle sera nécessaire pour éliminer le blocage avec la réinitialisation de la fonction Permanence dans le menu d'Alarmes (voir la section des alarmes)

## ANNEXE D : CONFIGURATION DU RELAIS 2 POUR LE LAVAGE AUTOMATIQUE

Over Rang

SetPoin

Voici un exemple de configuration pour le Relais 2 avec fonction de Lavage pour automatiser la sonde de nettoyage avec un dispositif externe (\*).

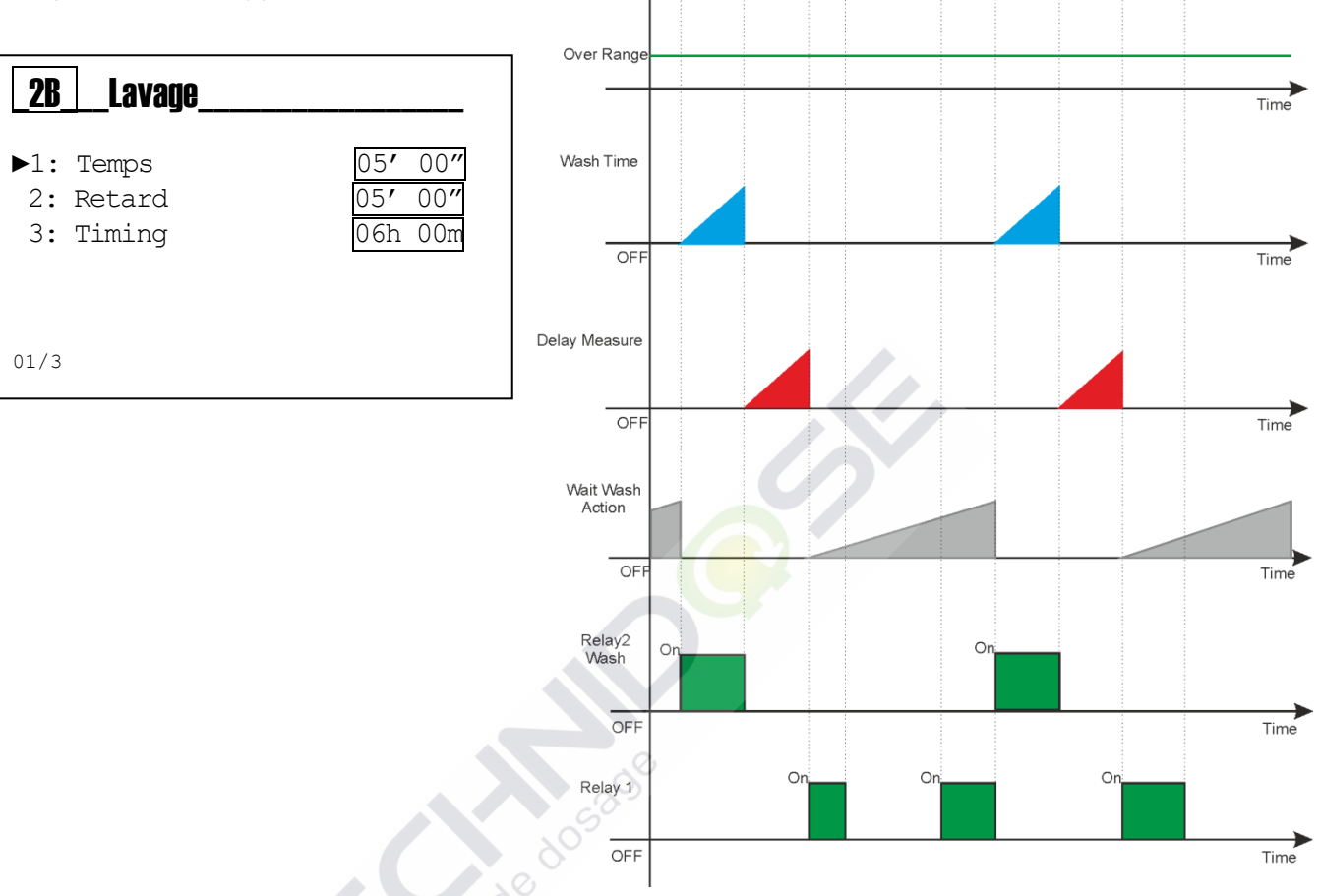

## Remarque :

- **Durée du lavage** : Relais 2 est activé à la fin du temporisateur « Attendez nouveau lavage » et active un périphérique externe à l'heure réglée. L'instrument affiche un message de service en supprimant la mesure affichée et en bloquant toutes les fonctions de l'instrument (rétroéclairage de couleur ambre).
- **Temporisation de la mesure** : Le relais 2 est désactivé pour la durée définie en affichant la mesure et en maintenant bloqués toutes les fonctions de l'instrument (rétroéclairage à feu vert).
- Attendez lavage nouveau: L'instrument compte le temps configuré en effectuant les fonctions normales de mesure et de contrôle ; lorsque le délai expire, la « Durée de lavage » est activée.

**Remarque** : Si le Relais 1 est configuré sur la mesure de température, est indépendant de la fonction de lavage

## ANNEXE E : CONFIGURATION DU RELAIS 2 POUR REPETER L'ALARME A DISTANCE

(\*Pour configurer le Relais 2 pour l'alarme à distance voir le menu de configuration avancée 3G)

Dans le menu de configuration 2B il est possible de configurer les conditions d'alarme à être répétée par le Relais 2 ; attention, vérifiez le Menu configuration « 3F » Configuration d'alarmes

| Relais_2                                                                                                    | 3                                       |
|----------------------------------------------------------------------------------------------------|-----------------------------------------|
| ▶ 1: R1Dép. Plage NO<br>2: R1 OFA NO<br>3: R1Tenir Meas. NO<br>4: Reed alarme NO<br>5: Alarme HOLD NO<br>6: Alarme Temp NO | ▶1<br>2<br>3<br>4<br>5<br>6<br>7<br>01, |

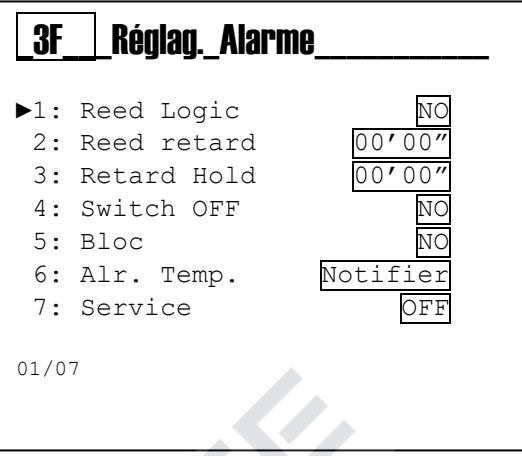

Tableau avec les messages d'alarme affichés par l'instrument.

| Numéro | Alarme                                           | Message          | État                                    |
|--------|--------------------------------------------------|------------------|-----------------------------------------|
| 1      | Pas présent                                      | No Item          |                                         |
| 2      | Entrée Hold externe active                       | Hold             | Alarme avec blocage de l'instrument (*) |
| 3      | Entrée Reed externe active                       | Reed             | Alarme avec blocage de l'instrument (*) |
| 4      | Capteur de température cassé ou débranché        | Alarm Fault Temp | Alarme avec blocage de l'instrument (*) |
| 5      | Sortie 5V en court-circuit                       | Sault 5V         | Alarme visuelle                         |
| 6      | Enregistré l'absence d'alimentation              | Switch OFF       | Alarme visuelle                         |
| 7      | Temporisateur maintenance expiré                 | Service          | Alarme visuelle                         |
| 8      | Temporisateur Relais 1 s'est diminué à 70%       | OFA1 R1          | Alarme préliminaire                     |
| 9      | Temporisateur Relais 1 s'est diminué à 100%      | OFA2 R1          | Alarme avec blocage de l'instrument (*) |
| 10     | Mesure chimique en dehors de la plage de         | En dehors de la  | Alarme avec blocage de l'instrument (*) |
|        | travail                                          | plage R1         |                                         |
| 11     | Mesure permanente à une valeur fixe              | Holding R1       | Alarme avec blocage de l'instrument (*) |
| 12     | Temporisateur Relais 2 s'est diminué à 70%       | OFA1 R2          | Alarme préliminaire                     |
| 13     | Temporisateur Relais 2 s'est diminué à 100%      | OFA2 R2          | Alarme avec blocage de l'instrument (*) |
| 14     | Mesure chimique en dehors de la plage de travail | OverRange R2     | Alarme avec blocage de l'instrument (*) |
| 15     | Mesure permanente à une valeur fixe              | Holding R2       | Alarme avec blocage de l'instrument (*) |
|        |                                                  |                  |                                         |
|        |                                                  |                  |                                         |

(\* Toutes les alarmes avec fonction de blocage sont valables que si l'élément du menu 3F5 est OUI)

(\*\* L'alarme de rupture du capteur de température bloque l'instrument si l'élément du menu 3F6 est OUI)

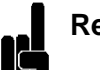

## Remarque :

- Rétroéclairage : En cas d'alarme, l'instrument active le rétroéclairage rouge.
- Réinitialiser les alarmes : Dans la visualisation de la Mesure (Icône Meas) il est disponible un menu d'état d'alarme ; en appuyant sur la touche Enter, le menu Alarmes sera affiché.

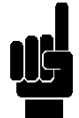

**Remarque** : Les alarmes sont stockées dans la mémoire toutes les 15 minutes, si l'instrument est éteint il perd les alarmes affichées dans les 14 dernières minutes

## ANNEXE F : CONFIGURATION SSR1 ET SSR2

Sortie de fréquence proportionnelle avec bande proportionnelle indépendant et point de consigne

| <b>_2C</b> _           | SSR1                                                            |                                |
|------------------------|-----------------------------------------------------------------|--------------------------------|
| ► 1:<br>2:<br>3:<br>4: | Point de consign<br>Type d'activ.<br>Impulse Max<br>Impulse min | ne 7,40pH<br>Acide<br>400<br>1 |
| 5:                     | Bande prop.                                                     | 0,20pH                         |
| 01/05                  |                                                                 |                                |

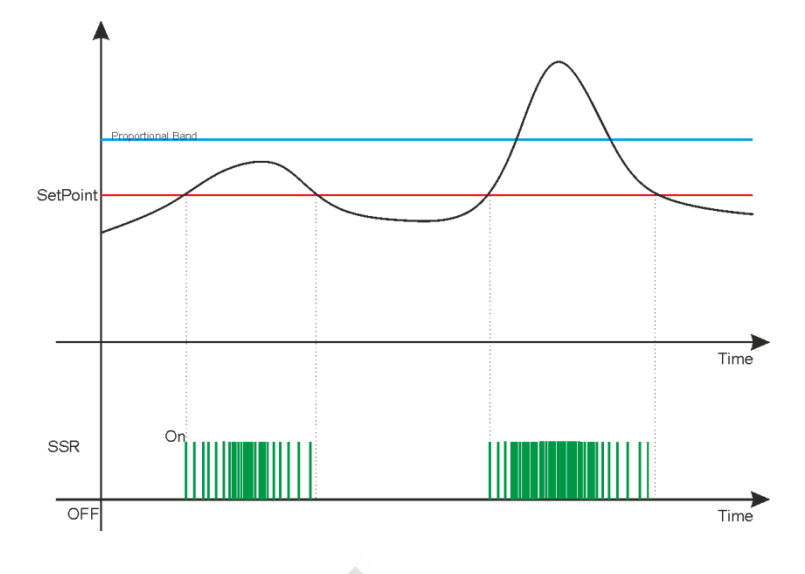

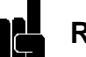

#### Remarque :

- **Impulse Max** : Validez la valeur maximale d'impulsions pour la mesure chimique plus élevée que la valeur de la bande proportionnelle.
- **Impulse min** : Validez la valeur minimale d'impulsions pour la mesure près de la valeur du point de consigne.
- Données techniques impulse : La durée <u>Impulsion On</u> est fixée à 100m secondes et la durée Off varie de 50 ms (400 pulsations par minute) à 59900mS (1 impulsion par minute).

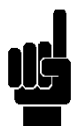

**Remarque** : La fonction Alarme en dehors de la plage n'est pas présente sur la sortie de fréquence.

## **ANNEXE G : CONFIGURATION MA1 ET MA2**

Sortie de courant proportionnelle à la Mesure avec la plage de 4 mA à 20 mA.

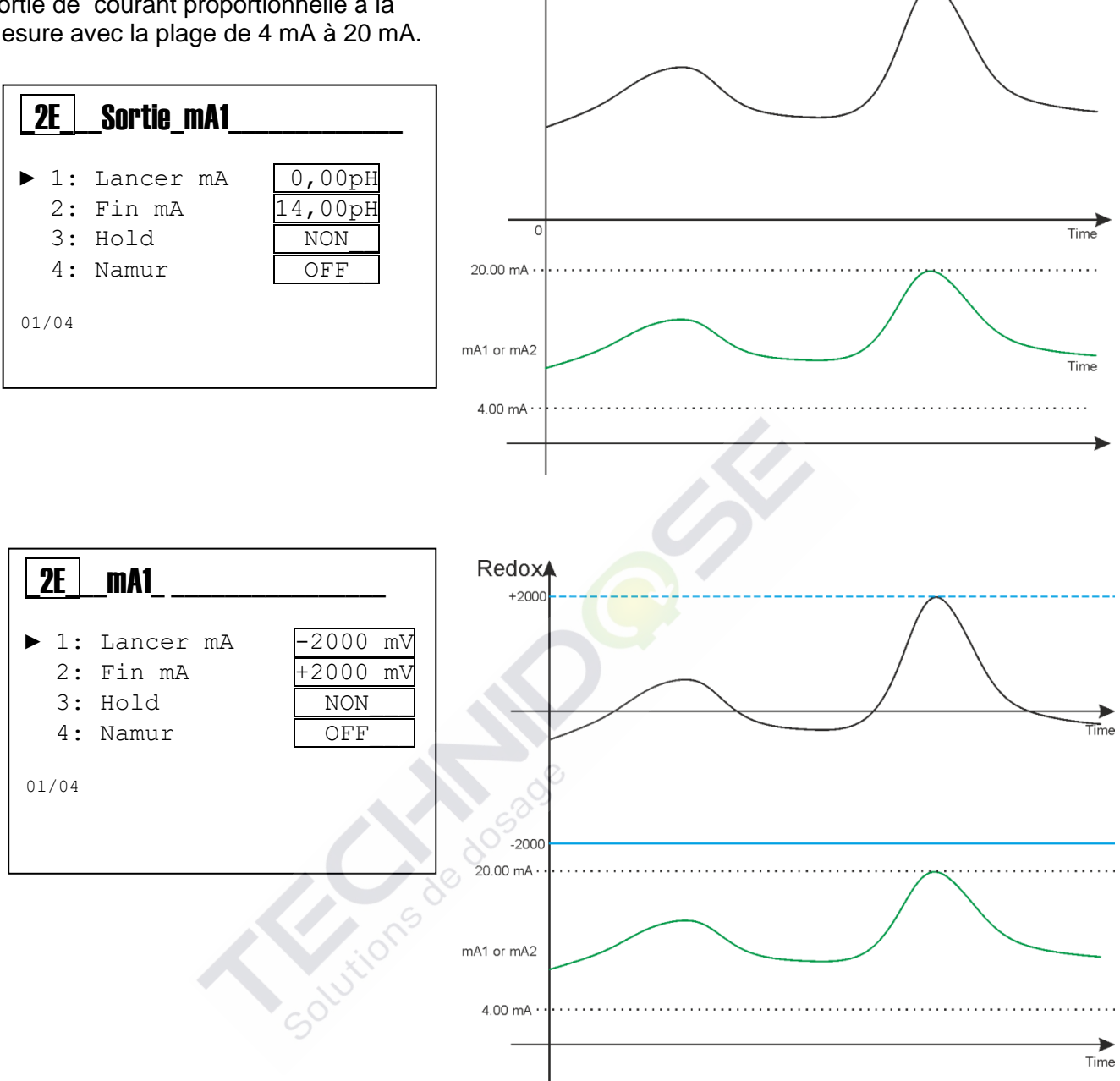

pH▲

#### **Remarque:**

- Démarrage mA : Valeur minimale de la mesure chimique associée à 4 mA •
- Fin mA : Valeur maximale de la mesure chimique associée à 20 mA
- Hold : En configurant la variable à OUI, en cas d'alarme l'instrument bloque la sortie mA à • la dernière valeur calculée en maintenant l'alarme.
- Namur : En configurant la variable à la valeur de 3,6 mA ou 22 mA, en cas d'alarme • l'instrument définit la sortie de courant à la valeur choisie.

## ANNEXE H : CONFIGURATION mA1 ET mA2 [PID]

## Le principe de fonctionnement d'un contrôleur PID

L'utilisation de contrôleurs ON-OFF simples à faible coût permet le contrôle de deux états: complètement ON ou complètement OFF. Il est utilisé pour des applications de contrôle limitées où ces deux états de contrôle sont suffisants pour garder le système sous contrôle. Les contrôleurs PID (PID signifie Proportional-Integral-Derivative) sont utilisés dans une large gamme d'applications de contrôle de processus industriels. En fait, ces trois fonctions de contrôle différentes sont combinées pour produire un seul signal de contrôle du système aux niveaux souhaités. Cette étape de programmation traite de la programmation des paramètres pour la fonctionnalité PID. La sortie de réglage PID peut être activée sur toutes les mesures mA, même simultanément. La fonction PID permet d'éliminer les oscillations dues au dosage ON/OFF. Cela permet également d'atteindre et de maintenir le seuil souhaité avec une excellente précision. Le réglage PID est un ajustement complexe qui doit prendre en compte toutes les variables système. Le PID a été conçu pour des applications générales où une rétroactivité rapide du système est demandée (les temps d'intégration et dérivés programmables maximum à régler sont de 5 minutes et 59 secondes).

La fonction PID permet trois ajustements pour gérer le dosage :

- le réglage PROPORTIONNEL (P) permet d'augmenter ou de diminuer l'amplification de la quantité de sortie
- la fonction DÉRIVÉE (D) permet de rendre le système plus ou moins réactif aux variations des quantités mesurées
- la fonction INTÉGRALE (I) permet la médiation des oscillations résultant de la partie dérivée

2F1 **Consigne** : Valeur chimique à maintenir dans le processus 2F2 **Type** : **Bas** ou **Haut** 

2F3 **Algorithme** : Le type d'algorithme PID qui va être utilisé 2F4 **Bande Prop.** : La plage proportionnelle du réglage PID comparé au fond d'échelle de l'instrument

2F5 **Integ. Temps** : le temps d'intégration est réglé: à mesure que le temps lié à la fonction d'intégration augmente, le système compense les fluctuations de mesure. 2F6 **Deriv. Temps** : Le temps de dérivée est réglé: à mesure

que le temps lié à la fonction de dérivée augmente, le système réagit plus rapidement aux variations de mesure.

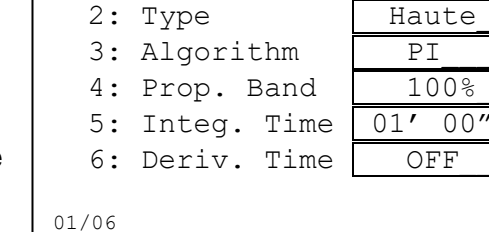

mA2

▶ 1: SetPoint

**2**F

## Remarque :

- Type : Cette fonction permet de programmer le type d'action PID. Si réglé sur BAS, la valeur PID diminuera à mesure que la valeur mesurée augmente par rapport au seuil défini. Par contre, si réglé sur HAUT, la valeur PID augmentera à mesure que la valeur mesurée augmente par rapport au seuil défini. Par défaut, le signe de l'algorithme est défini sur HAUT.
- Algorithme : les types d'algorithmes gérés par l'instrument incluent : P = Proportionnel, PI = Proportionnel – Intégral et PID = Proportionnel – Intégral – Dérivé. L'algorithme est sélectionné en fonction de l'application requise. L'algorithme par défaut est défini sur P.
- Bande Prop. : Cette fonction représente la plage proportionnelle de la correction PID par rapport au bas de l'échelle de l'instrument.
   Exemple: pour pH / ORP avec une plage de pH 0-14, si 100% proportionnel est programmé, cela signifie qu'il y aura une plage d'ajustement de pH ± 14 par rapport au seuil réglé.

La valeur proportionnelle est inversement proportionnelle à l'amplification de sortie, vice versa, l'augmentation du pourcentage proportionnel diminue les effets sur la sortie. La valeur proportionnelle peut être ajustée de 1 à 500% (pas de 1%). Par défaut, cette valeur est définie sur 100%.

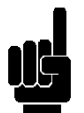

7.40рН

- **Temps d'intégration** : Cette fonction définit la fonction d'intégration. Plus le temps programmé est élevé, plus le système médiatise les oscillations de mesure. Le temps d'intégration peut être programmé de 0 à 5 minutes et de 0 à 59 secondes (pas de 1 seconde). Par défaut, cette valeur est définie sur 1 minute.
- **Temps de dérivée** : cette fonction définit la fonction dérivée. Plus le temps programmé est élevé, plus le système sera prêt pour les variations de mesure. Le temps dérivé peut être programmé de 0 à 5 minutes et de 0 à 59 secondes (pas de 1 seconde). Par défaut, cette valeur est définie sur OFF (0 minute).

## ANNEXE I : EXEMPLES DE CÂBLAGE

## Alimentation :

- 12÷32Vdc ou 100÷240Vac ; Vérifiez l'étiquette du produit
- Respectez la polarité
- Consommation d'énergie maximale 3,5 W ou 5W

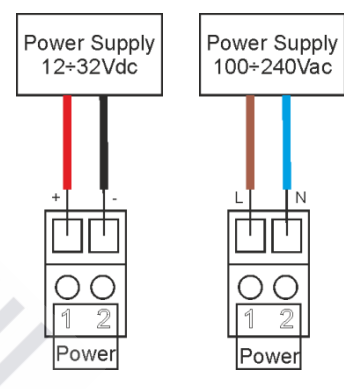

## Sorties de fréquence SSR1 et SSR2 :

• Contact fermé de 26Ω à 50mA, 125mA charge maximale avec une impédance de 36Ω.

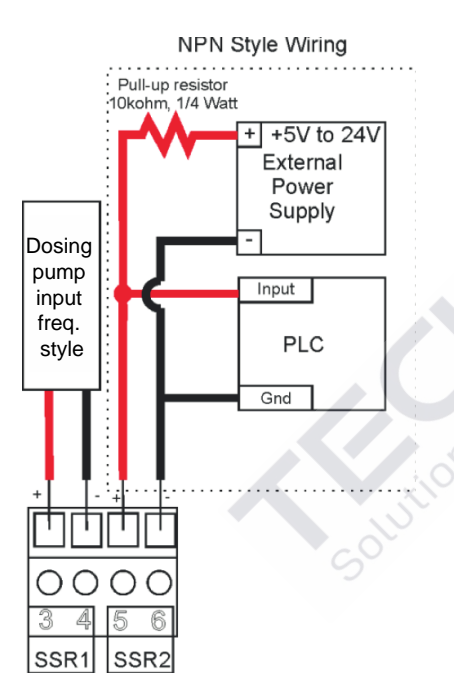

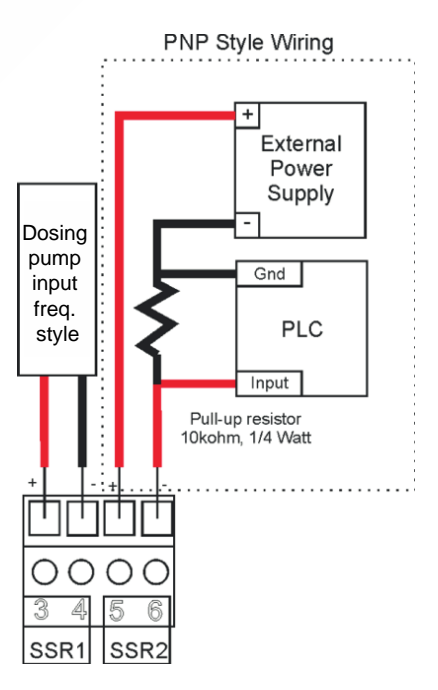

## Sorties du Relais 1 et 2 :

• Charge maximale 5 A résistive

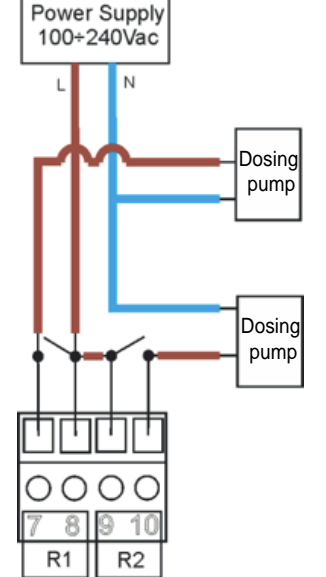

#### Sorties du courant mA 1 et 2 :

- 4÷20mA avec une charge maximale de800 ohm
- Respectez la polarité des câbles

#### Sortie port série RS485 :

- Protocole de communication Modbus RTU / ASCII.
- Ajoutez 120Ω une résistance de terminaison entre A et B.
- Respectez la polarité des câbles

#### Entrée capteur de débit rotor :

• Respectez la polarité

#### Entrée capteur Reed :

- Entrée pour contact sec ou semi-conducteur (Collecteur ouvert) 5Vdc, max 6 mA.
- La distance maximale du capteur Reed 20 mètres de câble

## Entrée signal Hold :

- Signal de tension de 12 à 32 Vdc
- Respectez la polarité

#### Entrée de mesure pH/ORP :

- Attention, connectez les sondes avec bornes métalliques
- Respectez la polarité
- Distance maximale du capteur pH/ORP 10 mètres de câble.

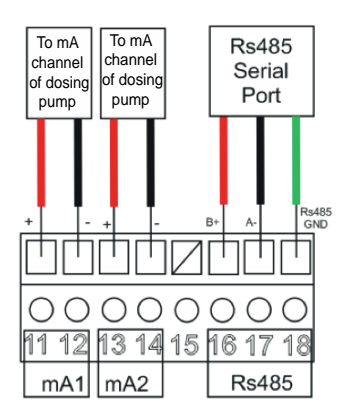

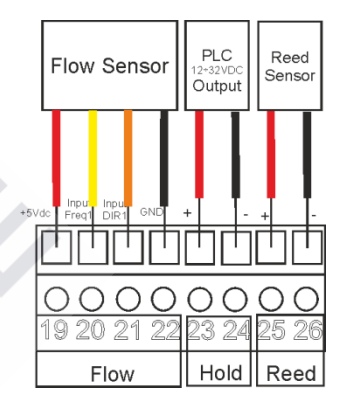

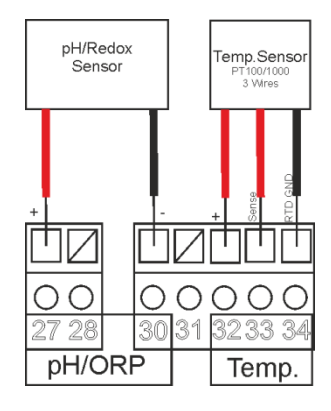

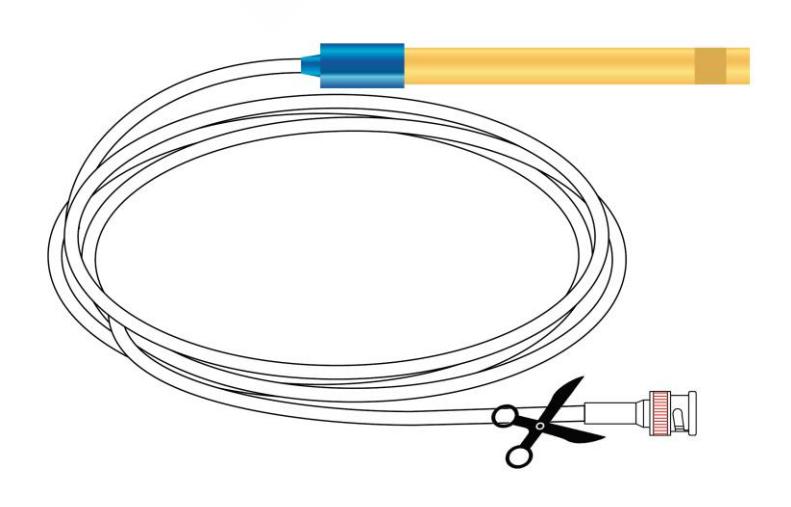

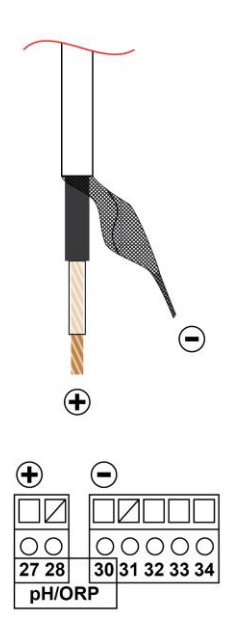

## Entrée de la mesure de température :

- Attention, connectez les sondes avec bornes métalliques
- Respectez la polarité
- Distance maximale du capteur PT100/PT1000 20 mètres de câble
- Respecter le câblage pour le capteur 2, 3 et 4; connectez comme indiqué

#### Entrée port USB :

- USB Type B
- Alimentation via le port USB à l'activation du microprocesseur et affichage sans rétroéclairage

## ANNEXE L : DEPANNAGE

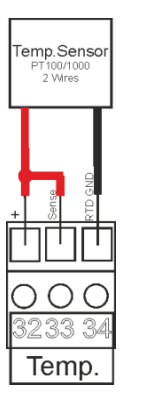

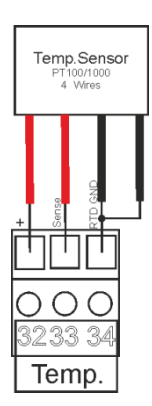

| Problème                                                       | Cause possible                                                                                                    |
|----------------------------------------------------------------|----------------------------------------------------------------------------------------------------|
| L'écran affiche le symbole                                     | Voir l'ANNEXE E                                                                                                    |
| Étalonnage                                                     | <ul> <li>Solutions tampons contaminées<br/>(anciennes)</li> <li>Sonde endommagée ou vieille</li> <li>Câbles de la sonde endommagés</li> <li>Entrée de mesure de l'instrument<br/>endommagée</li> </ul>                                                                                                    |
| Erreur mémoire de données                                      | <ul> <li>Mémoire interne endommagée</li> </ul>                                                                                                    |
| Erreur mot de passe                                            | Valeur d'erreur                                                                                                    |
| Erreur mesure de la température<br>L'écran affiche°C           | <ul> <li>Sonde de température cassée ou<br/>déconnectée</li> </ul>                                                                                                    |
| Erreur mesure chimique                                         | <ul> <li>Capteur non étalonné</li> <li>Capteur non installé correctement</li> <li>Compensation de température mal réglée<br/>ou désactivée</li> <li>Le capteur ou le câble est défectueux</li> <li>Entrée mesure électronique endommagée</li> <li>Le câble du capteur dépasse la longueur<br/>maximale</li> </ul> |
|                                                                | <ul> <li>Sondes ou cables installes trop près des<br/>dispositifs qui génèrent du bruit électrique.</li> <li>Capteur installé sur le débit à la turbulence<br/>hydraulique.</li> <li>Mesure moyenne trop faible.</li> <li>Les câbles de la sonde sont trop longs</li> </ul>                                       |
| Impossible d'afficher le menu Étalonnage ou<br>Configuration   | <ul> <li>Utilisateur exclu pour des raisons de<br/>sécurité</li> </ul>                                                                                                    |
| L'affichage est éteint                                         | <ul> <li>L'instrument ne reçoit pas d'alimentation correcte.</li> <li>Le contraste de l'écran n'est pas configuré correctement.</li> <li>Le fusible a sauté.</li> <li>Défaut matériel.</li> </ul>                                                                                                    |
| Cecran affiche dans le coin supérieur droit     « Diagnostic » | <ul> <li>Eteindrez l'instrument, puis allumez-le à<br/>nouveau ; si le problème persiste,<br/>contactez votre fournisseur</li> </ul>                                                                                                    |

## ANNEXE M : Tableau avec les paramètres par défaut et la réinitialisation à défaut

| MENU AVANCE                 |                                 | •                 | 1                                                                                                    | 1                           |             |
|-----------------------------|---------------------------------|-------------------|----------------------------------------------------------------------------------------------------|-----------------------------|-------------|
| Paramètre                   | Sous-paramètre                  | Valeur par défaut | Valeur Min                                                                                                    | Valeur Max                  | Unité       |
| Langue                      |                                 | FR (Français)     | EN, FR                                                                                                    | , IT, DE, ES                |             |
| Mot de passe                | Mot de passe                    | 0000              | 0000                                                                                                    | 9999                        |             |
|                             | Menu Étal.                      | NON               | NON                                                                                                    | OUI                         |             |
|                             | Menu Configuration              | NON               | NON                                                                                                    | OUI                         |             |
| Affichage                   | Contraste                       | 0                 | -15                                                                                                    | +15                         |             |
| , inchage                   | Mode                            | FCO               | OFF                                                                                                    | ON ECO                      |             |
|                             | ON                              | 100               | 10                                                                                                    | 100                         | %           |
|                             | ECO                             | 50                | 0                                                                                                    | 50                          | 0/2         |
|                             |                                 | OFF               | OFF                                                                                                    | ON                          | 70          |
| Mosuro chimiguo             |                                 | 011<br>nH         |                                                                                                    | mV                          |             |
| mesure chilinque            |                                 | рп                | рп                                                                                                    |                             |             |
|                             | Compensation temp.              | MIC               |                                                                                                    |                             |             |
|                             |                                 | Moyen             | Bas, IV                                                                                                    |                             |             |
| Mesure de la temperature    | Type de capteur                 | Manuel            | Manuel                                                                                                    | Externe                     |             |
|                             | Unite de mesure                 | °C                | °C                                                                                                    | *⊢                          |             |
|                             | Valeur manuelle                 | 25,0 (77,0)       | -50,0 (-58,0)                                                                                                    | +150,0 (302,0)              | °C (°F)     |
|                             | Filtre                          | Moyen             | Bas, N                                                                                                    | loyen, Haut                 |             |
| Config. des alarmes         | Logique Reed                    | NA                | NA                                                                                                    | NC                          |             |
|                             | Temporisation Activation REED   | OFF               | OFF 00':00")                                                                                                    | 60':59"                     | min:sec     |
|                             | Temporisation Activation HOLD   | OFF               | OFF (00':00")                                                                                                    | 60':59"                     | min:sec     |
|                             | Interruption du réseau          | NON               | NON                                                                                                    | OUI                         |             |
|                             | Blocage de l'instrument         | NON               | NON                                                                                                    | OUI                         |             |
|                             | Alarme de température           | Notification      | Notification                                                                                                    | Blocage                     |             |
|                             | Maintenance                     | OFF               | OFF (0)                                                                                                    | 365                         | Jours       |
| Config. des sorties         | Relais 1                        | OFF               | OFF, Mesure ON/OFF, Mesure temporisée, Mesure.<br>PWM, Temp. ON/OFF, Temp. temporisée, Temp. PWM                               |                             |             |
|                             | Relais 2                        | OFF               | OFF, Mesure ON/OFF, Mesure temporisée, Mesure<br>PWM, Temp. ON/OFF, Temp. temporisée, Temp.<br>PWM, Lavage de la sonde, Alarme |                             |             |
|                             | SSR1                            | OFF               |                                                                                                    |                             |             |
|                             | SSR2                            | OFF               | OFF, Mesure, Temp.                                                                                                    |                             |             |
|                             | mA1                             | OFF               | OFF, Mesure, Temp.<br>PID Mesure, PID Temp.                                                                                    |                             |             |
|                             | mA2                             | OFF               |                                                                                                    |                             |             |
|                             | Activation                      | ON                | OFF                                                                                                    | ON                          |             |
|                             | Mode                            | RTU               | RTU                                                                                                    | ASCII                       |             |
| Config. RS485               | Adresse                         | 1                 | 1                                                                                                    | 247                         |             |
| Présent seulement pour      | Vitesse                         | 19200             |                                                                                                    |                             | hne         |
| version avec RS485          | Paritá                          | Pair              | Aucun Impair Pair                                                                                                    | 19200, 30400, 37000, 113200 | bps         |
|                             | Pit d'arrôt                     | 1                 | 1                                                                                                    | 2                           |             |
| 0                           |                                 |                   |                                                                                                    | 2                           | -           |
| Config. USB                 | Reserve pour utilisation future |                   |                                                                                                    |                             |             |
| Panneau de configuration    | Mesure chimique                 |                   | -2100                                                                                                    | +2100                       | mV          |
|                             | Mesure de la température        |                   | -50,0                                                                                                    | +150,0                      | °C          |
|                             | Simul. Relais 1                 | OFF               | OFF                                                                                                    | ON                          |             |
|                             | Simul. Relais 2                 | OFF               | OFF                                                                                                    | ON                          | <u> </u>    |
|                             | Simul. Fréq 1                   | 0                 | 0                                                                                                    | 400                         | Imp/min     |
|                             | Simul. Fréq 2                   | 0                 | 0                                                                                                    | 400                         | Imp/min     |
|                             | Simul. sortie mA 1              | 4,00              | 3,00                                                                                                    | 23,00                       | mA          |
|                             | Simul. sortie mA 2              | 4,00              | 3,00                                                                                                    | 23,00                       | mA          |
|                             | Entrée REED                     |                   | OFF                                                                                                    | ON                          |             |
|                             | Entrée HOLD                     |                   | OFF                                                                                                    | ON                          |             |
| Statistiques                | No. démarrages                  | 0                 | 0                                                                                                    | 9999999                     | Activations |
|                             | No. alarmes                     | 0                 | 0                                                                                                    | 9999999                     | Activations |
|                             | No. activations RL1             | 0                 | 0                                                                                                    | 9999999                     | Activations |
|                             | No. activations RL2             | 0                 | 0                                                                                                    | 9999999                     | Activations |
|                             | No. activations REED            | 0                 | 0                                                                                                    | 9999999                     | Activations |
|                             | No. activations HOLD            | 0                 | 0                                                                                                    | 9999999                     | Activations |
|                             | Réinitialiser les statistiques  | NON               | NON                                                                                                    | OUI                         | 1           |
| Réinitialisation du système |                                 | NON               | NON                                                                                                    | OUI                         | 1           |
| Révision du Firmware        |                                 |                   |                                                                                                    |                             |             |
| MENU CONFIGURATION | Relais 1 = OFF, F | Relais 1 = OFF, Relais 2 = OFF, SSR1 = OFF, SSR2 = OFF, mA1 = OFF, mA2 = OFF |            |            |       |  |  |  |
|--------------------|-------------------|------------------------------------------------------------------------------|------------|------------|-------|--|--|--|
| Paramètre          | Sous-paramètre    | Valeur par défaut                                                            | Valeur Min | Valeur Max | Unité |  |  |  |
| Relais 1           |                   | OFF                                                                          |            |            |       |  |  |  |
| Relais 2           |                   | OFF                                                                          |            |            |       |  |  |  |
| SSR1               |                   | OFF                                                                          |            |            |       |  |  |  |
| SSR2               |                   | OFF                                                                          |            |            |       |  |  |  |
| mA1                |                   | OFF                                                                          |            |            |       |  |  |  |
| mA2                |                   | OFF                                                                          |            |            |       |  |  |  |

| MENU CONFIGURATION               |                         | Unité de m       | esure chimique :  | рН            |            |         |
|----------------------------------|-------------------------|------------------|-------------------|---------------|------------|---------|
| Paramètre                        | Sous-paramètre 1        | Sous-paramètre 2 | Valeur par défaut | Valeur Min    | Valeur Max | Unité   |
|                                  | Point de consigne       |                  | 7,40              | 0,00          | 14,00      | рН      |
|                                  | Туре                    |                  | Acide             | Acide         | Alcaline   |         |
|                                  | Hystérésis              |                  | 0,00              | 0,00          | 2,00       | pН      |
|                                  | Durée d'hystérésis      |                  | OFF               | OFF (00':00") | 2':59"     | min:sec |
|                                  | Temporisation démarrage |                  | 00':01"           | OFF (00':00") | 60':59''   | min:sec |
| Relais 1 / Relais 2<br>pH ON/OFF | Temporisation fin       |                  | 00':01"           | OFF (00':00") | 60':59''   | min:sec |
|                                  | OFA                     |                  | OFF               | OFF (00h:00') | 23h:59'    | h:min   |
|                                  | En dehors de la plage   |                  | OFF               | OFF (0,00)    | 14,00      | рН      |
|                                  | Permanence              | État             | OFF               | OFF           | ON         |         |
|                                  |                         | Intervalle       | 0,00              | 0,00          | 14,00      | рН      |
|                                  |                         | Durée            | 01':00"           | OFF (00':00") | 60':59''   | min:sec |
| Relais 1 / Relais 2              | Durée On                |                  | 00':10"           | OFF (00':00") | 60':59''   | min:sec |
| pH TEMPORISÉ                     | Durée Off               |                  | 00':10"           | OFF (00':00") | 60':59''   | min:sec |
| Relais 1 / Relais 2              | Intervalle              |                  | 02':00"           | OFF (00':00") | 60':59''   | min:sec |
| pH PWM                           | Bande proportionnelle   |                  | 0,20              | 0,20          | 3,00       | pН      |

| MENU CONFIGURATION  |                         | Unité de n       | nesure chimique : n | nV             |            |         |
|---------------------|-------------------------|------------------|---------------------|----------------|------------|---------|
| Paramètre           | Sous-paramètre 1        | Sous-paramètre 2 | Valeur par défaut   | Valeur Min     | Valeur Max | Unité   |
|                     | Point de consigne       |                  | 750                 | -2000          | 2000       | mV      |
|                     | Туре                    |                  | Haut                | Bas            | Haut       |         |
|                     | Hystérésis              |                  | 0                   | 0              | 200        | mV      |
|                     | Durée d'hystérésis      | O                | OFF                 | OFF (00':00'') | 2':59"     | min:sec |
|                     | Temporisation démarrage | <del>, ,</del> 9 | 00':01"             | OFF (00':00'') | 60':59"    | min:sec |
| mV ON/OFF           | Temporisation fin       | - <u>-</u>       | 00':01"             | OFF (00':00'') | 60':59"    | min:sec |
|                     | OFA                     | ~                | OFF                 | OFF (00h:00')  | 23h:59'    | h:min   |
|                     | En dehors de la plage   | 0                | OFF                 | -2000          | 2000       | mV      |
|                     | Permanence              | État             | OFF                 | OFF            | ON         |         |
|                     |                         | Intervalle       | 0                   | OFF (0)        | 2000       | mV      |
|                     |                         | Durée            | 01':00"             | OFF (00':00'') | 60':59"    | min:sec |
| Relais 1 / Relais 2 | Durée On                |                  | 00':10"             | OFF (00':00'') | 60':59"    | min:sec |
| mV TEMPORISÉ        | Durée Off               |                  | 00':10"             | OFF (00':00'') | 60':59"    | min:sec |
| Relais 1 / Relais 2 | Intervalle              |                  | 02':00"             | OFF (00':00'') | 60':59"    | min:sec |
| mV PWM              | Bande proportionnelle   |                  | 20                  | 20             | 300        | mV      |

| MENU CONFIGURATION                                                                                             |                         | Unité de me      | sure de la temp      | pérature : °C  |               |            |
|----------------------------------------------------------------------------------------------------|-------------------------|------------------|----------------------|----------------|---------------|------------|
| Paramètre                                                                                                    | Sous-paramètre 1        | Sous-paramètre 2 | Valeur par<br>défaut | Valeur Min     | Valeur<br>Max | Unité      |
|                                                                                                    | Point de consigne       |                  | 25,0                 | -50,0          | 150,0         | °C         |
|                                                                                                    | Туре                    |                  | Bas                  | Bas            | Haut          |            |
|                                                                                                    | Hystérésis              |                  | 0,0                  | 0,0            | 10,0          | °C         |
|                                                                                                    | Durée d'hystérésis      |                  | OFF                  | OFF (00':00")  | 2':59"        | min:sec    |
| Relais 1 / Relais 2                                                                                            | Temporisation démarrage |                  | 00':01"              | OFF (00':00'') | 60':59"       | min:sec    |
| °C ON/OFF                                                                                                    | Temporisation fin       |                  | 00':01"              | OFF (00':00")  | 60':59"       | min:sec    |
|                                                                                                    | OFA                     |                  | OFF                  | OFF (00h:00')  | 23h:59'       | heures:min |
|                                                                                                    | En dehors de la plage   |                  | OFF                  | OFF (0,0)      | 150,0         | °C         |
|                                                                                                    | Permanence              | État             | OFF                  | OFF            | ON            |            |
|                                                                                                    |                         | Intervalle       | 0,0                  | -50,0          | 150,0         | °C         |
|                                                                                                    |                         | Durée            | 01':00"              | OFF (00':00")  | 60':59"       | min:sec    |
| Relais 1 / Relais 2                                                                                            | Durée On                |                  | 00':10"              | OFF (00':00")  | 60':59"       | min:sec    |
| °C TEMPORISÉ                                                                                                   | Durée Off               |                  | 00':10"              | OFF (00':00")  | 60':59"       | min:sec    |
| Relais 1 / Relais 2                                                                                            | Intervalle              |                  | 02':00"              | OFF (00':00")  | 60':59"       | min:sec    |
| Relais 1 / Relais 2<br>°C ON/OFF<br>Relais 1 / Relais 2<br>°C TEMPORISÉ<br>Relais 1 / Relais 2<br>°C TEMPORISÉ | Bande proportionnelle   |                  | 10,0                 | 1,0            | 50,0          | °C         |

| MENU CONFIGURATION  |                            | Unité de mesure de la température : °F |                      |                |               |            |  |  |  |
|---------------------|----------------------------|----------------------------------------|----------------------|----------------|---------------|------------|--|--|--|
| Paramètre           | Sous-paramètre 1           | Sous-paramètre 2                       | Valeur par<br>défaut | Valeur Min     | Valeur<br>Max | Unité      |  |  |  |
|                     | Point de consigne          |                                        | 77,0                 | -58,0          | 302,0         | °F         |  |  |  |
|                     | Туре                       |                                        | Bas                  | Bas            | Haut          |            |  |  |  |
|                     | Hystérésis                 |                                        | 0,0                  | 0,0            | 18,0          | °F         |  |  |  |
|                     | Durée d'hystérésis         |                                        | OFF                  | OFF (00':00'') | 2':59"        | min:sec    |  |  |  |
| Relais 1 / Relais 2 | Temporisation<br>démarrage |                                        | 00':01"              | OFF (00':00'') | 60':59''      | min:sec    |  |  |  |
| °F ON/OFF           | Temporisation fin          |                                        | 00':01"              | OFF (00':00'') | 60':59"       | min:sec    |  |  |  |
|                     | OFA                        |                                        | OFF                  | OFF (00h:00')  | 23h:59'       | heures:min |  |  |  |
|                     | En dehors de la plage      |                                        | OFF                  | OFF (0,0)      | 270,0         | °F         |  |  |  |
|                     | Permanence                 | État                                   | OFF                  | OFF            | ON            |            |  |  |  |
|                     |                            | Intervalle                             | 0,0                  | -58,0          | 302,0         | °F         |  |  |  |
|                     |                            | Durée                                  | 01':00"              | OFF (00':00")  | 60':59"       | min:sec    |  |  |  |
| Relais 1 / Relais 2 | Durée On                   |                                        | 00':10"              | OFF (00':00")  | 60':59"       | min:sec    |  |  |  |
| °F TEMPORISÉ        | Durée Off                  | L L A                                  | 00':10"              | OFF (00':00")  | 60':59"       | min:sec    |  |  |  |
| Relais 1 / Relais 2 | Intervalle                 | 0                                      | 02':00"              | OFF (00':00")  | 60':59"       | min:sec    |  |  |  |
| °F PWM              | Bande proportionnelle      | ~~~~~~~~~~~~~~~~~~~~~~~~~~~~~~~~~~~~~~ | 18,0                 | 1,8            | 90,0          | °F         |  |  |  |

| MENU CONFIGURATION       |                                      | Relais 2 = Lavage de la sonde |                      |                |               |            |  |
|--------------------------|--------------------------------------|-------------------------------|----------------------|----------------|---------------|------------|--|
| Paramètre                | Sous-paramètre 1                     | Sous-paramètre 2              | Valeur par<br>défaut | Valeur Min     | Valeur<br>Max | Unité      |  |
| Relais 2<br>pH/mV Lavage | Durée du lavage                      |                               | OFF                  | OFF (00':00")  | 60':59"       | min:sec    |  |
|                          | Temporisation de la<br>stabilisation |                               | 01':00''             | OFF (00':00'') | 60':59"       | min:sec    |  |
|                          | Attendez lavage nouveau              |                               | 24h:00'              | OFF (00h:00')  | 99h:59'       | heures:min |  |

| MENU CONFIGURATION | Relais 2 = Alarme        |                  |                   |            |            |       |
|--------------------|--------------------------|------------------|-------------------|------------|------------|-------|
| Paramètre          | Sous-paramètre 1         | Sous-paramètre 2 | Valeur par défaut | Valeur Min | Valeur Max | Unité |
|                    | En dehors de la plage R1 |                  | NON               | NON        | OUI        |       |
|                    | OFA R1                   |                  | NON               | NON        | OUI        |       |
| Relais 2           | Permanence mesureR1      |                  | NON               | NON        | OUI        |       |
| Alarme             | Alarme REED              |                  | NON               | NON        | OUI        |       |
|                    | Alarme HOLD              |                  | NON               | NON        | OUI        |       |
|                    | Alarme Sonde Température |                  | NON               | NON        | OUI        |       |

| MENU CONFIGURATION | Unité de mesure chimique : pH |                   |            |            |         |  |
|--------------------|-------------------------------|-------------------|------------|------------|---------|--|
| Paramètre          | Sous-paramètre 1              | Valeur par défaut | Valeur Min | Valeur Max | Unité   |  |
|                    | Point de consigne             | 7,40              | 0,00       | 14,00      | рН      |  |
|                    | Туре                          | Acide             | Acide      | Alcaline   |         |  |
| SSR1/SSR2          | Impulses Max                  | 400               | 20         | 400        | Imp/min |  |
| рп                 | Impulses Min                  | 1                 | 1          | 100        | Imp/min |  |
|                    | Bande proportionnelle         | 0,20              | 0,20       | 3,00       | pН      |  |

| MENU CONFIGURATION | Unité de mesure chimique : mV |                   |            |            |         |  |
|--------------------|-------------------------------|-------------------|------------|------------|---------|--|
| Paramètre          | Sous-paramètre 1              | Valeur par défaut | Valeur Min | Valeur Max | Unité   |  |
|                    | Point de consigne             | 750               | -2000      | 2000       | mV      |  |
| 0004 / 0000        | Туре                          | Haut              | Bas        | Haut       |         |  |
| SSR1/SSR2          | Impulses Max                  | 400               | 20         | 400        | Imp/min |  |
| IIIV               | Impulses Min                  | 1                 | 1          | 100        | Imp/min |  |
|                    | Bande proportionnelle         | 20                | 20         | 300        | mV      |  |

| MENU CONFIGURATION | Unité de mesure de la température : °C |                   |           |           |         |  |
|--------------------|----------------------------------------|-------------------|-----------|-----------|---------|--|
| Paramètre          | Sous-Paramètre 1                       | Valeur par défaut | Min Value | Max Value | Unité   |  |
|                    | Point de consigne                      | 25,0              | -50,0     | 150,0     | °C      |  |
|                    | Туре                                   | Bas               | Bas       | Haut      |         |  |
| SSR1/SSR2          | Impulses Max                           | 400               | 20        | 400       | Imp/min |  |
| C C                | Impulses Min                           | 1                 | 1         | 100       | Imp/min |  |
|                    | Bande proportionnelle                  | 10,0              | 1,0       | 50,0      | °C      |  |
|                    | · _ · ·                                |                   |           |           |         |  |

| MENU CONFIGURATION |                       | Unité de mesure de la                                                                                                    | a température : ° | F         |         |
|--------------------|-----------------------|----------------------------------------------------------------------------------------------------|-------------------|-----------|---------|
| Paramètre          | Sous-Paramètre 1      | Valeur par défaut                                                                                                    | Min Value         | Max Value | Unité   |
|                    | Point de consigne     | 77,0                                                                                                    | -58,0             | 302,0     | °F      |
| 0004 / 0000        | Туре                  | Bas                                                                                                    | Bas               | Haut      |         |
| SSR1/SSR2<br>°F    | Impulses Max          | 400                                                                                                    | 20                | 400       | Imp/min |
|                    | Impulses Min          | 1                                                                                                    | 1                 | 100       | Imp/min |
|                    | Bande proportionnelle | Init de consigne         17,0         -58,0         302,0         14           /pe         Bas         Bas         Haut         Impluses Max         400         20         400         Impluses Max           npulses Min         1         1         100         Impluses Max         90,0         °F | °F                |           |         |
|                    | Solutions de          | ,40585                                                                                                    |                   |           |         |

| MENU CONFIGURATION | Unité de mesure chimique : pH |                   |           |           |       |  |
|--------------------|-------------------------------|-------------------|-----------|-----------|-------|--|
| Paramètre          | Sous-Paramètre 1              | Valeur par défaut | Min Value | Max Value | Unité |  |
|                    | Lancer mA                     | 0,00              | 0,00      | 14,00     | рН    |  |
| mA1 / mA2          | Fin mA                        | 14,00             | 0,00      | 14,00     | рН    |  |
| pH                 | Garder                        | NON               | NON       | OUI       |       |  |
|                    | Namur                         | OFF, 3,6mA, 22 mA |           |           |       |  |

| MENU CONFIGURATION |                  | Unité de mesure chimique : mV |                 |           |       |  |
|--------------------|------------------|-------------------------------|-----------------|-----------|-------|--|
| Paramètre          | Sous-Paramètre 1 | Valeur par défaut             | Min Value       | Max Value | Unité |  |
|                    | Lancer mA        | -2000                         | -2000           | 2000      | mV    |  |
| mA1 / mA2          | Fin mA           | 2000                          | -2000           | 2000      | mV    |  |
| mV                 | Garder           | NON                           | NON             | OUI       |       |  |
|                    | Namur            | OF                            | F, 3,6mA, 22 mA |           |       |  |

| MENU CONFIGURATION |                  | Unité de mesure de | la température : °C | ;         |       |
|--------------------|------------------|--------------------|---------------------|-----------|-------|
| Paramètre          | Sous-Paramètre 1 | Valeur par défaut  | Min Value           | Max Value | Unité |
|                    | Lancer mA        | -50,0              | -50,0               | 150,0     | °C    |
| mA1 / mA2          | Fin mA           | 150,0              | -50,0               | 150,0     | °C    |
| °C                 | Garder           | NON                | NON                 | OUI       |       |
|                    | Namur            |                    | OFF, 3,6mA, 22 m/   | A         |       |
|                    |                  |                    |                     |           |       |

| MENU CONFIGURATION |                  | Unité de mesure de | la température : °F | 7         |       |
|--------------------|------------------|--------------------|---------------------|-----------|-------|
| Paramètre          | Sous-Paramètre 1 | Valeur par défaut  | Min Value           | Max Value | Unité |
|                    | Lancer mA        | -58,0              | -58,0               | 302,0     | °F    |
| mA1 / mA2          | Fin mA           | 302,0              | -58,0               | 302,0     | °F    |
| °F                 | Garder           | NON                | NON                 | OUI       |       |
|                    | Namur            |                    | OFF, 3,6mA, 22 m    | A         |       |

Solutions de dosade

| MENU CONFIGURATION |                       | Unité de mesure chimique : pH |               |           |         |  |  |
|--------------------|-----------------------|-------------------------------|---------------|-----------|---------|--|--|
| Paramètre          | Sous-Paramètre 1      | Valeur par défaut             | Min Value     | Max Value | Unité   |  |  |
|                    | Point de consigne     | 7,40                          | 0,00          | 14,00     | рН      |  |  |
|                    | Туре                  | Haut                          | Bas           | Haut      |         |  |  |
| mA1/mA2            | Algorithme            | PI                            | P, P          | I, PID    |         |  |  |
| Mesure PID         | Bande proportionnelle | 100                           | 1             | 500       | %       |  |  |
|                    | Temps intégral        | 01':00''                      | 00':00" (OFF) | 05':59''  | min:sec |  |  |
|                    | Temps dérivé          | OFF                           | 00':00" (OFF) | 05':59''  | min:sec |  |  |

| MENU CONFIGURATION |                       | Unité de mes      | ure chimique : | mV        |                       |
|--------------------|-----------------------|-------------------|----------------|-----------|-----------------------|
| Paramètre          | Sous-Paramètre 1      | Valeur par défaut | Min Value      | Max Value | Unité                 |
|                    | Point de consigne     | 750               | -2000          | 2000      | mV                    |
|                    | Туре                  | Haut              | Bas            | Haut      |                       |
| mA1/mA2            | Algorithme            | PI                | P, PI, PID     |           |                       |
| Mesure PID         | Bande proportionnelle | 100               | 1              | 500       | Bande proportionnelle |
|                    | Temps intégral        | 01':00"           | 00':00" (OFF)  | 05':59"   | Temps intégral        |
|                    | Temps dérivé          | OFF               | 00':00" (OFF)  | 05':59"   | Temps dérivé          |

| MENU CONFIGURATION |                       | Unité de mesure   | de la temperati | ure : °C  |                       |
|--------------------|-----------------------|-------------------|-----------------|-----------|-----------------------|
| Paramètre          | Sous-Paramètre 1      | Valeur par défaut | Min Value       | Max Value | Unité                 |
|                    | Point de consigne     | 25,0              | -50,0           | 150,0     | °C                    |
|                    | Туре                  | Bas               | Bas             | Haut      |                       |
| mA1/mA2            | Algorithme            | PI                | P, PI, PID      |           |                       |
| Température PID    | Bande proportionnelle | 100               | 1               | 500       | Bande proportionnelle |
|                    | Temps intégral        | 01':00"           | 00':00" (OFF)   | 05':59"   | Temps intégral        |
|                    | Temps dérivé          | OFF               | 00':00" (OFF)   | 05':59"   | Temps dérivé          |

| MENU CONFIGURATION | Unité de mesure de la temperature : °F |                   |               |           |                       |  |  |  |
|--------------------|----------------------------------------|-------------------|---------------|-----------|-----------------------|--|--|--|
| Paramètre          | Sous-Paramètre 1                       | Valeur par défaut | Min Value     | Max Value | Unité                 |  |  |  |
|                    | Point de consigne                      | 77,0              | -58,0         | 302,0     | °F                    |  |  |  |
|                    | Туре                                   | Bas               | Bas           | Haut      |                       |  |  |  |
| mA1/mA2            | Algorithme                             | PI                | P, PI, PID    |           |                       |  |  |  |
| Température PID    | Bande proportionnelle                  | 100               | 1             | 500       | Bande proportionnelle |  |  |  |
|                    | Temps intégral                         | 01':00"           | 00':00" (OFF) | 05':59"   | Temps intégral        |  |  |  |
|                    | Temps dérivé                           | OFF               | 00':00" (OFF) | 05':59"   | Temps dérivé          |  |  |  |

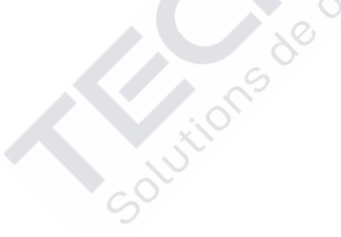

## **REINITIALISER LES PARAMETRES PAR DEFAUT DE L'INSTRUMENT**

Pour charger tous les paramètres par défaut de l'instrument et également supprimer le mot de passe, procédez comme suit :

- A) Débranchez l'instrument de l'alimentation
- B) Appuyez et maintenez enfoncé simultanément les touches Down et Enter et allumez l'instrument
- C) Au démarrage l'instrument exécute un menu caché
- D) Le message suivant sera affiché (image à coté)
- E) Sélectionnez « OUI » pour effectuer la RÉINITIALISATION PAR DÉFAUT
- F) L'instrument s'allume et effectue la fonction de **DÉMARRAGE**

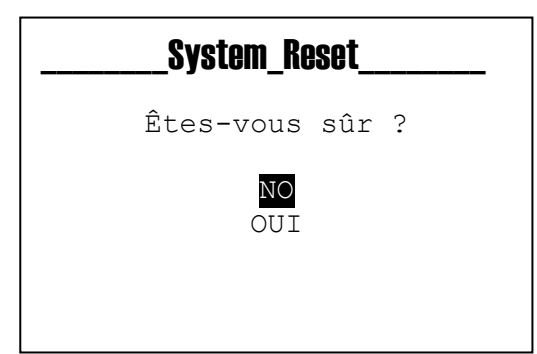

## **PROTOCOLE MODBUS**

|         | Read Only Registe    | ers                    | Range             | of Data            |
|---------|----------------------|------------------------|-------------------|--------------------|
| Address | Type of Register     | Description            | min               | max                |
| 1000    | Status Register      | Status Register L**    | 0x0000            | 0v3EEE             |
| 1001    | Status Register      | Status Register H***   | 0x0000            | 0/3111             |
| 1002    | Output Register      | Relay 1*               | 0                 | 3                  |
| 1003    | Output Register      | Relay 2*               | 0                 | 3                  |
| 1004    | Output Register      | SSR 1*                 | 0                 | 60000              |
| 1005    | Output Register      | SSR 2*                 | 0                 | 60000              |
| 1006    | Output Register      | mA 1*                  | 360               | 2200               |
| 1007    | Output Register      | mA 2*                  | 360               | 2200               |
| 1008    | Chemical Measure     | Main Measure           | 0(pH), -2000(ORP) | 1400(pH),2000(ORP) |
| 1009    | Chemical Measure     | Dec Main Measure       | 2(pH),0(ORP)      | 2(pH),0(ORP)       |
| 1010    | Temp Measure         | Temp Measure           | -500(°C),-580(°F) | 1500(°C),3020(°F)  |
| 1011    | Temp Measure         | Temp Measure Dec Point | 1                 | 1                  |
| 1012    | Chemical Measure     | Main Measure Unit      | 0(pH)             | 1(ORP)             |
| 1013    | Temp Measure         | Temp Measure Unit      | 0(°C)             | 1(°F)              |
| 1014    | Output Configuration | Relay 1 ****           | 0                 | 6                  |
| 1015    | Output Configuration | Relay 2 ****           | 0                 | 6                  |
| 1016    | Output Configuration | SSR1 *****             | 0                 | 2                  |
| 1017    | Output Configuration | SSR2 ****              | 0                 | 2                  |
| 1018    | Output Configuration | mA1 *****              | 0                 | 2                  |
| 1019    | Output Configuration | mA2 *****              | 0                 | 2                  |
| 1020    | Control Panel        | Raw Main Measure L     |                   |                    |
| 1021    | Control Panel        | Raw Main Measure H     | -2100000          | 21000000           |
| 1022    | Control Panel        | Raw Temp Measure       | -500(°C),-580(°F) | 1500(°C),3020(°F)  |
| 1023    | Statistics           | Nr. Power On I         |                   |                    |
| 1020    | Statistics           | Nr. Power On H         | 0                 | 9999999            |
| 1021    | Statistics           | Nr. Alarms I           |                   |                    |
| 1026    | Statistics           | Nr. Alarms H           | 0                 | 9999999            |
| 1027    | Statistics           | Nr. Activations RI 1   |                   |                    |
| 1028    | Statistics           | Nr. Activationsi RI 1H | 0                 | 9999999            |
| 1029    | Statistics           | Nr. Activations RI 2   |                   |                    |
| 1030    | Statistics           | Nr. Activations RI 2H  | 0                 | 9999999            |
| 1031    | Statistics           | Nr. Activations REEDI  |                   |                    |
| 1032    | Statistics           | Nr. Activations REEDH  | 0                 | 9999999            |
| 1032    | Statistics           | Nr. Activations HOLDI  |                   |                    |
| 1034    | Statistics           | Nr. Activations HOLDH  | 0                 | 9999999            |
| 1035    | Control Panel        | REED                   | 0(Inactive)       | 1(Active)          |
| 1036    | Control Panel        | HOLD                   | 0(Inactive)       | 1(Active)          |
| 1037    | Calibratione         | Dav                    | 0                 | 31                 |
| 1037    | Calibrations         | Month                  | 0                 | 12                 |
| 1039    | Calibrations         | Year                   | 0                 | 99                 |
| 1000    | Calibrations         | Calibration Type       | 0(Auto) 1(Ma      | nual) 2(None)      |
| 1040    | Calibrations         |                        | 0                 | 100                |
| 1041    | Calibrations         | Oty Cal 2              | 0                 | 100                |
| 10/12   | Calibrations         | Buffor 1               |                   |                    |
| 1043    | Calibrations         | Buffor 2               | 0(pH) -2000(ORF)  | 1400(pH) 2000(ORP) |
| 1044    | Calibrations         | Gain I                 | 0(pi), -2000(URF) |                    |
| 1040    | Calibrations         |                        | 0                 | 9999               |
| 1040    | Calibrations         |                        |                   |                    |
| 1047    | Calibrations         | Officer L              | 0                 | 9999               |
| 1048    | Calibrations         | UTISET H               |                   |                    |

| 1     |                      |                                         |                         |                     |  |
|-------|----------------------|-----------------------------------------|-------------------------|---------------------|--|
| *     | Relay 1              | Value                                   |                         |                     |  |
|       |                      | 0                                       | OFF                     | OFF                 |  |
|       |                      | 1                                       | ON                      | ON                  |  |
|       |                      | 2                                       | OFF (timed)             | OFF (timed)         |  |
|       |                      | 3                                       | ON (timed)              | ON (timed)          |  |
|       |                      |                                         |                         |                     |  |
| *     | Relay 2              | Value                                   |                         |                     |  |
|       |                      | 0                                       | OFF                     | OFF                 |  |
|       |                      | 1                                       | ON                      | ON                  |  |
|       |                      | 2                                       | OFF (timed)             | OFF (timed)         |  |
|       |                      | 3                                       | ON (timed)              | ON (timed)          |  |
|       |                      |                                         |                         |                     |  |
| *     | SSR1                 | Value                                   | Pulse Minute            | Pulse Minute        |  |
|       |                      |                                         |                         |                     |  |
| *     | SSR2                 | Value                                   | Pulse Minute            | Pulse Minute        |  |
|       |                      |                                         |                         |                     |  |
| *     | mA1                  | Value                                   | Out mA Value            | Out mA Value        |  |
|       |                      |                                         |                         |                     |  |
| *     | mA2                  | Value                                   | Out mA Value            | Out mA Value        |  |
|       |                      |                                         |                         |                     |  |
| **    | Status Register I    | Bit                                     |                         |                     |  |
|       |                      | 0                                       | 5V Fault                | 5V Fault            |  |
|       |                      | 1                                       | Hold Status             | Hold Status         |  |
|       |                      | 2                                       | Reed Status             | Reed Status         |  |
|       |                      | 3                                       | Service                 | Service             |  |
|       |                      | 4                                       | Power Line Interruption |                     |  |
|       |                      | 5                                       | Temp Probe Fault        | Temp Probe Fault    |  |
|       |                      | 6                                       | OUT 1 Over Pange        |                     |  |
|       |                      | 7                                       | OUT 2 Over Range        | OUT 2 Over Range    |  |
|       |                      | 7<br>Q                                  |                         |                     |  |
|       |                      | 8                                       |                         |                     |  |
|       |                      | 9                                       |                         |                     |  |
|       |                      | 10                                      |                         |                     |  |
|       |                      | 11                                      | OUT 2 OFA 2             |                     |  |
|       |                      | 12                                      | OUT 1 Holding Alarm     | OUT 1 Holding Alarm |  |
|       |                      | 13                                      | OUT 2 Holding Alarm     | OUT 2 Holding Alarm |  |
|       |                      | 14                                      | Not Used                | Not Used            |  |
|       |                      | 15                                      | Not Used                | Not Used            |  |
|       |                      | ~~~~~~~~~~~~~~~~~~~~~~~~~~~~~~~~~~~~~~~ |                         |                     |  |
|       | Status Register H    | Bit                                     |                         |                     |  |
|       |                      | 0-15                                    | Not Used                | Not Used            |  |
|       |                      |                                         |                         |                     |  |
|       | 5                    |                                         |                         |                     |  |
| ****  | Relay Configuration  | Value                                   |                         |                     |  |
|       |                      | 0                                       | Disable                 |                     |  |
|       |                      | 1                                       | ON_OFF Measure          |                     |  |
|       |                      | 2                                       | Timed Measure           |                     |  |
|       |                      | 3                                       | PWM Measure             |                     |  |
|       |                      | 4                                       | ON_OFF Temp             |                     |  |
|       |                      | 5                                       | Timed Temp              |                     |  |
|       |                      | 6                                       | PWM Temp                |                     |  |
|       |                      |                                         |                         |                     |  |
| ***** | SSR/mA Configuration | Value                                   |                         |                     |  |
|       |                      | 0                                       | Disable                 |                     |  |
|       |                      | 1                                       | Measure                 |                     |  |
|       |                      | 2                                       | Temp                    |                     |  |

|         | Read Write Regist   | ers                      | р          | н           | 0          | RP        | 0          | с         | 0          | F         |
|---------|---------------------|--------------------------|------------|-------------|------------|-----------|------------|-----------|------------|-----------|
| Address | Type of Register    | Description              | min        | max         | min        | max       | min        | max       | min        | max       |
| 3000    | Temp Compenation    | Temperature Compensation | 0(MTC)     | 1(ATC)      | 0(MTC)     | 1(ATC)    | 0(MTC)     | 1(ATC)    | 0(MTC)     | 1(ATC)    |
| 3001    | Temp Senor Type     | Temp Enalbe              | 0(manual)  | 1(probe)    | 0(manual)  | 1(probe)  | 0(manual)  | 1(probe)  | 0(manual)  | 1(probe)  |
| 3002    | Manual Temp Value   | Manual Temperature L     | -500(°C)   | 1500(°C)    | -500(°C)   | 1500(°C)  | -500(°C)   | 1500(°C)  | -500(°C)   | 1500(°C)  |
| 3003    | Manual Temp Value   | Manual Temperature H     | -580(°F)   | 3020(°F)    | -580(°F)   | 3020(°F)  | -580(°F)   | 3020(°F)  | -580(°F)   | 3020(°F)  |
| 3004    | Alarm Configuration | Instrument Block         | 0(Disable) | 1(Enable)   | 0(Disable) | 1(Enable) | 0(Disable) | 1(Enable) | 0(Disable) | 1(Enable) |
| 3005    | Alarm Configuration | Temperature Alarm        | 0(Notify)  | 1(Block)    | 0(Notify)  | 1(Block)  | 0(Notify)  | 1(Block)  | 0(Notify)  | 1(Block)  |
| 3100    | RELAY 1             | Setpoint L               | 0          | 1400        | -2000      | 2000      | -500       | 1500      | -580       | 3020      |
| 3101    | RELAT I             |                          | 0(Acid)    | 1(Alka)     | 0(High)    | 1(Low)    | 0(High)    | 1(Low)    | 0(High)    | 1(Low)    |
| 3103    | RELAY 1             | Hysteresis L             | 0(/1010)   | r (/ tited) | O(Flight)  | 1(200)    | o(r ligh)  | I(LOW)    | O(Flight)  | 1(200)    |
| 3104    | RELAY 1             | Histeresis H             | 0          | 200         | 0          | 200       | 0          | 100       | 0          | 180       |
| 3105    | RELAY 1             | Hysteresis Time L        |            | 400         |            | 400       |            | 100       |            | 100       |
| 3106    | RELAY 1             | Hysteresis Time H        | 0          | 120         | 0          | 120       | 0          | 120       | 0          | 120       |
| 3107    | RELAY 1             | Delay Start L            | 1          | 3600        | 1          | 3600      | 1          | 3600      | 1          | 3600      |
| 3108    | RELAY 1             | Delay Start H            |            | 0000        |            | 0000      |            | 0000      |            | 0000      |
| 3109    | RELAY 1             | Delay End L              | 1          | 3600        | 1          | 3600      | 1          | 3600      | 1          | 3600      |
| 3110    | RELAY 1             | Delay End H              |            |             |            |           |            |           |            |           |
| 3111    | RELAY 1             | OFA L                    | 0          | 1439        | 0          | 1439      | 0          | 1439      | 0          | 1439      |
| 3112    | RELAT I             | Over Range I             |            |             |            |           |            |           |            |           |
| 3114    | RELAY 1             | Over Range H             | 0          | 1400        | 0          | 2000      | 0          | 1500      | 0          | 2700      |
| 3115    | RELAY 1             | Permanence Status        | 0(Disable) | 1(Enable)   | 0(Disable) | 1(Enable) | 0(Disable) | 1(Enable) | 0(Disable) | 1(Enable) |
| 3116    | RELAY 1             | Permanence Interval L    | 0          | 1400        | 2000       | 2000      | 500        | 1500      | E90        | 2020      |
| 3117    | RELAY 1             | Permanence Interval H    | U          | 1400        | -2000      | 2000      | -500       | 1900      | -000       | 3020      |
| 3118    | RELAY 1             | Permanence Time L        | 0          | 3600        | 0          | 3600      | 0          | 3600      | 0          | 3600      |
| 3119    | RELAY 1             | Permanence Time H        | -          |             |            |           |            |           | -          |           |
| 3120    | RELAY 1             | Time On L                | 0          | 3600        | 0          | 3600      | 0          | 3600      | 0          | 3600      |
| 3121    | RELAY 1             | Time On H                |            |             |            |           |            |           |            |           |
| 3122    | RELAY 1             | Time Off L               | 0          | 3600        | 0          | 3600      | 0          | 3600      | 0          | 3600      |
| 3123    | RELAT I             |                          |            |             |            |           |            |           |            |           |
| 3125    | RELAY 1             | Interval H               | 0          | 3600        | 0          | 3600      | 0          | 3600      | 0          | 3600      |
| 3126    | RELAY 1             | Proportional Band L      |            |             |            |           |            |           |            |           |
| 3127    | RELAY 1             | Proportional Band H      | 20         | 300         | 20         | 300       | 10         | 500       | 18         | 900       |
| 3200    | RELAY 2             | Setpoint L               | 0          | 1400        | -2000      | 2000      | -500       | 1500      | -580       | 3020      |
| 3201    | RELAY 2             | Setpoint H               | 0          | 1400        | -2000      | 2000      | -300       | 1300      | -300       | 3020      |
| 3202    | RELAY 2             | Туре                     | 0(Acid)    | 1(Alka)     | 0(High)    | 1(Low)    | 0(High)    | 1(Low)    | 0(High)    | 1(Low)    |
| 3203    | RELAY 2             | Hysteresis L             | 0          | 200         | 0          | 200       | 0          | 100       | 0          | 180       |
| 3204    | RELAY 2             | Histeresis H             |            | Ó           |            |           |            |           |            |           |
| 3205    | RELAT 2             | Hysteresis Time H        | 0          | 120         | 0          | 120       | 0          | 120       | 0          | 120       |
| 3207    | RELAY 2             | Delay Start L            | 0.         |             |            |           |            |           |            |           |
| 3208    | RELAY 2             | Delay Start H            |            | 3600        | 1          | 3600      | 1          | 3600      | 1          | 3600      |
| 3209    | RELAY 2             | Delay End L              | Xº.        | 2600        | 1          | 2600      | 1          | 2600      | 1          | 2600      |
| 3210    | RELAY 2             | Delay End H              | 0          | 3000        |            | 3000      |            | 3000      |            | 3000      |
| 3211    | RELAY 2             | OFA L                    | 0          | 1439        | 0          | 1439      | 0          | 1439      | 0          | 1439      |
| 3212    | RELAY 2             | OFA H                    |            |             | -          |           |            |           |            |           |
| 3213    | RELAY 2             | Over Range L             | 0          | 1400        | 0          | 2000      | 0          | 1500      | 0          | 2700      |
| 3214    | RELAY 2             | Over Range H             | 0(Dischle) | 1(Enchio)   | 0/Dischle) | 1(Enchic) | 0(Dischla) | 1/Enchic) | 0(Dischle) | 1/Enchio) |
| 3210    | RELAT 2             | Permanence Interval I    | U(DISaDIO) | r(Enable)   | U(DISable) | r(⊑nable) | U(DISaDIE) | r(Enable) | u(Disable) | r(Enable) |
| 3217    | RELAY 2             | Permanence Interval H    | 0          | 1400        | -2000      | 2000      | -500       | 1500      | -580       | 3020      |
| 3218    | RELAY 2             | Permanence Time L        |            | 0000        |            | 0000      |            | 0000      | _          | 0000      |
| 3219    | RELAY 2             | Permanence Time H        | U          | 3600        | U          | 3600      | U          | 3600      | U          | 3600      |
| 3220    | RELAY 2             | Time On L                | 0          | 3600        | 0          | 3600      | 0          | 3600      | 0          | 3600      |
| 3221    | RELAY 2             | Time On H                | Ű          | 0000        | Ű          | 0000      | 0          | 0000      | Ŭ          | 0000      |
| 3222    | RELAY 2             | Time Off L               | 0          | 3600        | 0          | 3600      | 0          | 3600      | 0          | 3600      |
| 3223    | RELAY 2             | Time Off H               |            |             |            |           |            |           |            |           |
| 3224    | RELAY 2             | Interval L               | 0          | 3600        | 0          | 3600      | 0          | 3600      | 0          | 3600      |
| 3225    | RELAT 2             | Interval H               |            |             |            |           |            |           |            |           |
| 3220    | RELAT 2             | Proportional Band H      | 20         | 300         | 20         | 300       | 10         | 500       | 18         | 900       |
| 3228    | RELAY 2             | Wash Time L              |            |             |            |           |            |           |            |           |
| 3229    | RELAY 2             | Wash Time H              | 0          | 3600        | 0          | 3600      | 0          | 3600      | 0          | 3600      |
| 3230    | RELAY 2             | Delay Stabilization L    | _          | 0000        | _          | 0000      | _          | 0000      | _          | 0000      |
| 3231    | RELAY 2             | Delay Stabilization H    | U          | 3600        | U          | 3600      | U          | 3600      | U          | 3600      |
| 3232    | RELAY 2             | Over Range R1            | 0(Disable) | 1(Enable)   | 0(Disable) | 1(Enable) | 0(Disable) | 1(Enable) | 0(Disable) | 1(Enable) |
| 3233    | RELAY 2             | OFA R1                   | 0(Disable) | 1(Enable)   | 0(Disable) | 1(Enable) | 0(Disable) | 1(Enable) | 0(Disable) | 1(Enable) |
| 3234    | RELAY 2             | Measure Permanence R1    | 0(Disable) | 1(Enable)   | 0(Disable) | 1(Enable) | 0(Disable) | 1(Enable) | 0(Disable) | 1(Enable) |
| 3235    | RELAY 2             | REED Alarm               | 0(Disable) | 1(Enable)   | 0(Disable) | 1(Enable) | 0(Disable) | 1(Enable) | 0(Disable) | 1(Enable) |
| 3236    | RELAY 2             | HOLD Alarm               | 0(Disable) | 1(Enable)   | 0(Disable) | 1(Enable) | 0(Disable) | 1(Enable) | 0(Disable) | 1(Enable) |
| 3237    | RELAY 2             | remperature Probe Alarm  | U(Disable) | 1(Enable)   | U(Disable) | 1(Enable) | U(Disable) | 1(Enable) | U(Disable) | 1(Enable) |

| 2200                | 88B 4                                                     | Sataciat I                                                        |                                                                |                                                                                                    |                       |              |              |              |             |               |
|---------------------|-----------------------------------------------------------|-------------------------------------------------------------------|----------------------------------------------------------------|----------------------------------------------------------------------------------------------------|-----------------------|--------------|--------------|--------------|-------------|---------------|
| 3300                | 55R 1                                                     | Setpoint L                                                        | 0                                                              | 1400                                                                                                    | -2000                 | 2000         | -500         | 1500         | -580        | 3020          |
| 3301                | SSR 1                                                     | Setpoint H                                                        | a (1 . 1 D                                                     |                                                                                                    |                       |              |              |              |             |               |
| 3302                | SSR 1                                                     | Туре                                                              | 0(Acid)                                                        | 1(Alka)                                                                                                   | 0(High)               | 1(Low)       | 0(High)      | 1 (Low)      | 0(High)     | 1(Low)        |
| 3303                | SSR 1                                                     | Max Pulses                                                        | 20                                                             | 400                                                                                                    | 20                    | 400          | 20           | 400          | 20          | 400           |
| 3304                | SSR 1                                                     | Min Pulses                                                        | 1                                                              | 100                                                                                                    | 1                     | 100          | 1            | 100          | 1           | 100           |
| 3305                | SSR 1                                                     | Proportional Band L                                               | 20                                                             | 300                                                                                                    | 20                    | 300          | 10           | 500          | 18          | 900           |
| 3306                | SSR 1                                                     | Proportional Band H                                               | -                                                              |                                                                                                    |                       |              | -            |              | -           |               |
| 3400                | SSR 2                                                     | Setpoint L                                                        | 0                                                              | 1400                                                                                                    | -2000                 | 2000         | -500         | 1500         | -580        | 3020          |
| 3401                | SSR 2                                                     | Setpoint H                                                        | -                                                              |                                                                                                    |                       |              |              |              |             |               |
| 3402                | SSR 2                                                     | Туре                                                              | 0(Acid)                                                        | 1(Alka)                                                                                                   | 0(High)               | 1(Low)       | 0(High)      | 1(Low)       | 0(High)     | 1(Low)        |
| 3403                | SSR 2                                                     | Max Pulses                                                        | 20                                                             | 400                                                                                                    | 20                    | 400          | 20           | 400          | 20          | 400           |
| 3404                | SSR 2                                                     | Min Pulses                                                        | 1                                                              | 100                                                                                                    | 1                     | 100          | 1            | 100          | 1           | 100           |
| 3405                | SSR 2                                                     | Proportional Band L                                               | 20                                                             | 300                                                                                                    | 20                    | 300          | 10           | 500          | 18          | 900           |
| 3406                | SSR 2                                                     | Proportional Band H                                               | -                                                              |                                                                                                    | -                     |              | -            |              |             |               |
| 3500                | mA1                                                       | Start mA                                                          | 0                                                              | 1400                                                                                                    | -2000                 | 2000         | -500         | 1500         | -580        | 3020          |
| 3501                | mA1                                                       | End mA                                                            | 0                                                              | 1400                                                                                                    | -2000                 | 2000         | -500         | 1500         | -580        | 3020          |
| 3502                | mA1                                                       | Hold Measure                                                      | 0(Disable)                                                     | 1(Enable)                                                                                                 | 0(Disable)            | 1(Enable)    | 0(Disable)   | 1(Enable)    | 0(Disable)  | 1(Enable)     |
| 3503                | mA1                                                       | Namur                                                             | 0(OFF), 1(3,6                                                  | 6mA),2(22mA)                                                                                              | 0(OFF), 1(3,6         | 6mA),2(22mA) | 0(OFF), 1(3, | 6mA),2(22mA) | 0(OFF), 1(3 | ,6mA),2(22mA) |
| 3504                | mA2                                                       | Start mA                                                          | 0                                                              | 1400                                                                                                    | -2000                 | 2000         | -500         | 1500         | -580        | 3020          |
| 3505                | mA2                                                       | End mA                                                            | 0                                                              | 1400                                                                                                    | -2000                 | 2000         | -500         | 1500         | -580        | 3020          |
| 3506                | mA2                                                       | Hold Measure                                                      | 0(Disable)                                                     | 1(Enable)                                                                                                 | 0(Disable)            | 1(Enable)    | 0(Disable)   | 1(Enable)    | 0(Disable)  | 1(Enable)     |
| 3507                | mA2                                                       | Namur                                                             | 0(OFF), 1(3,6                                                  | 6mA),2(22mA)                                                                                              | 0(OFF), 1(3,6         | 6mA),2(22mA) | 0(OFF), 1(3, | 6mA),2(22mA) | 0(OFF), 1(3 | ,6mA),2(22mA) |
| 3508                | mA1 PID                                                   | Setpoint L                                                        | 0                                                              | 1400                                                                                                    | -2000                 | 2000         | -500         | 1500         | -580        | 3020          |
| 3509                | mA1 PID                                                   | Setpoint H                                                        | Ů                                                              | 1400                                                                                                    | 2000                  | 2000         | 000          | 1000         | 000         | 0020          |
| 3510                | ma1 PID                                                   | Туре                                                              | 0(High)                                                        | 1 (Low)                                                                                                   | 0(High)               | 1(Low)       | 0(High)      | 1 (Low)      | 0(High)     | 1(Low)        |
| 3511                | mA2 PID                                                   | Setpoint L                                                        | 0                                                              | 1400                                                                                                    | -2000                 | 2000         | -500         | 1500         | -580        | 3020          |
| 3512                | mA2 PID                                                   | Setpoint H                                                        | Ů                                                              | 1400                                                                                                    | 2000                  | 2000         | 000          | 1000         | 000         | 0020          |
|                     |                                                           |                                                                   | 0(High)                                                        | 1(Low)                                                                                                    | 0(High)               | 1(Low)       | 0(High)      | 1(Low)       | 0(High)     | 1(Low)        |
| 3513                | ma2 PID                                                   | Туре                                                              | O(Flight)                                                      | 1(2011)                                                                                                   |                       |              |              |              |             |               |
| 3513                | ma2 PID                                                   | Туре                                                              | O(Flight)                                                      | 1(2010)                                                                                                   |                       |              |              |              |             |               |
| 3513                | ma2 PID                                                   | Туре                                                              | U(riigh)                                                       |                                                                                                    |                       |              |              |              |             |               |
| 3513                | ma2 PID<br>Write On                                       | Type<br>ly Register                                               | O(High)                                                        |                                                                                                    |                       |              |              |              |             |               |
| 3513<br>4000        | ma2 PID<br>Write On<br>Command Register                   | Type<br>ly Register<br>Command                                    | MODBUS_R                                                       | REG_CMD ***                                                                                               |                       |              |              |              |             |               |
| 3513<br>4000        | ma2 PID<br>Write On<br>Command Register                   | Type<br>ly Register<br>Command                                    | MODBUS_R                                                       | REG_CMD ***                                                                                               |                       |              |              |              |             |               |
| 3513<br>4000        | ma2 PID<br>Write On<br>Command Register                   | Type<br>ly Register<br>Command                                    | MODBUS_R                                                       | REG_CMD ***                                                                                               |                       |              |              |              |             |               |
| 3513<br>4000<br>*** | ma2 PID<br>Write On<br>Command Register<br>MODBUS_REG_CMD | Type<br>ly Register<br>Command<br>Value to se                     | MODBUS_R                                                       | REG_CMD ***                                                                                               |                       |              |              |              |             |               |
| 3513<br>4000<br>*** | ma2 PID<br>Write On<br>Command Register<br>MODBUS_REG_CMD | Type<br>y Register<br>Command<br>Value to se                      | MODBUS_R                                                       | REG_CMD ***<br>ommand execution                                                                           |                       |              |              |              |             |               |
| 3513<br>4000<br>*** | ma2 PID<br>Write On<br>Command Register<br>MODBUS_REG_CMD | Type<br>y Register<br>Command<br>Value to se<br>0<br>1            | MODBUS_R<br>end to request a c<br>Read E                       | REG_CMD ***<br>ommand execution<br>None<br>eprom and copy in                                              | n<br>Ram              |              |              |              |             |               |
| 3513                | ma2 PID<br>Write On<br>Command Register<br>MODBUS_REG_CMD | Type<br>y Register<br>Command<br>Value to se<br>0<br>1<br>2       | MODBUS_R<br>end to request a c<br>Read E<br>Write ir           | REG_CMD ***<br>ommand execution<br>None<br>eprom and copy in<br>n Eeprom the Ram                          | n Ram<br>Data         |              |              |              |             |               |
| 3513<br>4000        | ma2 PID Write On Command Register MODBUS_REG_CMD          | Type<br>y Register<br>Command<br>Value to se<br>0<br>1<br>2<br>3  | MODBUS_R<br>and to request a c<br>Read E<br>Write in<br>Read E | REG_CMD ***<br>ommand execution<br>None<br>eprom and copy ir<br>n Eeprom the Ram<br>eset Statistics Data  | n Ram<br>Data         |              |              |              |             |               |
| 3513<br>4000        | ma2 PID<br>Write On<br>Command Register<br>MODBUS_REG_CMD | Type<br>ly Register<br>Command<br>Value to se<br>0<br>1<br>2<br>3 | MODBUS_R<br>end to request a c<br>Read E<br>Write ir<br>R      | REG_CMD ***<br>ommand execution<br>None<br>eprom and copy ir<br>n Eeprom the Ram<br>eset Statistics Data  | n Ram<br>Data<br>a    |              |              |              |             |               |
| 3513<br>4000<br>*** | ma2 PID<br>Write On<br>Command Register<br>MODBUS_REG_CMD | Type<br>y Register<br>Command<br>Value to se<br>0<br>1<br>2<br>3  | MODBUS_R<br>and to request a c<br>Read E<br>Write ir<br>Re     | REG_CMD ***<br>ommand execution<br>None<br>eprom and copy ir<br>n Eeprom the Ram<br>eset Statistics Data  | n Ram<br>Data<br>a    |              |              |              |             |               |
| 3513<br>4000<br>*** | ma2 PID<br>Write On<br>Command Register<br>MODBUS_REG_CMD | Type<br>y Register<br>Command<br>Value to se<br>0<br>1<br>2<br>3  | MODBUS_R<br>and to request a c<br>Read E<br>Write in<br>Re     | REG_CMD ***<br>ommand execution<br>None<br>ieprom and copy ir<br>n Eeprom the Ram<br>eset Statistics Data | n<br>Ram<br>Data<br>a |              |              |              |             |               |
| 3513<br>4000<br>*** | ma2 PID Write On Command Register MODBUS_REG_CMD          | Type<br>y Register<br>Command<br>Value to se<br>0<br>1<br>2<br>3  | MODBUS_R<br>and to request a c<br>Read E<br>Write in<br>Re     | REG_CMD ***<br>ommand execution<br>None<br>ieprom and copy in<br>n Eeprom the Ram<br>eset Statistics Data | n<br>Ram<br>Data<br>a |              |              |              |             |               |
| 3513<br>4000<br>*** | ma2 PID Write On Command Register MODBUS_REG_CMD          | Type<br>y Register<br>Command<br>Value to se<br>0<br>1<br>2<br>3  | MODBUS_R<br>and to request a c<br>Read E<br>Write ir<br>Re     | REG_CMD ***<br>ommand execution<br>None<br>ieprom and copy in<br>n Eeprom the Ram<br>eset Statistics Data | n Ram<br>Data         |              |              |              |             |               |
| 3513<br>4000        | ma2 PID Write On Command Register MODBUS_REG_CMD          | Type<br>y Register<br>Command<br>Value to se<br>0<br>1<br>2<br>3  | MODBUS_R<br>end to request a c<br>Read E<br>Write ir<br>Re     | REG_CMD ***<br>ommand execution<br>None<br>reprom and copy in<br>n Eeprom the Ram<br>eset Statistics Data | n Ram<br>Data         |              |              |              |             |               |
| 3513<br>4000        | ma2 PID Write On Command Register MODBUS_REG_CMD          | Type<br>y Register<br>Command<br>Value to se<br>0<br>1<br>2<br>3  | MODBUS_R<br>and to request a c<br>Read E<br>Write ir<br>Re     | REG_CMD ***<br>ommand execution<br>None<br>ieprom and copy ir<br>n Eeprom the Ram<br>eset Statistics Data | n<br>Ram<br>Data<br>a |              |              |              |             |               |
| 3513                | ma2 PID Write On Command Register MODBUS_REG_CMD          | Type<br>y Register<br>Command<br>Value to se<br>0<br>1<br>2<br>3  | MODBUS_R<br>end to request a c<br>Read E<br>Write ir<br>Read E | REG_CMD ***<br>ommand execution<br>None<br>eprom and copy ir<br>n Eeprom the Ram<br>eset Statistics Data  | n<br>Ram<br>Data<br>a |              |              |              |             |               |
| 3513                | ma2 PID Write On Command Register MODBUS_REG_CMD          | Type<br>y Register<br>Command<br>Value to se<br>0<br>1<br>2<br>3  | MODBUS_R<br>and to request a c<br>Read E<br>Write in<br>Read   | REG_CMD ***<br>ommand execution<br>None<br>eprom and copy ir<br>n Eeprom the Ram<br>eset Statistics Data  | n Ram<br>Data<br>a    |              |              |              |             |               |
| 3513                | ma2 PID Write On Command Register MODBUS_REG_CMD          | Type<br>y Register<br>Command<br>Value to se<br>0<br>1<br>2<br>3  | MODBUS_R<br>and to request a c<br>Read E<br>Write in<br>Re     | REG_CMD ***<br>ommand execution<br>None<br>ieprom and copy ir<br>n Eeprom the Ram<br>eset Statistics Data | n Ram<br>Data         |              |              |              |             |               |
| 3513                | ma2 PID Write On Command Register MODBUS_REG_CMD          | Type<br>y Register<br>Command<br>Value to se<br>0<br>1<br>2<br>3  | MODBUS_R<br>and to request a c<br>Read E<br>Write in<br>Read   | REG_CMD ***<br>ommand execution<br>None<br>ieprom and copy ir<br>n Eeprom the Ram<br>eset Statistics Data | n Ram<br>Data         |              |              |              |             |               |
| 3513                | ma2 PID Write On Command Register MODBUS_REG_CMD          | Type<br>y Register<br>Command<br>Value to se<br>0<br>1<br>2<br>3  | MODBUS_R<br>and to request a c<br>Read E<br>Write in<br>Read   | REG_CMD ***<br>ommand execution<br>None<br>ieprom and copy ir<br>n Eeprom the Ram<br>eset Statistics Data | n Ram<br>Data         |              |              |              |             |               |
| 3513                | ma2 PID Write On Command Register MODBUS_REG_CMD          | Type<br>y Register<br>Command<br>Value to se<br>0<br>1<br>2<br>3  | MODBUS_R<br>and to request a c<br>Read E<br>Write ir<br>Re     | REG_CMD ***<br>ommand execution<br>None<br>reprom and copy ir<br>n Eeprom the Ram<br>eset Statistics Data | n Ram<br>Data<br>a    |              |              |              |             |               |
| 3513                | ma2 PID Write On Command Register MODBUS_REG_CMD          | Type<br>VRegister<br>Command<br>Value to se<br>0<br>1<br>2<br>3   | MODBUS_R<br>end to request a c<br>Read E<br>Write ir<br>Read   | REG_CMD ***  ommand execution None eprom and copy ir n Eeprom the Ram eset Statistics Data                | n<br>Ram<br>Data<br>a |              |              |              |             |               |
| 3513                | ma2 PID Write On Command Register MODBUS_REG_CMD          | Type<br>VRegister<br>Command<br>Value to se<br>0<br>1<br>2<br>3   | MODBUS_R<br>end to request a c<br>Read E<br>Write ir<br>Read E | REG_CMD ***  ommand execution None eprom and copy ir n Eeprom the Ram eset Statistics Dat                 | n<br>Ram<br>Data<br>a |              |              |              |             |               |
| 3513                | ma2 PID Write On Command Register MODBUS_REG_CMD          | Type<br>y Register<br>Command<br>Value to se<br>0<br>1<br>2<br>3  | MODBUS_R<br>and to request a c<br>Read E<br>Write in<br>Read   | REG_CMD ***  ommand execution None eprom and copy ir n Eeprom the Ram eset Statistics Data                | n<br>Ram<br>Data<br>a |              |              |              |             |               |
| 3513                | ma2 PID Write On Command Register MODBUS_REG_CMD          | Type<br>y Register<br>Command<br>Value to se<br>0<br>1<br>2<br>3  | MODBUS_R<br>end to request a c<br>Read E<br>Write ir<br>Read   | REG_CMD ***  ommand execution None reprom and copy ir n Eeprom the Ram eset Statistics Data               | n Ram<br>Data<br>a    |              |              |              |             |               |
| 3513                | ma2 PID Write On Command Register MODBUS_REG_CMD          | Type<br>y Register<br>Command<br>Value to se<br>0<br>1<br>2<br>3  | MODBUS_R<br>and to request a c<br>Read E<br>Write in<br>Read   | REG_CMD ***<br>ommand execution<br>None<br>ieprom and copy ir<br>n Eeprom the Ram<br>eset Statistics Data | n Ram<br>Data<br>a    |              |              |              |             |               |
| 3513                | ma2 PID Write On Command Register MODBUS_REG_CMD          | Type<br>y Register<br>Command<br>Value to se<br>0<br>1<br>2<br>3  | MODBUS_R<br>end to request a c<br>Read E<br>Write ir<br>Re     | REG_CMD ***<br>ommand execution<br>None<br>ieprom and copy ir<br>n Eeprom the Ram<br>eset Statistics Date | n Ram<br>Data<br>a    |              |              |              |             |               |